Manual Version 1.0

(Software V1.2)

March 03, 2010

Prepared by SGS Testcom, Inc.

### INTRODUCTION

### **Table of Contents**

| Chapter 1:  | Introduction                                     | 1-1    |
|-------------|--------------------------------------------------|--------|
| OPTIONAL E  | QUIPMENT                                         | 1-2    |
| NJ2009 W    | ORKSTATION                                       | 1-2    |
| LENOVO P    | PC WITH LCD MONITOR, KEYBOARD, AND OPTICAL MOUSE | 1-3    |
| LASER PRI   | NTER                                             | 1-4    |
| BAR CODE    | E SCANNER                                        | 1-4    |
| OBDII INTI  | ERFACE MODULE                                    | 1-5    |
| GAS CAP T   | TESTER                                           | 1-6    |
| BIOMETRI    | IC FINGERPRINT READER                            | 1-6    |
| GENERAL HE  | ELP/PHONE NUMBERS                                | 1-8    |
| NJ2009 WOF  | RKSTATION HELP                                   | 1-8    |
| ABOUT THIS  | OPERATORS MANUAL                                 | 1-8    |
| SAFETY INFC | DRMATION                                         | 1-8    |
| WARNING     | S SYMBOLS                                        | 1-8    |
| SAFETY INST | RUCTIONS                                         | 1-9    |
| RISK OF EL  | LECTRIC SHOCK                                    | 1-9    |
| RISK OF PE  | ERSONAL INJURY                                   | . 1-10 |
| SYSTEM REQ  | QUIREMENTS                                       | . 1-10 |
| Chapter 2:  | Main Menu                                        | 2-2    |
| Chapter 3:  | NJ2009 Workstation Operation                     | 3-1    |
| TURNING TH  | IE WORKSTATION ON                                | 3-1    |
| WORKSTATI   | ON OPERATION CAUTIONS                            | 3-1    |
| SHUTTING D  | OOWN THE WORKSTATION                             | 3-2    |
| LOADING NE  | EW SOFTWARE                                      | 3-2    |
| Chapter 4:  | Vehicle Inspection Menu (1)                      | 4-1    |

### INTRODUCTION

| VEHICLE INS  | PECTION MENU                                                      |
|--------------|-------------------------------------------------------------------|
| (1) PERFO    | RM INSPECTION                                                     |
| (2) REPRI    | NT VIR                                                            |
| (4) DLC LC   | OCATION REFERENCE                                                 |
| Chapter 5:   | The Diagnostic Menu (2)5-1                                        |
| DIAGNOSTIC   | C TEST MENU (2)                                                   |
| (1) OBDII    | SCAN                                                              |
| (2) OPACI    | TY DIAGNOSTIC TEST                                                |
| Chapter 6:   | Equipment Checks/CALIBRATIONS Menu6-2                             |
| EQUIPMENT    | CHECKS AND CALIBRATIONS MENU                                      |
| (2) PRINTI   | ER AND BARCODE                                                    |
| Chapter 7:   | The Utilities Menu7-10                                            |
| UTILITIES M  | ENU                                                               |
| (1) DATA     | FILE REFRESH FROM THE UTILITIES MENU7-11                          |
| DATA FILE    | REFRESH MESSAGE                                                   |
| (2) WORK     | STATION STATUS SCREEN FROM THE UTILITIES MENU                     |
| (3) PRINTI   | ER SETUP SCREEN FROM THE UTILITIES MENU                           |
| (4) REQUE    | EST REMOTE HELP SCREEN FROM THE UTILITIES MENU                    |
| (5) INTERI   | NET CONNECTION CHECK SCREEN FROM THE FROM THE UTILITIES MENU 7-16 |
| (6) DIAL T   | ONE CHECK SCREEN FROM THE FROM THE UTILITIES MENU                 |
| Chapter 8:   | View Messages8-20                                                 |
| Chapter 9:   | The Workstation Management Menu9-24                               |
| (1) DATA FIL | E REFRESH SCREEN                                                  |
| (2) CHANGE   | WORKSTATION PASSWORD                                              |
| (3) EQUIPM   | ENT MAINTENANCE                                                   |
| (4) UPDATE   | SOFTWARE FROM CD9-30                                              |

### INTRODUCTION

| (5) INTERNET ACCESS SETUP                                      |       |
|----------------------------------------------------------------|-------|
| (6) INTERNET CONNECTION CHECK                                  | 9-32  |
| (7) INITIALIZATION                                             |       |
| (8) REPORTS MENU                                               |       |
| (9) VIEW FACILITY INFORMATION                                  | 9-37  |
| Chapter 10: Repair Data Entry                                  | 10-40 |
| Chapter 11: Troubleshooting                                    | 11-44 |
| VIEWSONIC 17" LCD MONITOR TROUBLESHOOTING PROCEDURES:          | 11-44 |
| NO POWER                                                       | 11-44 |
| POWER IS ON BUT NO SCREEN IMAGE                                | 11-44 |
| WRONG OR ABNORMAL COLORS                                       | 11-44 |
| CONTROL BUTTONS DO NOT WORK                                    | 11-44 |
| HONEYWELL HHP 4600 BARCODE SCANNER TROUBLESHOOTING PROCEDURES: | 11-46 |
| RESET THE BAR CODE SCANNER SETTINGS                            | 11-47 |
| WAEKON FPT27 GAS CAP TESTER TROUBLESHOOTING PROCEDURES:        | 11-48 |
| PRINTER JAMS                                                   | 11-50 |
| BASIC PRINTER TROUBLESHOOTING PROCEDURES                       | 11-64 |
| OBDII INTERFACE MODULE TROUBLESHOOTING PROCEDURES:             | 11-81 |
| Chapter 12: Equipment Maintenance                              | 12-84 |
| Chapter 13: Mobile Workstation                                 | 13-86 |
| HANDHELD USE IN THE MOBILE WORKSTATION                         | 13-86 |
| BARCODE SCANNING - HANDHELD                                    | 13-88 |
| GAS ANALYZER EMISSIONS TESTS - HANDHELD                        | 13-89 |
| MIL TEST - HANDHELD                                            | 13-91 |
| OBD TEST - HANDHELD                                            | 13-93 |

### INTRODUCTION

### **Table of Figures**

| FIGURE 1-1: NJ WORKSTATION                                          |
|---------------------------------------------------------------------|
| FIGURE 1-2: LENOVO PC WITH LCD MONITOR, KEYBOARD, AND OPTICAL MOUSE |
| FIGURE 1-3: LEXMARK LASER PRINTER                                   |
| FIGURE 1-4: BAR CODE SCANNER1-5                                     |
| FIGURE 1-5: OBDII INTERFACE MODULE                                  |
| FIGURE 1-6: GAS CAP TESTER1-6                                       |
| FIGURE 1-7: BIOMETRIC FINGERPRINT READER                            |
| FIGURE 2-1: MAIN MENU2-2                                            |
| FIGURE 4-1: MAIN MENU                                               |
| FIGURE 4-2: VEHICLE INSPECTION MENU                                 |
| FIGURE 4-3: VEHICLE INSPECTION MENU LOG IN SCREEN MANUAL ENTRY      |
| FIGURE 4-4: SCAN VEHICLE VIN SCREEN                                 |
| FIGURE 4-5: VEHICLE VIN MANUAL ENTRY4-5                             |
| FIGURE 4-6: SCAN VEHICLE REGISTRATION                               |
| FIGURE 4-7: DOCUMENT VIN MANUAL ENTRY                               |
| FIGURE 4-8: LICENSE PLATE MANUAL ENTRY                              |
| FIGURE 4-9: FAILED VIR CHECK SCREEN                                 |
| FIGURE 4-10: ENTER OLD STICKER DATE SCREEN                          |
| FIGURE 4-11: DOCUMENT VIN MANUAL ENTRY                              |
| FIGURE 4-12: SELECTED TESTS SCREEN                                  |

### INTRODUCTION

| FIGURE 4-13: SUMMARY CREDENTIAL TEST SCREEN                                                                                                    | 4-13                                                                                         |
|----------------------------------------------------------------------------------------------------|----------------------------------------------------------------------------------------------|
| FIGURE 4-14: (1) DRIVER'S LICENSE SUMMARY CREDENTIALS                                                                                                    | 4-14                                                                                         |
| FIGURE 4-15: PRE-TEST INSPECTION SCREEN                                                                                                    | 4-15                                                                                         |
| FIGURE 4-16: SUMMARY SAFETY TEST SCREEN                                                                                                    | 4-16                                                                                         |
| FIGURE 4-17: SAFETY EQUIPMENT STANDARD IM SAFETY TEST SCREEN                                                                                                    | 4-17                                                                                         |
| FIGURE 4-18: STANDARD IM SAFETY TEST - LIGHTS OPTIONS                                                                                                    | 4-18                                                                                         |
| FIGURE 4-19: BEGIN CATALYTIC CONVERTER VISUAL INSPECTION                                                                                                    | 4-19                                                                                         |
| FIGURE 4-20: PERFORM CATALYTIC CONVERTER VISUAL INSPECTION                                                                                                    | 4-20                                                                                         |
| FIGURE 4-21: PERFORM TEST "LIQUID LEAK CHECK" SCREEN                                                                                                    | 4-21                                                                                         |
| FIGURE 4-22: PERFORM TEST "VISIBLE SMOKE TEST" SCREEN                                                                                                    |                                                                                              |
| FIGURE 4-23: KEY ON ENGINE OFF (KOEO)                                                                                                    | 4-23                                                                                         |
|                                                                                                    |                                                                                              |
| FIGURE 4-24: TURN KEY OFF (MIL CHECK)                                                                                                    | 4-24                                                                                         |
| FIGURE 4-24: TURN KEY OFF (MIL CHECK)<br>FIGURE 4-25: KEY OFF TIMER (MIL CHECK)                                                                                                    | 4-24<br>4-25                                                                                 |
| FIGURE 4-24: TURN KEY OFF (MIL CHECK)<br>FIGURE 4-25: KEY OFF TIMER (MIL CHECK)<br>FIGURE 4-26: KEY ON ENGINE RUNNING (KOER)                                                                                                    | 4-24<br>4-25<br>4-26                                                                         |
| FIGURE 4-24: TURN KEY OFF (MIL CHECK)<br>FIGURE 4-25: KEY OFF TIMER (MIL CHECK)<br>FIGURE 4-26: KEY ON ENGINE RUNNING (KOER)<br>FIGURE 4-27: CONNECT TO DLC "OBDII TEST" SCREEN                                                                                                    | 4-24<br>4-25<br>4-26<br>4-27                                                                 |
| FIGURE 4-24: TURN KEY OFF (MIL CHECK)<br>FIGURE 4-25: KEY OFF TIMER (MIL CHECK)<br>FIGURE 4-26: KEY ON ENGINE RUNNING (KOER)<br>FIGURE 4-27: CONNECT TO DLC "OBDII TEST" SCREEN<br>FIGURE 4-28: DLC NOT CONNECTED REASON - OBDII                                                                                                    | 4-24<br>4-25<br>4-26<br>4-27<br>4-28                                                         |
| FIGURE 4-24: TURN KEY OFF (MIL CHECK)<br>FIGURE 4-25: KEY OFF TIMER (MIL CHECK)<br>FIGURE 4-26: KEY ON ENGINE RUNNING (KOER)<br>FIGURE 4-27: CONNECT TO DLC "OBDII TEST" SCREEN<br>FIGURE 4-28: DLC NOT CONNECTED REASON - OBDII<br>FIGURE 4-29: OBDII TEST IN PROGRESS                                                                                                    |                                                                                              |
| FIGURE 4-24: TURN KEY OFF (MIL CHECK)<br>FIGURE 4-25: KEY OFF TIMER (MIL CHECK)<br>FIGURE 4-26: KEY ON ENGINE RUNNING (KOER)<br>FIGURE 4-27: CONNECT TO DLC "OBDII TEST" SCREEN<br>FIGURE 4-28: DLC NOT CONNECTED REASON - OBDII<br>FIGURE 4-29: OBDII TEST IN PROGRESS<br>FIGURE 4-30: TEST IN PROGRESS CONT                                                                                                    |                                                                                              |
| FIGURE 4-24: TURN KEY OFF (MIL CHECK)<br>FIGURE 4-25: KEY OFF TIMER (MIL CHECK)<br>FIGURE 4-26: KEY ON ENGINE RUNNING (KOER)<br>FIGURE 4-27: CONNECT TO DLC "OBDII TEST" SCREEN<br>FIGURE 4-28: DLC NOT CONNECTED REASON - OBDII<br>FIGURE 4-29: OBDII TEST IN PROGRESS<br>FIGURE 4-30: TEST IN PROGRESS CONT<br>FIGURE 4-31: EMISSIONS TEST COMPLETE                                                                                                    |                                                                                              |
| FIGURE 4-24: TURN KEY OFF (MIL CHECK)<br>FIGURE 4-25: KEY OFF TIMER (MIL CHECK)<br>FIGURE 4-26: KEY ON ENGINE RUNNING (KOER)<br>FIGURE 4-27: CONNECT TO DLC "OBDII TEST" SCREEN<br>FIGURE 4-28: DLC NOT CONNECTED REASON - OBDII<br>FIGURE 4-29: OBDII TEST IN PROGRESS<br>FIGURE 4-30: TEST IN PROGRESS CONT<br>FIGURE 4-31: EMISSIONS TEST COMPLETE<br>FIGURE 4-32: GAS CAP CHECKLIST (GAS CAP TEST)                                                                                                 |                                                                                              |
| FIGURE 4-24: TURN KEY OFF (MIL CHECK)<br>FIGURE 4-25: KEY OFF TIMER (MIL CHECK)<br>FIGURE 4-26: KEY ON ENGINE RUNNING (KOER)<br>FIGURE 4-27: CONNECT TO DLC "OBDII TEST" SCREEN<br>FIGURE 4-28: DLC NOT CONNECTED REASON - OBDII<br>FIGURE 4-29: OBDII TEST IN PROGRESS<br>FIGURE 4-29: OBDII TEST IN PROGRESS CONT.<br>FIGURE 4-30: TEST IN PROGRESS CONT.<br>FIGURE 4-31: EMISSIONS TEST COMPLETE<br>FIGURE 4-32: GAS CAP CHECKLIST (GAS CAP TEST)<br>FIGURE 4-33: MULTIPLE CAP CHECK (GAS CAP TEST) | 4-24<br>4-25<br>4-26<br>4-27<br>4-28<br>4-28<br>4-29<br>4-30<br>4-31<br>4-32<br>4-32<br>4-34 |

### INTRODUCTION

| FIGURE 4-35: MISCELLANEOUS EMISSIONS TEST                          |
|--------------------------------------------------------------------|
| FIGURE 4-36: CLARIFICATION (EMISSIONS CLARIFICATION)               |
| FIGURE 4-37: ENTER INSPECTION FEE SCREEN                           |
| FIGURE 4-38: INSPECTION STATUS "PRINTING VIR" SCREEN               |
| FIGURE 4-39: MAIN MENU SCREEN                                      |
| FIGURE 4-40: VEHICLE INSPECTION MENU                               |
| FIGURE 4-41: REPRINT VIR WEBSITE                                   |
| FIGURE 4-42: VEHICLE INSPECTION MENU4-1                            |
| FIGURE 4-43: DLC VEHICLE INFORMATION ENTRY MENU                    |
| FIGURE 4-44: DLC LOCATION MAP                                      |
| FIGURE 5-1: MAIN MENU SCREEN5-1                                    |
| FIGURE 5-2: DIAGNOSTIC TEST MENU SCREEN                            |
| FIGURE 5-3: START OBDII SCAN SCREEN                                |
| FIGURE 5-4: CONNECT TO DLC SCREEN                                  |
| FIGURE 5-5: OBDII SCAN IN PROGRESS SCREEN                          |
| FIGURE 5-6: OBDII SCAN RESULTS5-6                                  |
| FIGURE 5-7: DIAGNOSTIC TEST MENU5-1                                |
| FIGURE 5-8: START OPACITY DIAGNOSTIC TEST                          |
| FIGURE 5-9: TURN OFF ACCESSORIES DIESEL OPACITY TEST SCREEN        |
| FIGURE 5-10: TEST SELECTION (DIESEL OPACITY TEST)                  |
| FIGURE 5-11: CONNECT SMOKEMETER (DIESEL OPACITY TEST)              |
| FIGURE 5-12: START ROLLING ACCELERATION TEST (DIESEL OPACITY TEST) |

Created on: October 26, 2009

### **INTRODUCTION**

| FIGURE 5-13: OPACITY DIAGNOSTIC TEST RESULTS                           |
|------------------------------------------------------------------------|
| FIGURE 5-14: TEST SELECTION (DIESEL OPACITY TEST)                      |
| FIGURE 5-15: CONNECT SMOKEMETER (DIESEL OPACITY TEST)                  |
| FIGURE 5-16: START POWER BRAKE TEST (DIESEL OPACITY TEST)              |
| FIGURE 5-17: OPACITY DIAGNOSTIC TEST RESULTS (POWER BREAK TEST)5-11    |
| FIGURE 5-18: TEST SELECTION (DIESEL OPACITY TEST)                      |
| FIGURE 5-19: START SNAP ACCELERATION TEST (DIESEL OPACITY TEST)        |
| FIGURE 5-20: OPACITY DIAGNOSTIC TEST RESULTS (SNAP ACCELERATION TEST)  |
| FIGURE 5-21: DIAGNOSTIC TEST MENU                                      |
| FIGURE 5-22: ENTER VEHICLE INFO (GAS DIAGNOSTIC TEST)                  |
| FIGURE 5-23: GAS EMISSIONS READING START                               |
| FIGURE 5-24: ZERO CALIBRATION (GAS DIAGNOSTIC TEST)5-18                |
| FIGURE 5-25: TURN OFF ZERO AIR CYLINDER MESSAGE                        |
| FIGURE 6-1: MAIN MENU SCREEN                                           |
| FIGURE 6-2: LOG IN SCREEN - SCAN OR ENTER BADGE/ACCESS CODE            |
| FIGURE 6-3: CALIBRATION/CHECK MENU SCREEN                              |
| FIGURE 6-4: VERIFY PRINTING "PRINTER AND BARCODE SCANNER CHECK" SCREEN |
| FIGURE 6-5: SCAN 1D BARCODE "PRINTER AND BARCODE SCANNER CHECK" SCREEN |
| FIGURE 6-6: RESULTS "PRINTER AND BARCODE SCANNER CHECK" SCREEN         |
| FIGURE 6-7: COMPLETING CALIBRATION COMPLETED MESSAGE                   |
| FIGURE 7-1: MAIN MENU SCREEN7-10                                       |
| FIGURE 7-2: UTILITIES MENU                                             |

### INTRODUCTION

| FIGURE 7-3: DATA FILE REFRESH SCREEN7-12           | • |
|----------------------------------------------------|---|
| FIGURE 7-4: WORKSTATION STATUS SCREEN              | • |
| FIGURE 7-5: PRINTER SETUP SCREEN OPTION7-14        | ŀ |
| FIGURE 7-6: REQUEST REMOTE HELP SCREEN ENTRY7-15   | ) |
| FIGURE 7-7: INTERNET CONNECTION CHECK SCREEN7-16   | ) |
| FIGURE 7-8: DIAL TONE CHECK SCREEN                 | , |
| FIGURE 8-1: MAIN MENU SCREEN8-20                   | ) |
| FIGURE 8-2: MESSAGES SCREEN                        |   |
| FIGURE 9-1: MAIN MENU SCREEN9-24                   | ŀ |
| FIGURE 9-2: WORKSTATION PASSWORD SCREEN9-25        | , |
| FIGURE 9-3: WORKSTATION MANAGEMENT MENU SCREEN9-26 | ; |
| FIGURE 9-4: DATA FILE REFRESH SCREEN9-27           | , |
| FIGURE 9-5: CHANGE WORKSTATION PASSWORD SCREEN     | • |
| FIGURE 9-6: EQUIPMENT MAINTENANCE SCREEN           | ) |
| FIGURE 9-7: SOFTWARE UPDATE FROM CD SCREEN9-30     | ) |
| FIGURE 9-8: INTERNET ACCESS SETUP SCREEN           |   |
| FIGURE 9-9: INTERNET CONNECTION CHECK SCREEN9-32   |   |
| FIGURE 9-10: SCAN WORKSTATION ID SCREEN9-33        | • |
| FIGURE 9-11: SCAN FACILITY ID SCREEN9-34           | ŀ |
| FIGURE 9-12: VIEW FACILITY INFORMATION SCREEN      | , |
| FIGURE 9-13: REPORTS MENU9-36                      | ; |
| FIGURE 9-14: VIEW FACILITY INFORMATION SCREEN      | , |

### **INTRODUCTION**

| FIGURE 10-1: MAIN MENU SCREEN                                                |
|------------------------------------------------------------------------------|
| FIGURE 10-2: ERF REPAIR DATA ENTRY LOGIN SCREEN                              |
| FIGURE 11-1: OBDII SCAN IN PROGRESS SCREEN                                   |
| FIGURE 13-1: PICTURE AND PICTURE PROMPT USE HANDHELD                         |
| FIGURE 13-2: SCAN VEHICLE VIN BARCODE MESSAGE (PROMPT TO USE HANDHELD) 13-88 |
| FIGURE 13-3: GETTING RPM VALUES (PROMPT TO USE HANDHELD)                     |
| FIGURE 13-4: TEST COMPLETE (HANDHELD MESSAGE)                                |
| FIGURE 13-5: KEY ON ENGINE OFF (KOEO - HANDHELD MESSAGE)                     |
| FIGURE 13-6: KEY ON ENGINE RUNNING (KOER - HANDHELD MESSAGE)                 |
| FIGURE 13-7: CONNECT TO DLC (HANDHELD MESSAGE)                               |
| FIGURE 13-8: EMISSIONS TEST COMPLETE (HANDHELD MESSAGE)                      |

### INTRODUCTION

TABLE\_OF\_CONTENTS

### **CHAPTER 1: INTRODUCTION**

Parsons/SGS Testcom Inc. (the Contractor) has developed the NJ2009 Emissions and Safety Inspection System (NJ2009 Workstation) for use in the New Jersey inspection program. The NJ2009 Workstation transfers inspection data to the VID (Vehicle Inspection Database) using the internet. Stations are responsible for providing the internet connection for their workstation (either high speed or dial-up).

The NJ2009 workstation components are a *computer*, *monitor*, *keyboard*, *mouse*, *printer and cart* plus *six peripheral devices*.

- First of these devices is the **Bar Code Scanner**. The Bar Code Scanner is used to easily input information into the computer.
- Second, the **OBDII Scan Tool** is used to connect to 1996 and newer vehicles to collect important emission related information from the vehicle's computer.
- Third, a **High speed internet or dial-up internet connection** to connect the NJ2009 to the Contractor computers.
- Fourth, is a **Biometric fingerprint reader** for inspector login.
- Fifth, a **Gas cap tester** to test 2000 and older vehicle gas caps. 2001 and newer vehicle gas caps are tested using the OBDII inspection tests.
- Sixth, the WiFi antenna.

### INTRODUCTION

### **OPTIONAL EQUIPMENT**

In addition to the "base unit", stations may also purchase the optional

- Gas Analyzer
- Diesel Opacity Meter
- Touch Screen Monitor
- Cart Cover

The equipment was designed to provide the most efficient and accurate way to perform inspections and transmit the inspection information to the State.

Future revisions of this manual will be based on the continued development of the system and comments from users. Figures 1.1 thru Figure 1.7 illustrate the NJ2009 workstation components.

### NJ2009 WORKSTATION

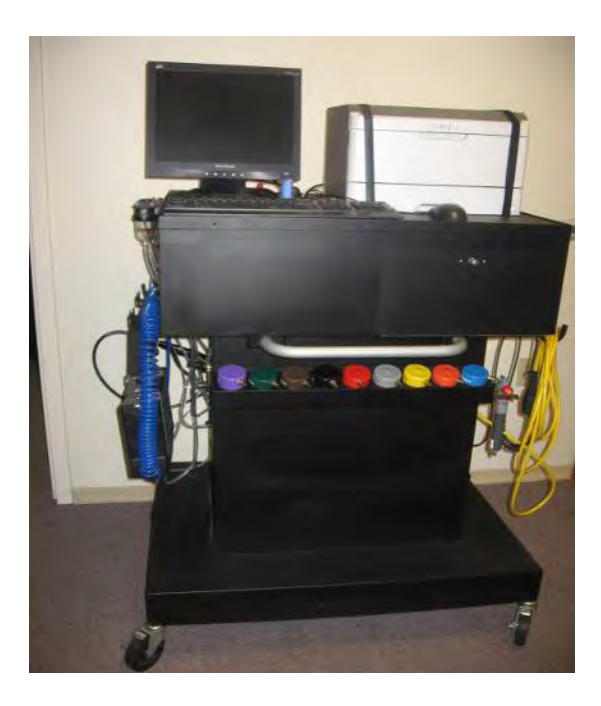

FIGURE 1-1: NJ WORKSTATION

Created on: October 26, 2009

Page: 1-2

### **INTRODUCTION**

LENOVO PC WITH LCD MONITOR, KEYBOARD, AND OPTICAL MOUSE

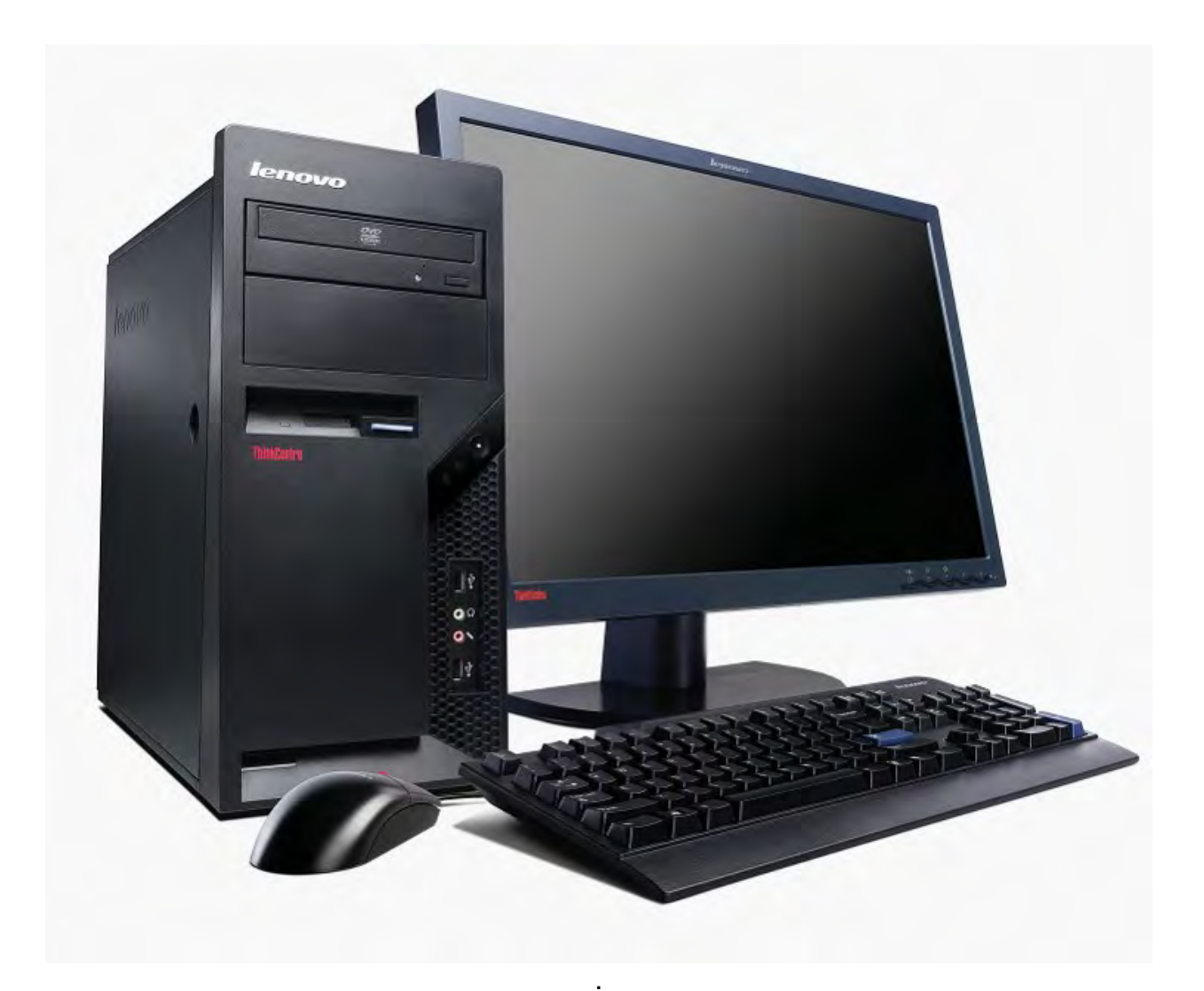

FIGURE 1-2: LENOVO PC WITH LCD MONITOR, KEYBOARD, AND OPTICAL MOUSE

Page: 1-3

### **INTRODUCTION**

### LASER PRINTER

The Lexmark e260d series laser printer offers high quality output, high speed printing up to 35 pages per minute and 50,000 pages per month duty cycle.

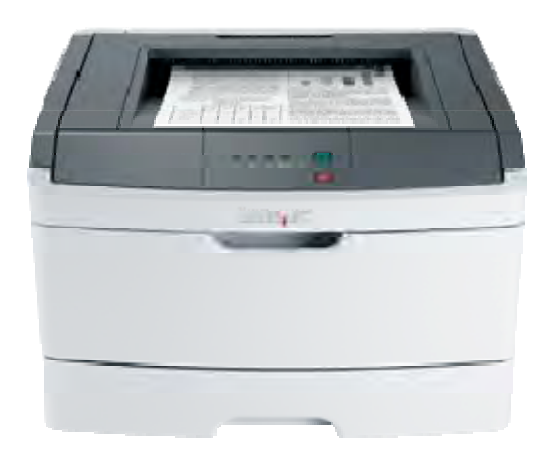

FIGURE 1-3: LEXMARK LASER PRINTER

### BAR CODE SCANNER

The Hand Held Product Honeywell 4600g General Purpose Reader Bar code scanner features advanced area imaging for improved windshield scanning and support all common 1D and PDF417 symbologies, and has a 15' cord.

### **INTRODUCTION**

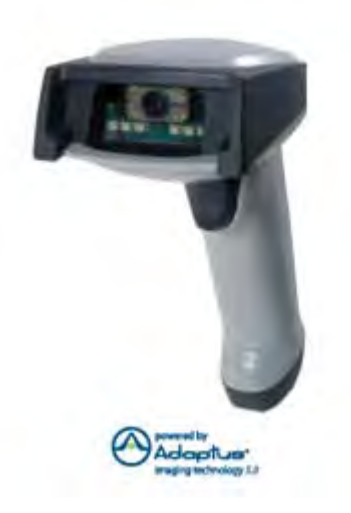

FIGURE 1-4: BAR CODE SCANNER

**OBDII INTERFACE MODULE** 

The Vetronix OBDII Interface Module is a ruggedized version of their popular scan tool and includes a heavy-duty Data Link Connector (DLC) cable.

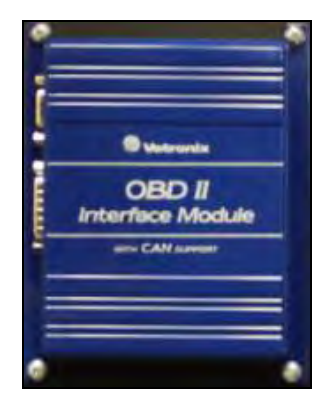

FIGURE 1-5: OBDII INTERFACE MODULE

### **INTRODUCTION**

### **GAS CAP TESTER**

The Waekon FPT27 Fuel Cap Tester features automated testing and includes all adapters.

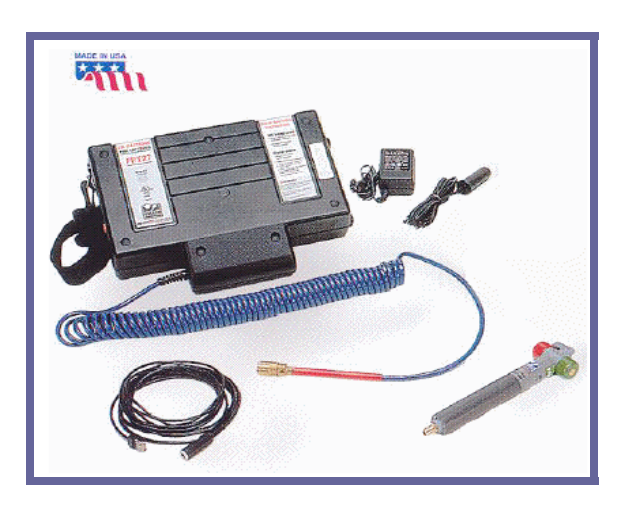

FIGURE 1-6: GAS CAP TESTER

### **BIOMETRIC FINGERPRINT READER**

The **Biometric Fingerprint Reader (Secu Gen Hamster Plus)** this device will be used to identify and authenticate technicians, inspectors and other personnel, features include:

- High-quality, rugged, maintenance-free fingerprint sensor with ultraprecise 500 DPI resolution,
- Auto-on automatically turns on sensor when it detects a finger,
- Smart Capture ensures quality fingerprint scanning of difficult fingers,
- Hardened fingerprint contact area that's resistant to scratches, impact, corrosion and electrostatic discharge (ESD),
- Compact and ergonomically designed t o work with any finger or thumb,
- Integrated finger guide,
- Removable, weighted stand, and

Created on: October 26, 2009

### INTRODUCTION

• USB connection.

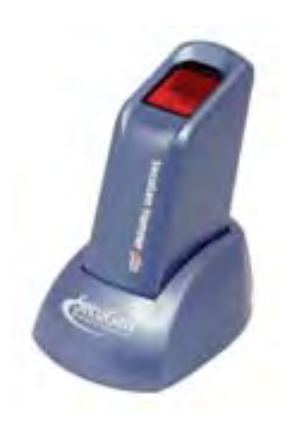

FIGURE 1-7: BIOMETRIC FINGERPRINT READER

Created on: October 26, 2009

Page: 1-7

### **INTRODUCTION**

### GENERAL HELP/PHONE NUMBERS

Workstation questions, Inspection procedure questions:

Please Call the NJ2009 Help Desk at 888-6NJ-2009 (888-665-2009).

NJ2009 WORKSTATION HELP

Throughout the NJ2009 Workstation software application, Help Messages are available in critical areas to provide additional information to the operator by pressing the **<F1> key.** On-screen messages will direct you to the correct help function.

ABOUT THIS OPERATORS MANUAL

This manual is intended to provide operating information for new users of the NJ2009 Workstation. Comments about this manual should be directed to the NJ2009 Help Desk at 888-6NJ-2009 (888-665-2009).

SAFETY INFORMATION

WARNING SYMBOLS

Throughout this manual, safety warnings and instructions will be displayed. The symbols below are used to identify information and hazards associated with a procedure or process. Be familiar with these symbols and read the warnings and instructions offered.

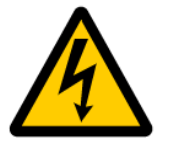

This is the electrical warning symbol. It indicates the danger of electrical shock that could result in personal injury to the operator or bystanders.

### INTRODUCTION

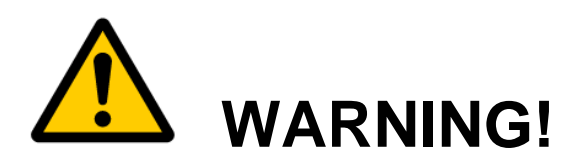

A warning indicates a potentially hazardous situation that, if not avoided, could result in death or serious injury to the operator or bystanders. Other symbols inside the triangle may identify specific hazards.

### **CAUTION!**

Caution indicates that a potentially hazardous situation may exist and, if not avoided, could result in moderate or minor injury to the operator or bystanders.

### Information

The information symbol indicates that helpful information or instructions follow. Pay special attention to this information to avoid damage to the equipment or unnecessary delays.

SAFETY INSTRUCTIONS

**RISK OF ELECTRIC SHOCK** 

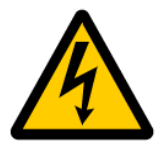

Connect the power cord to a properly grounded electrical outlet.

**DO NOT** remove the power cord-grounding pin.

**DO NOT** operate electrical equipment around water.

DO NOT operate the NJ2009 equipment during an electrical storm.

**DO NOT** operate electrical equipment with damaged power cords.

Inspect electrical cords for damage on a regular basis.

Created on: October 26, 2009

Page: 1-9

### **INTRODUCTION**

Electric shock can cause serious injury!!!!

**RISK OF PERSONAL INJURY** 

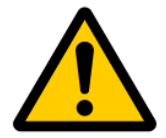

Be aware that many hazardous conditions may exist in the shop environment.

Use caution when in the work area.

Wear Personal Safety Devices (PSD) when you are in the work area.

Keep the work area clean and free from hazards

### SYSTEM REQUIREMENTS

### Power

o Input – 115 VAC, 60 Hz,  $\pm$  12 volts

### **Operating Range**

- Temperature 35°F to 110°F
- Humidity 0% 100%, non-condensing

### **Internet Connection**

- High speed or dial-up internet service
- Local Area Network (LAN) cable with RJ45 or phone line connection
- No firewalls or other device that would restrict access to the internet

### INTRODUCTION

For your safety, read this manual thoroughly before operating the NJ2009 Workstation. The inspection equipment is intended to be operated by professional automotive technicians. Pay special attention to safety messages presented throughout this manual. This manual provides information about the proper care and safe operation of the NJ2009 Workstation. Improper operation of the equipment may result in possible damage to the equipment and/or personal injury.

BEFORE USING THE NJ2009 EMISSIONS AND SAFETY INSPECTION EQUIPMENT, ALWAYS REFER TO AND FOLLOW ALL SAFETY INSTRUCTIONS AND PROCEDURES PROVIDED.

Created on: October 26, 2009

Page: 1-11

TABLE\_OF\_CONTENTS

# Chapter 2 Main Menu

### MAIN MENU

### **CHAPTER 2: MAIN MENU**

The NJ2009 Workstation automatically opens the Main Menu when the workstation is powered on. It will take a couple minutes for the software to load before you see the Main Menu Screen.

|           | ISNS                                       | v1.0.2515<br>12/15/2009.04:46 |
|-----------|--------------------------------------------|-------------------------------|
| Main Menu |                                            |                               |
|           | (1) Vehicle Inspection Menu                |                               |
|           | (2) Diagnostic Test Menu                   |                               |
|           | (3) Equipment Checks and Calibrations Menu |                               |
|           | (4) Utilities Menu                         |                               |
|           | (5) View Messages                          |                               |
|           | (6) Service Menu                           |                               |
|           | (7) Workstation Menu                       |                               |
|           | (8) State Menu                             |                               |
|           | (9) Repair Data Entry                      |                               |
|           | Shutdown                                   |                               |

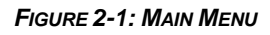

The main menu is comprised of the following menus:

(1) Vehicle Inspection Menu - Access to the following menus:

• (1) Inspection options/ Perform Inspections

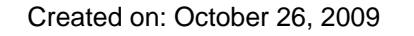

### MAIN MENU

- (2) Reprinting VIRs
- (3) Provide replacement stickers
- (4) DLC Locator Reference
- (5) Training features and operator manual

(2) Diagnostic Menu – Access to the following menus:

- Diagnostic OBDII scan tool
- Opacity testing (if equipped for diesel testing)
- Gas emissions testing (if equipped with a gas bench)

(3) Equipment Checks and Calibrations Menu – Access to the following menus:

- (1) Calibrate/check all
- (2) Printer and Barcode scanner check
- (3) Gas Analyzer calibration
- (4) Gas Analyzer leak check
- (5) Gas Cap calibration
- (6) Smoke Meter calibration

(4) Utilities Menu – Access to the following menus:

- (1) Data file refresh
- (2) Workstation status
- (3) Printer setup
- (4) Request remote help

### MAIN MENU

- (5) Check internet connection
- (6) Check for dial tone (if using a dialup internet connection)
- (7) Browse internet
- (8) Calibrate touchscreen (if you purchased a touchscreen)
- (5) View Messages View State and Contractor Messages
- (6) Service Menu (Field Service Rep access only)

(7) Workstation Menu – Access to the following menus:

- (1) Perform a data file refresh
- (2) Change the workstation menu access password
- (3) Enter equipment maintenance information
- (4) Update workstation software from a CD
- (5) Setup the workstation internet settings
- (6) Check the internet connection
- (7) Initialize or closeout the workstation
- (8) Print station reports
- View station information

### (8) State Menu (State Inspector access only)

(9) Repair Data Entry - Provides a form to enter vehicle emission repair information:

Shutdown - CAUTION! Shuts down the workstation safely. NEVER SHUT DOWN THE WORKSTATION BY UNPLUGGING THE POWER CORD OR SWITCHING OFF THE POWER STRIP BEFORE USING THE SHUTDOWN MENU OPTION AND WAITING FOR THE COMPUTER TO POWER DOWN.

### **MAIN MENU**

DAMAGE TO WORKSTATION SOFTWARE MAY RESULT. YOU MAY BE BILLED FOR REPAIRS.

Created on: October 26, 2009

Page: 2-5

TABLE\_OF\_CONTENTS

## Chapter 3 Workstation Operation

### **WORKSTATION OPERATION**

### **CHAPTER 3: NJ2009 WORKSTATION OPERATION**

### **TURNING THE WORKSTATION ON**

- 1. Connect the power cord to a grounded electrical outlet.
- Switch the power switch on the back of the workstation to the On position.
  The power switch will illuminate.
- 3. Open the PC access panel located on the front of the workstation.
- 4. Press the PC power button and release. The green power indicator will illuminate.
- 5. Verify that the monitor is turned on. The power indicator should be illuminated.
- Wait for the workstation application to load. This may take a couple minutes. The screen will display a progress bar. When the application is loaded, the Main Menu will be displayed.

### WORKSTATION OPERATION CAUTIONS

- 1. **MEVER** operate the workstation in a wet area.
- 2. **MEVER** operate the workstation with the rear compartment door open.

Created on: October 26, 2009

### **WORKSTATION OPERATION**

- 3. **CAUTION! NEVER** unplug the workstation power cord with the PC turned on.
- 4. **CAUTION! NEVER** unplug the workstation to abort an inspection.

System files can be damaged resulting in workstation lockout.

 CAUTION! NEVER turn the PC off with the application running. System files may be damaged resulting in workstation lockout.

### SHUTTING DOWN THE WORKSTATION

 ALWAYS use the Shutdown selection on the Main Menu to shut down the workstation.

### LOADING NEW SOFTWARE

Software updates will usually be downloaded over the internet to your workstation automatically. Follow any instructions displayed when updates are being downloaded. NEVER turn off the PC or unplug the power cord when updates are being downloaded.

In the event a software update cannot be downloaded over the internet, a CD will be provided.

- 1. Open the PC access door on the front of the workstation.
- 2. Press the CD drive button to open the CD drawer.
- 3. Insert the CD and press the CD drive button to close the CD drawer.
- 4. Select (7) Workstation Menu from the Main Menu.
- 5. Enter the station password and select OK.
- 6. Then, select (4) Update Software from CD.

Created on: October 26, 2009

### **WORKSTATION OPERATION**

7. When the update is complete, remove the CD, and store it for safety. The CD may be needed again if a system re-image is required. Do Not discard the CD.

Page: 3-3

TABLE OF CONTENTS

### Chapter 4

### Vehicle Inspection Menu (1)
**VEHICLE INSPECTION MENU (1)** 

# **CHAPTER 4: VEHICLE INSPECTION MENU (1)**

The NJ2009 Workstation automatically opens the Main Menu when the workstation is powered on. It will take a couple minutes for the software to load.

#### VEHICLE INSPECTION MENU

#### STEP 1. Select <(1) Vehicle Inspection Menu>

| Aain Menu |                                            |  |
|-----------|--------------------------------------------|--|
|           | (1) Vehicle Inspection Menu                |  |
|           | (2) Diagnostic Test Menu                   |  |
|           | (3) Equipment Checks and Calibrations Menu |  |
|           | (4) Utilities Menu                         |  |
|           | (5) View Messages                          |  |
|           | (6) Service Menu                           |  |
|           | (7) Workstation Menu                       |  |
|           | (8) State Menu                             |  |
|           | (9) Repair Data Entry                      |  |
|           | Shutdown                                   |  |

#### FIGURE 4-1: MAIN MENU

Created on: October 26, 2009

## **VEHICLE INSPECTION MENU (1)**

#### (1) PERFORM INSPECTION

STEP 2. Select (1) Perform Inspection from the (1) Vehicle Inspection Menu to

perform inspection.

| /ehicle Inspection Menu |                            |    |  |
|-------------------------|----------------------------|----|--|
|                         | (1) Perform Inspection     | Ē. |  |
|                         | (2) Reprint VIR            |    |  |
|                         | (3) Replacement Sticker    |    |  |
|                         | (4) DLC Location Reference |    |  |
|                         | (5) Training               |    |  |
|                         | (0) Main Menu              |    |  |

FIGURE 4-2: VEHICLE INSPECTION MENU

Created on: October 26, 2009

## **VEHICLE INSPECTION MENU (1)**

STEP 3. Follow the screen instructions and enter or scan your inspector number

and access code or if the fingerprint reader is active, place your index

finger on the fingerprint reader screen.

Note, for Bus or other inspection performed at a mobile facility, the

application will prompt for inspection location.

STEP 4. Click on OK to continue.

| VJINSPECTIONS |                                   | \$ | 12     | v1.0.2515<br>2/15/2009 01:37 |
|---------------|-----------------------------------|----|--------|------------------------------|
|               | Please Log in                     |    |        |                              |
| 1. En         | ter or scan badge number <b>1</b> |    |        |                              |
|               | (0) Main Menu                     | ОК | Cancel |                              |
|               |                                   |    |        |                              |

FIGURE 4-3: VEHICLE INSPECTION MENU LOG IN SCREEN MANUAL ENTRY

Created on: October 26, 2009

# **VEHICLE INSPECTION MENU (1)**

#### STEP 5. Scan the vehicle VIN barcode

• Select <Unable to Scan> if you are unable to scan the vehicle

VIN.

| Scan Vehicle VIN                  |                                      |                | v1.1.2564<br>12/16/2009 03:14 |
|-----------------------------------|--------------------------------------|----------------|-------------------------------|
|                                   | Please scan the vehicle VIN barcode. |                |                               |
| Figure 4-4: Scan Vehicle VIN Scre |                                      | Unable to Scan | Cancel Inspection             |

Created on: October 26, 2009

| VEHICLE | <b>INSPECTION</b> | MENU ( | (1) |
|---------|-------------------|--------|-----|
|---------|-------------------|--------|-----|

STEP 6. If unable to scan, enter vehicle VIN information, and Select <Next> to

continue.

|                          |      | v1 1.2564<br>12/16/2009 03:15 |
|--------------------------|------|-------------------------------|
| Vehicle VIN Manual Entry |      |                               |
|                          |      |                               |
|                          |      |                               |
|                          |      |                               |
|                          |      |                               |
| Vahicla VIN-             |      |                               |
|                          |      |                               |
|                          |      |                               |
|                          |      |                               |
|                          |      |                               |
|                          | Next | Canaal                        |
|                          | Next | Cancel                        |

FIGURE 4-5: VEHICLE VIN MANUAL ENTRY

Created on: October 26, 2009

VEHICLE INSPECTION MENU (1)

**STEP 7. Scan Registration Document.** 

If you are unable to scan the registration barcode or the document is missing, Select Unable to scan to enter the VIN manually and continue to Step 8.

• Select **Document Missing** and continue to **Step 9**.

| Scan Registration Document                     |                         |
|------------------------------------------------|-------------------------|
|                                                |                         |
| Please scan the registration document barcode. |                         |
| Unable To                                      | o Scan Document Missing |

Created on: October 26, 2009

**VEHICLE INSPECTION MENU (1)** 

STEP 8. Unable to scan enter document VIN Manually.

|                           |      | v1 1 2564<br>12/16/2009 03:17 |
|---------------------------|------|-------------------------------|
| Document VIN Manual Entry |      |                               |
|                           |      |                               |
|                           |      |                               |
| Document VIN:             |      |                               |
|                           |      |                               |
|                           |      |                               |
|                           | Next | Cancel                        |

FIGURE 4-7: DOCUMENT VIN MANUAL ENTRY

Page: 4-7

**VEHICLE INSPECTION MENU (1)** 

#### STEP 9. License Plate Manual Entry, Enter License plate number, choose State,

and **Select <Next>** to continue.

|                                                      |            | V0.1:1875<br>10/08/2009 10:51 |
|------------------------------------------------------|------------|-------------------------------|
| License Plate Manual Entry<br>License plate<br>State | New Jersey | Next                          |

FIGURE 4-8: LICENSE PLATE MANUAL ENTRY

Created on: October 26, 2009

**VEHICLE INSPECTION MENU (1)** 

**STEP 10.** Scan failed VIR barcode if motorist has one.

- For initial inspection, Select "No failed VIR".
- For a reinspection, Scan the failed VIR.
- For an abort, Select "Cancel inspection".

STEP 11. Select "No Failed VIR" to continue.

|                         | JNS                               |                             | v1 1 2564<br>12/16/2009 03:23 |
|-------------------------|-----------------------------------|-----------------------------|-------------------------------|
| Scan Failed VIR         |                                   |                             | 12/10/2009 00.20              |
|                         |                                   |                             |                               |
|                         |                                   |                             |                               |
|                         |                                   |                             |                               |
|                         | Please scan the failed VIR barcoc | de if the motorist has one. |                               |
|                         |                                   |                             |                               |
|                         |                                   |                             |                               |
|                         |                                   |                             |                               |
|                         |                                   | No Failed VI                | Cancel Inspection             |
| ure 4-9: Failed VIR Che | CK SCREEN                         |                             |                               |
| reated on: October 26   | 2009 <b>Bage</b> :                | NJ200                       | 9 Operators Man               |

**VEHICLE INSPECTION MENU (1)** 

STEP 12. Next, select the month and year of the old inspection sticker (sticker

currently on vehicle). If there is no old sticker, leave the Month and Year  $% \left( {{{\left[ {{{\rm{T}}_{\rm{T}}} \right]}}} \right)$ 

| Enter Old Sticker Date |                                   | ∨0 1.1347<br>07/26/2009 05:59 |
|------------------------|-----------------------------------|-------------------------------|
|                        | Please enter the old sticker date |                               |
|                        | Month: Year:                      |                               |
|                        |                                   |                               |
|                        |                                   | Next                          |

blank. Select Next to continue.

FIGURE 4-10: ENTER OLD STICKER DATE SCREEN

Created on: October 26, 2009

## **VEHICLE INSPECTION MENU (1)**

**STEP 13.** Vehicle information is populated, see figure below.

- Enter the Vehicle information in the appropriate fields.
- Click <Next> to continue to next Step.
- To Change VIN/Plate select option and repeat Step 5 Step 13.

| cle Informatio | n                            |   |               |   |                |
|----------------|------------------------------|---|---------------|---|----------------|
| Vehicle VIN:   | 19XFA16819E000958            |   | GVWR:         |   |                |
| Document VIN:  | 19XFA16819E000958            |   | Transmission: |   | *              |
| License plate: | 123ABU                       |   | Fuel type:    |   | <br>V Unite: U |
| Model year:    | 2009                         |   | Displacement: |   | Units: [] ¥    |
| Madel          | HUNDA                        | × | Cylinders:    | 4 | Y              |
| Catogory       | * Non Commercial Vehicle (7) | * | Odomotor:     |   |                |
|                |                              |   |               |   |                |

Created on: October 26, 2009

**VEHICLE INSPECTION MENU (1)** 

STEP 14. Next, Selected Tests are displayed that will be performed. Then select

<OK> to continue.

| Selected Tests                           |                                                                                    | 123A |
|------------------------------------------|------------------------------------------------------------------------------------|------|
| Safety test                              | Standard IM Safety Test                                                            |      |
| Emissions test:<br>Other required tests: | OBDII Test<br>Tamper Check<br>Liquid Leak Check<br>Visible Smoke Test<br>MIL Check |      |
|                                          |                                                                                    |      |
|                                          |                                                                                    |      |
|                                          |                                                                                    | OK   |

Created on: October 26, 2009

Page: 4-12

**VEHICLE INSPECTION MENU (1)** 

STEP 15. Next, Summary (Credentials Test) will be displayed, to change any item

from Pass to Fail select the menu option and make the required change.

(See example on the following page)

**STEP 16.** If no change is needed select **Complete** to continue to **Step 17.** 

| ummary<br>redentials Test |                         |           | 1234 |
|---------------------------|-------------------------|-----------|------|
|                           | (1) Driver's License    | Pass      |      |
|                           | (2) Registration        | Pass      |      |
|                           | (3) Insurance Documents | Pass      |      |
|                           | (4) Plates              | Pass      |      |
|                           | (5) Odometer            | Pass      |      |
|                           | Summary Res             | sult Pass |      |
|                           |                         |           |      |

Created on: October 26, 2009

# **NEW JERSEY OPERATORS INSTRUCTION MANUAL VEHICLE INSPECTION MENU (1)** Example: To change from Pass to Fail, Select (1) Driver's License and Select "Drivers license: Failure" as in Figure 4-14. (1) Driver's License Pass 7 NJ INSPECTIONS v1.0.2515 12/18/2009 01:58 2009 **Driver's License Credentials Test** Driver license: Failure R OK Cancel

FIGURE 4-14: (1) DRIVER'S LICENSE SUMMARY CREDENTIALS

Created on: October 26, 2009

**VEHICLE INSPECTION MENU (1)** 

STEP 17. Pre-Test Inspection Standard IM Safety Test is displayed – Inspect the

vehicle for any conditions that could be a risk to the operator or vehicle during the inspection and test routines, such as leaking fluids, leaking/broken exhaust system, frayed drive belts, and unusual noises.

• Are the vehicles safe for testing? Select, Yes or No?

|                                                | NS                                                                                                    |                                                              | v1.0.2515<br>12/18/2009 02:02 |
|------------------------------------------------|----------------------------------------------------------------------------------------------------|--------------------------------------------------------------|-------------------------------|
| Pre-Test Inspection<br>Standard IM Safety Test |                                                                                                    |                                                              | 2009                          |
| In<br>ope<br>leaki                             | spect the vehicle for any conditions that could<br>erator or vehicle during the inspection and test<br>ng fluids, leaking/broken exhaust system, frave<br>unusual noises. | be a risk to the<br>routines, such as<br>ed drive belts, and |                               |
|                                                | Is the vehicle safe for testing?                                                                                                    |                                                              |                               |
|                                                |                                                                                                    |                                                              |                               |
|                                                |                                                                                                    | Ves                                                          | No                            |

• Select <Yes> and continue to next step.

FIGURE 4-15: PRE-TEST INSPECTION SCREEN

Created on: October 26, 2009

Page: 4-15

**VEHICLE INSPECTION MENU (1)** 

STEP 18. Summary Standard IM Safety Test, select each Safety Test option that

does not pass the safety test.

Example: Select - (1) Safety Equipment, and continue to next step.

| Summary<br>Standard IM Safety Test |                         |      | 123AB |
|------------------------------------|-------------------------|------|-------|
| [                                  | (1) Safety Equipment    | Pass |       |
|                                    | (2) Steering/Suspension | Pass |       |
| [                                  | (3) Brakes              | Pass |       |
|                                    | (4) Exhaust System      | Pass |       |
| [                                  | (5) Miscellaneous       | Pass |       |
| Γ                                  | (6) Clarification       |      |       |

FIGURE 4-16: SUMMARY SAFETY TEST SCREEN

Created on: October 26, 2009

**VEHICLE INSPECTION MENU (1)** 

STEP 19. From the Safety Equipment Menu select equipment to change.

Example: Select (1) Lights, go to next step.

| NJ INSPECTIS<br>Safety Equipment | NS                |          |   | v1.0.2515<br>12/18/2009 02:05<br>2009 |
|----------------------------------|-------------------|----------|---|---------------------------------------|
| Standard IM Safety Test          |                   |          |   |                                       |
| _                                | (1) Linkto        | Dava     |   |                                       |
|                                  | (1) Lights        | Pass     |   |                                       |
|                                  | (2) Glass/Mirrors | Pass     | • |                                       |
|                                  | (3) Tires/Wheels  | Pass     | • |                                       |
| 1                                | (4) General       | Pass     | • |                                       |
|                                  | Summary Res       | ult Pass |   |                                       |
|                                  |                   |          |   |                                       |

FIGURE 4-17: SAFETY EQUIPMENT STANDARD IM SAFETY TEST SCREEN

Created on: October 26, 2009

Page: 4-17

## **VEHICLE INSPECTION MENU (1)**

STEP 20. Lights Safety Test, select all those that apply and click <OK> to return to

the Summary Menu above in Step 18. Then select <Complete> to continue to next

step.

|                                                                                                    | v1 0.2515<br>12/18/2009 02:08 |
|----------------------------------------------------------------------------------------------------|-------------------------------|
| Lights<br>Standard IM Safety Test                                                                                                    | 2009                          |
| <ul> <li>Headlights totally inoperative</li> <li>Tail lights - both out</li> <li>3rd stoplight is out</li> <li>Stop lights - all lights out</li> <li>Stop light(s) out or missing</li> <li>Turn/warning signal out or missing</li> <li>Turn/Warning Lights: other failure</li> <li>Marker/Clear/Reflector: Failure</li> <li>Wiring/Switches: Failure</li> <li>Headlight rejection: left high/low</li> <li>Headlights: Advisory</li> <li>Stop lights: other failure</li> </ul> |                               |
| hS                                                                                                    | OK Cancel                     |

FIGURE 4-18: STANDARD IM SAFETY TEST - LIGHTS OPTIONS

Created on: October 26, 2009

Page: 4-18

## **VEHICLE INSPECTION MENU (1)**

- STEP 21. Begin Catalytic Converter Visual Inspection (Tamper Check), was this vehicle originally equipped with a catalytic converter as manufactured? Select Yes or No.
- STEP 22. If Yes, Select <Yes> and continue to Step 24.
- STEP 23. If No, Select <No> and continue on to Step 26.

|                                                 |                                   | v1.1.2564<br>12/16/2009 03:45 |
|-------------------------------------------------|-----------------------------------|-------------------------------|
| Begin Catalytic Converter Visual Inspection     |                                   | 123A                          |
|                                                 |                                   |                               |
| Was this vehicle originally equipped with a cat | alytic converter as manufactured? |                               |
|                                                 |                                   |                               |
|                                                 |                                   |                               |
|                                                 | Voc                               | No                            |

Created on: October 26, 2009

Page: 4-19

**VEHICLE INSPECTION MENU (1)** 

#### STEP 24. Next, Perform Catalytic Converter Visual Inspection (Tamper Check)

• Is this vehicle equipped with a correctly installed catalytic

converter?

- Select Yes or No.
- STEP 25. If <Yes> continue on to Step 26.

|                                                               |            |     | v1.1.2564<br>12/16/2009.03 | :46  |
|---------------------------------------------------------------|------------|-----|----------------------------|------|
| Perform Catalytic Converter Visual Inspection                 |            |     | 12                         | 23AE |
|                                                               |            |     |                            |      |
|                                                               |            |     |                            |      |
| Is this vehicle equipped with a correctly installed catalytic | converter? |     |                            |      |
|                                                               |            |     |                            |      |
|                                                               |            |     |                            |      |
|                                                               |            |     |                            |      |
|                                                               |            | Yes | No                         |      |

Created on: October 26, 2009

Page: 4-20

## **VEHICLE INSPECTION MENU (1)**

- STEP 26. Next, Perform Leak Check (Liquid Leak Check).
- **STEP 27.** Examine the vehicle for visible liquid leaks and indicate if the vehicle passes or failed the liquid leak check.
- STEP 28. Check for liquid leaks and select Pass or Fail.
  - Selecting **<Pass> or <Fail>** will bring you to the next step.

| Регтогт Leak Chec<br>Liquid Leak Check | k                  |                                          |                                          |                              | 123A |
|----------------------------------------|--------------------|------------------------------------------|------------------------------------------|------------------------------|------|
|                                        | Please examine the | e vehicle for visible li<br>fails the li | quid leaks and indic<br>quid leak check. | ate if the vehicle passes or |      |
|                                        |                    |                                          |                                          | Pass                         | Fail |

Created on: October 26, 2009

**VEHICLE INSPECTION MENU (1)** 

STEP 29. Next, Perform Test (Visible Smoke Test). Follow the on screen

instructions. If there is visible smoke, **select <Fail>**. If there is no visible smoke, **select <Pass>**.

STEP 30. Selecting Pass or Fail will bring you to the next step.

| Perform Test<br>Visible Smoke Test |                                                                                                    | 123AB |
|------------------------------------|----------------------------------------------------------------------------------------------------|-------|
|                                    | <ol> <li>Secure emergency/parking brake, turn all accessories off, set the vehicle<br/>to neutral gear</li> <li>Turn the ignition key to start the engine and allow the vehicle to idle until it<br/>runs smoothly</li> <li>Slowly increase the engine speed above idle for about 3 seconds</li> <li>Select FAIL if there is visible smoke in the exhaust or crankcase<br/>emissions for a period in excess of 3 consecutive seconds.</li> </ol> |       |
|                                    | Otherwise select PASS.                                                                                                    |       |

FIGURE 4-22: PERFORM TEST "VISIBLE SMOKE TEST" SCREEN

Created on: October 26, 2009

Page: 4-22

**VEHICLE INSPECTION MENU (1)** 

STEP 31. Next, Key On Engine Off (KOEO) MIL Check. Select Yes or No.

- Select <Yes> and continue on to Step 35.
- If No, continue to Step 32.

| V1800<br>01/06/2010 12.47                                                                                           |
|----------------------------------------------------------------------------------------------------|
| MGM123                                                                                                    |
| o the on position but do<br>AIL illumination may be<br>by on for a few seconds.<br>Indicator Light (MIL)<br>inated? |
| Yes No                                                                                                    |
|                                                                                                    |
|                                                                                                    |

Created on: October 26, 2009

VEHICLE INSPECTION MENU (1)

STEP 32. Turn Key off MIL Check - MIL Flashing or On, turn the key to off

position and press **<Next>** to continue to follow step.

|                                       | v1.0.2515<br>12/18/2009 02:41 |
|---------------------------------------|-------------------------------|
| Turn Key Off<br>MIL Check             | 2009                          |
| Turn the key to the off<br>"Next      | position and press<br>".      |
| Figure 4-24: Turn Key Off (MIL Check) | Next                          |

Created on: October 26, 2009

Page: 4-24

**VEHICLE INSPECTION MENU (1)** 

STEP 33. Next, Key off Timer MIL Check Screen will appear to indicate the time

needed to keep the key in the off position and wait.

STEP 34. Click <Next> and return to Step 31 "Key On Engine Off (KOEO) MIL

Check" screen.

|                            | v1.0.2515<br>12/18/2009 02:50 |
|----------------------------|-------------------------------|
| Key Off Timer<br>MIL Check | 2009                          |
|                            |                               |
|                            |                               |
|                            |                               |
| Keep the key in the of     | ff position and wait.         |
| Time remaining:            | 19 Seconds remair             |
|                            |                               |
|                            |                               |
|                            | Next                          |

Created on: October 26, 2009

## **VEHICLE INSPECTION MENU (1)**

STEP 35. Next, Key On Engine Running (KOER) MIL Check.

- Start the engine.
- Did the MIL go out?
- Select Yes or No.
- Select <Yes> to continue to next step.

| Key On Engine Running (KOER)<br>MIL Check                                                               | MGM123                                                 |
|----------------------------------------------------------------------------------------------------|--------------------------------------------------------|
| Turn the ignition key to star<br>allow the vehicle to idle. MIL<br>be continuous or may sta<br>seconds. | t the engine and<br>illumination may<br>y on for a few |
| Is the Malfunction Indicat<br>illuminated?                                                              | or Light (MIL)                                         |
|                                                                                                    | Yes No                                                 |

FIGURE 4-26: KEY ON ENGINE RUNNING (KOER)

Created on: October 26, 2009

**VEHICLE INSPECTION MENU (1)** 

STEP 36. Next, Connect to DLC - If the DLC is located and the OBDII scanner

cable is connected, select <Yes>, and continue to Step 40.

- If you can't locate the vehicles DLC connector, press <F1> to display the location of the DLC connector.
- If the DLC can't be connected, select <No> and continue to Step
   37.

|                                                                                                    | v1.1.2564<br>12/16/2009 03:50                                       |
|----------------------------------------------------------------------------------------------------|---------------------------------------------------------------------|
| Connect to DLC<br>OBDII Test                                                                                                    | 123ABC                                                              |
| <ol> <li>Turn off the vehicle before of<br/>Diagnostic Link Connect</li> <li>Locate the vehicle's OBDII I<br/>the workstation OBDII<br/>3. Turn on the vehicle's</li> </ol> | connecting the<br>ter (DLC).<br>DLC and attach<br>cable.<br>engine. |
| Press F1 for help locating the                                                                                                    | vehicle's DLC.                                                      |
| Could the DLC be located and made?                                                                                                    | a connection                                                        |
|                                                                                                    | Yes No                                                              |

FIGURE 4-27: CONNECT TO DLC "OBDII TEST" SCREEN

Created on: October 26, 2009

## **VEHICLE INSPECTION MENU (1)**

**STEP 37.** If **No**, indicate the reason you are unable to connect to the DLC.

**STEP 38.** Choose from the drop down menu:

- Damaged
- Missing
- Obstructed

#### STEP 39. Select <Next> and continue to Step 43.

|                                                                   | v1.0.2515<br>12/18/2009 03:17 |
|-------------------------------------------------------------------|-------------------------------|
| DLC Not Connected Reason<br>OBDII Test                            | 2009                          |
|                                                                   |                               |
|                                                                   |                               |
| Please indicate the reason you were unable to connect to the DLC: |                               |
| Damaged ▼                                                         |                               |
| *5                                                                |                               |
|                                                                   |                               |
|                                                                   | Next                          |
| IGURE 4-28: DLC NOT CONNECTED REASON - OBDII                      |                               |
|                                                                   |                               |

Created on: October 26, 2009

## **VEHICLE INSPECTION MENU (1)**

STEP 40. OBDII Test in progress...

- Select Pass, Fail, Comm Error, or Equipment to reflect OBD readings.
- If <Pass> is selected continue to the next step.

| иіци                   | SPECTION     | IS              |               |                  | v1.0<br>12/17/20 | .2515<br>009 06:19 |
|------------------------|--------------|-----------------|---------------|------------------|------------------|--------------------|
| Test In P<br>OBDII Tes | rogress<br>t |                 |               |                  |                  | 11111              |
|                        | Wh           | at should the s | ubsequent OBI | O read≹ngs refle | ct?              |                    |
|                        |              | Pass            | Fail          | Comm Error       | Equipment Fail   |                    |
|                        |              |                 |               |                  |                  |                    |

FIGURE 4-29: OBDII TEST IN PROGRESS

Created on: October 26, 2009

**VEHICLE INSPECTION MENU (1)** 

STEP 41. Select <Pass>, See test in progress message below.

|                                | JNS                 | V0.1.1416<br>08/04/2009 04:41 |
|--------------------------------|---------------------|-------------------------------|
| Test In Progress<br>OBDII Test |                     | 123                           |
|                                | Starting OBDII Test |                               |
|                                |                     |                               |

FIGURE 4-30: TEST IN PROGRESS CONT.

Created on: October 26, 2009

Page: 4-30

VEHICLE INSPECTION MENU (1)

STEP 42. Emissions test is now complete.

- **Disconnect the OBDII cable** from the vehicle's DLC connector.
- Select **<OK>** to continue.

|                                                                                              | v1.1.2564<br>12/16/2009 03:51 |
|----------------------------------------------------------------------------------------------|-------------------------------|
| Emissions Test Complete<br>OBDII Test                                                        | 123ABC                        |
| Turn off the vehicle and disconnect th<br>cable from vehicle's DLC (Diagnosti<br>Connector). | he OBD<br>c Link              |
|                                                                                              | ОК                            |
| FIGURE 4-31: EMISSIONS TEST COMPLETE                                                         |                               |
|                                                                                              |                               |

Created on: October 26, 2009

## **VEHICLE INSPECTION MENU (1)**

#### STEP 43. Gas Cap Checklist (Gas cap Test)

- Follow Gas Cap test questions on the screen and Select Yes or No.
- Select Next to continue.

|                                                                                                    |       |      | v1.0.2515<br>12/18/2009 12∵33 |
|----------------------------------------------------------------------------------------------------|-------|------|-------------------------------|
| Gas Cap Checklist<br>Gas Cap Test                                                                       |       |      | 1234                          |
| 1. Are all required gas caps present on the vehicle?                                                    | ୦ Yes | ି No |                               |
| <ol> <li>Is the gas cap accessible?</li> <li>(If locked and key is not available, select No)</li> </ol> | ି Yes | ୍ No |                               |
| 3. Can the gas cap be removed?<br>(If cap is stuck or otherwise unremovable, select No)                 | ି Yes | ି No |                               |
| 4. Does the gas cap fit an available adapter?                                                           | ି Yes | ∘ No |                               |
| Gas cap adapter color to be used: No Adapter                                                            | r     |      |                               |
|                                                                                                    |       |      | Next                          |
| Figure 4-32: Gas Cap Checklist (Gas Cap Test)                                                           |       |      |                               |

## **VEHICLE INSPECTION MENU (1)**

# STEP 44. Gas Cap Test In Progress

- Select Pass, Fail, Device Error, or Timeout to continue.
- Select Pass to continue to next step.

| Fest in Progress<br>Gas Cap Test |             |                |               |         | 123   |
|----------------------------------|-------------|----------------|---------------|---------|-------|
|                                  | Should this | gas cap test p | bass or fail? |         |       |
|                                  | Pass        | Fail           | Device Error  | Timeout |       |
| N                                |             |                |               |         | Abort |

## **VEHICLE INSPECTION MENU (1)**

#### STEP 45. Multiple Gas Cap Check

- If Vehicle has another gas cap to test, **Select Yes**, if not **Select No**.
- If Yes, repeat Steps 35 and 36 above.
- Select No if vehicle there are no other Gas Caps and continue to next step.

|                                    | NS                                             | v1 0.2515<br>12/18/2009 12 46 |
|------------------------------------|------------------------------------------------|-------------------------------|
| Aultiple Cap Check<br>Sas Cap Test |                                                | 123                           |
|                                    | Does the vehicle have another gas cap to test? |                               |
|                                    |                                                |                               |

Created on: October 26, 2009

## **VEHICLE INSPECTION MENU (1)**

#### STEP 46. Gas Cap Test Complete

- If test is complete, remove the gas cap from the adapter and reinstall the gas cap(s) on the vehicle.
- Select OK to continue to next step.

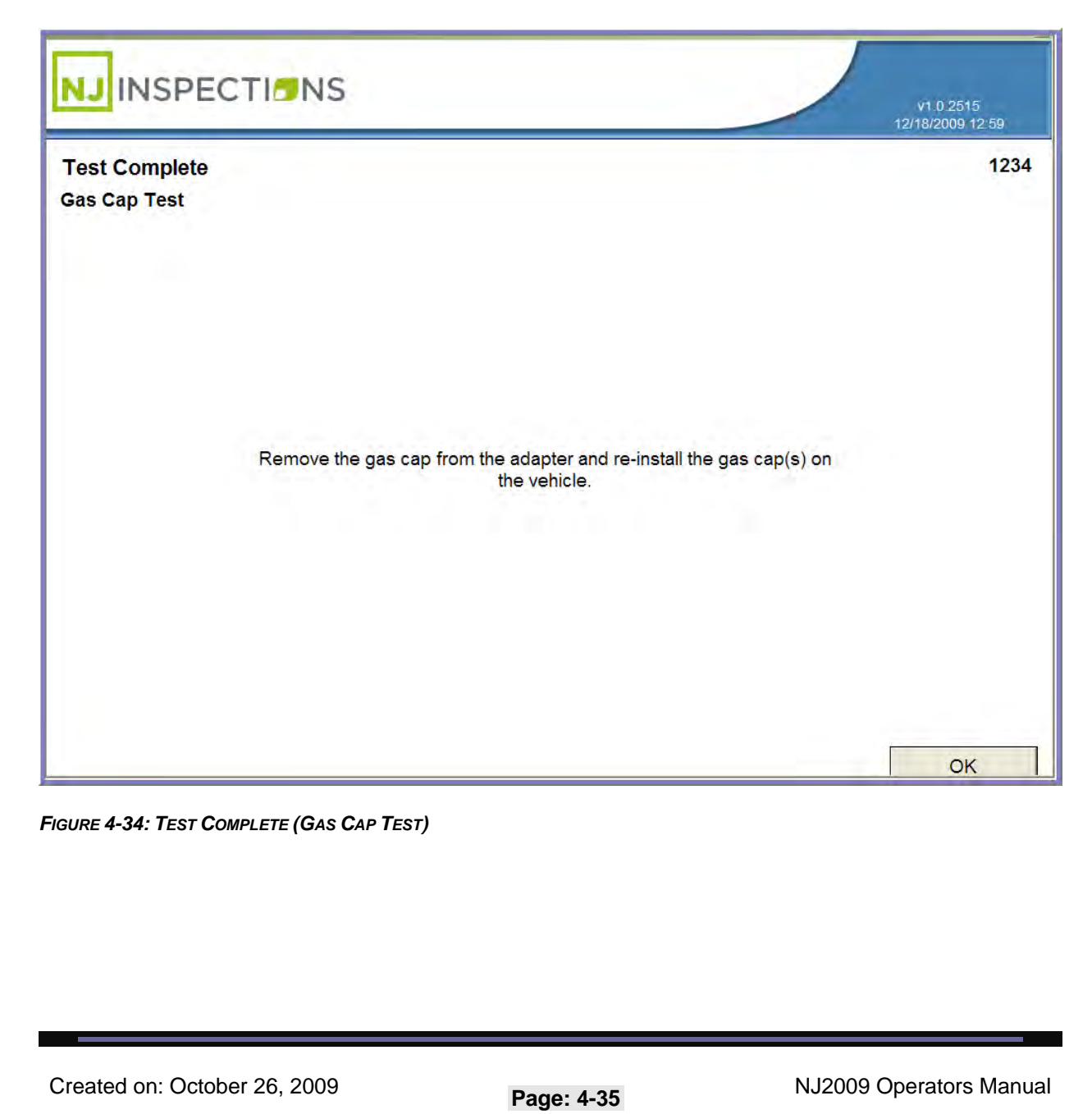

# **VEHICLE INSPECTION MENU (1)**

#### STEP 47. Miscellaneous Emissions Test

Follow instructions on screen and **Select Next** to continue.

|                                       | SR                                                                                                    | v1.0.2515<br>12/17/2009 06:25 |
|---------------------------------------|----------------------------------------------------------------------------------------------------|-------------------------------|
| Miscellaneous<br>Misc. Emissions Test |                                                                                                    | 11111                         |
| Comment:<br>Result:                   | If the vehicle should fail emissions testing for any other reason, please enter it in the text box below and set the result accodringly. If not, please leave the result as "Pass" and click "Next". |                               |

FIGURE 4-35: MISCELLANEOUS EMISSIONS TEST

Created on: October 26, 2009

Page: 4-36
# **VEHICLE INSPECTION MENU (1)**

### STEP 48. Clarification Emissions

### **STEP 49.** Follow instructions on screen and **Select Next** to continue.

|                                          | S v1.0.2515<br>12/17/2009 06 28                                                                                       | 3   |
|------------------------------------------|----------------------------------------------------------------------------------------------------|-----|
| Clarification<br>Emissions Clarification | 11                                                                                                    | 111 |
|                                          | L <sub>3</sub>                                                                                                    |     |
|                                          | If you would like to enter emissions clarification comments for this inspection, you may do so in the space provided. |     |
| Comment:                                 |                                                                                                    |     |
|                                          |                                                                                                    |     |
|                                          |                                                                                                    |     |
|                                          |                                                                                                    |     |
|                                          | Next                                                                                                    | -1  |

### FIGURE 4-36: CLARIFICATION (EMISSIONS CLARIFICATION)

Created on: October 26, 2009

Page: 4-37

**VEHICLE INSPECTION MENU (1)** 

**STEP 50.** Enter the inspection fee. Select Next to continue.

|                      |                                   | v1.1.2564<br>12/16/2009.03:52 |
|----------------------|-----------------------------------|-------------------------------|
| Enter Inspection Fee |                                   |                               |
|                      | Enter the fee for this inspection |                               |
|                      |                                   |                               |
|                      |                                   | Next                          |

Created on: October 26, 2009

Page: 4-38

**VEHICLE INSPECTION MENU (1)** 

STEP 51. Next, the Vehicle Inspection Report (VIR) will print. When the printing is

complete, select **OK** to continue.

|                   | NS        | v1.0.2515<br>12/17/2009 06:32 |
|-------------------|-----------|-------------------------------|
| Inspection Status |           |                               |
|                   |           |                               |
|                   | ₽<br>A    |                               |
|                   |           |                               |
|                   |           |                               |
|                   | Complete  |                               |
|                   | Print VIR |                               |
|                   |           |                               |
|                   |           |                               |
|                   |           |                               |
|                   |           |                               |

FIGURE 4-38: INSPECTION STATUS "PRINTING VIR" SCREEN

Created on: October 26, 2009

Page: 4-39

# **VEHICLE INSPECTION MENU (1)**

The screen will return to the Main Menu.

|           |                                            | v1.0.2515<br>12/15/2009 04:46 |
|-----------|--------------------------------------------|-------------------------------|
| Main Menu |                                            |                               |
|           | (1) Vehicle Inspection Menu                |                               |
|           | (2) Diagnostic Test Menu                   |                               |
|           | (3) Equipment Checks and Calibrations Menu |                               |
|           | (4) Utilities Menu                         |                               |
|           | (5) View Messages                          |                               |
|           | (6) Service Menu                           |                               |
|           | (7) Workstation Menu                       |                               |
|           | (8) State Menu                             |                               |
|           | (9) Repair Data Entry                      |                               |
|           | Shutdown                                   |                               |

FIGURE 4-39: MAIN MENU SCREEN

Created on: October 26, 2009

Page: 4-40

# **REPRINT VIR (2)**

# (2) REPRINT VIR

### STEP 1. Select (2) Reprint VIR from the (1) Vehicle Inspection Menu.

| Vehicle Inspection Menu |                            | V1.0.2515<br>12/15/2009 01:34 |
|-------------------------|----------------------------|-------------------------------|
|                         | (1) Perform Inspection     |                               |
|                         | (2) Reprint VIR            |                               |
|                         | (3) Replacement Sticker    |                               |
|                         | (4) DLC Location Reference |                               |
|                         | (5) Training               |                               |
|                         | (0) Main Menu              |                               |
|                         |                            |                               |

FIGURE 4-40: VEHICLE INSPECTION MENU

Created on: October 26, 2009

# **REPRINT VIR (2)**

**STEP 2.** To **Reprint VIR** you must enter into the VIN the VIR reference number.

**Select <Done>** when complete.

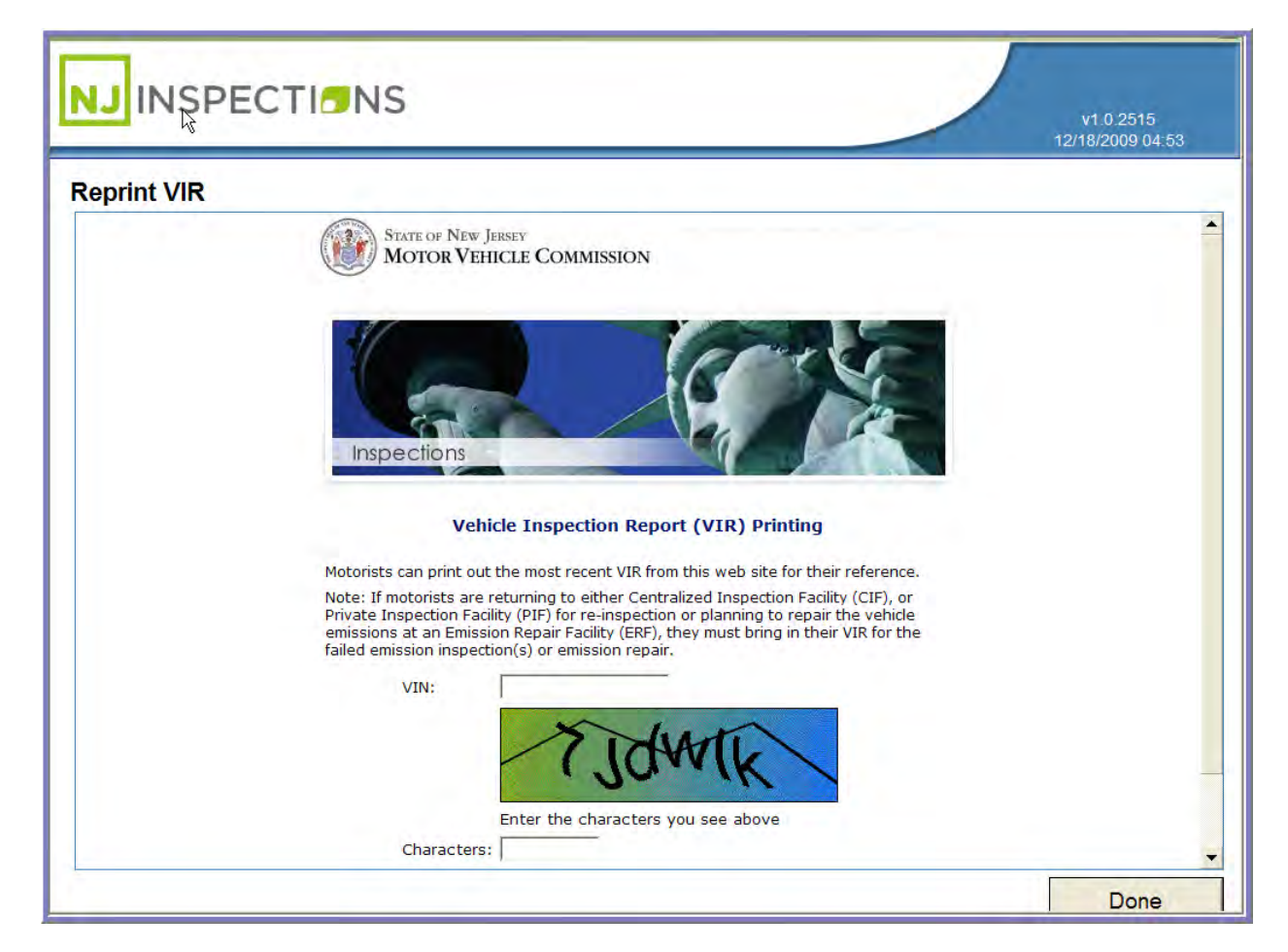

### FIGURE 4-41: REPRINT VIR WEBSITE

Created on: October 26, 2009

Page: 4-2

# **TRAINING (1)**

# (4) DLC LOCATION REFERENCE

### STEP 1. Select (4) DLC Location Reference from the (1) Vehicle Inspection

Menu.

| /ehicle Inspection Menu |                            |  |
|-------------------------|----------------------------|--|
|                         | (1) Perform Inspection     |  |
|                         | (2) Reprint VIR            |  |
|                         | (3) Replacement Sticker    |  |
|                         | (4) DLC Location Reference |  |
|                         | (5) Training               |  |
|                         | (0) Main Menu              |  |

FIGURE 4-42: VEHICLE INSPECTION MENU

Created on: October 26, 2009

# TRAINING (1)

### STEP 2. DLC Location Vehicle Information Menu, Enter Model year, Make and

Model, Select <Next> to see illustration of the DLC location for your vehicle.

| Model year:  |   |  |
|--------------|---|--|
| Make: Model: | - |  |

FIGURE 4-43: DLC VEHICLE INFORMATION ENTRY MENU

# **TRAINING (1)**

STEP 3. DLC Location Reference Map of the location where the DLC is located

for this example vehicle. Note highlighted area, #1 indicating the location.

STEP 4. Select OK to return to the Vehicle Inspection Menu.

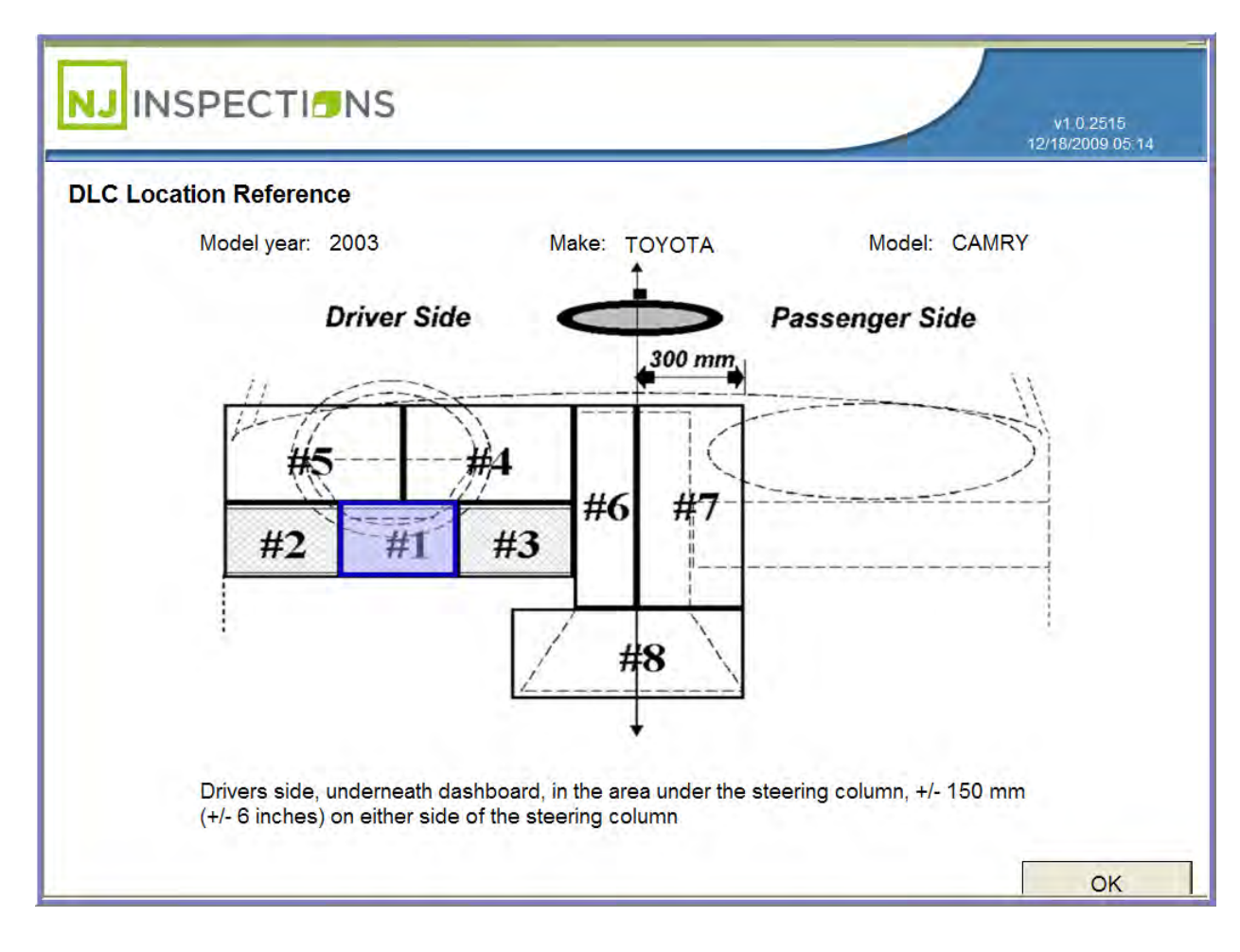

FIGURE 4-44: DLC LOCATION MAP

Created on: October 26, 2009

TABLE\_OF\_CONTENTS

# Chapter 5

# The Diagnostics Menu (2)

### THE DIAGNOSTIC TEST MENU (2)

# **CHAPTER 5: THE DIAGNOSTIC MENU (2)**

The NJ2009 Workstation automatically opens the Main Menu when the workstation is powered on. It will take a couple minutes for the software to load.

| NJINSPECI | IDNS                                       | v1.0.2515<br>12/15/2009 04:46 |
|-----------|--------------------------------------------|-------------------------------|
| Main Menu |                                            |                               |
|           | (1) Vehicle Inspection Menu                |                               |
|           | (2) Diagnostic Test Menu                   |                               |
|           | (3) Equipment Checks and Calibrations Menu |                               |
|           | (4) Utilities Menu                         |                               |
|           | (5) View Messages                          |                               |
|           | (6) Service Menu                           |                               |
|           | (7) Workstation Menu                       |                               |
|           | (8) State Menu                             |                               |
|           | (9) Repair Data Entry                      |                               |
|           | Shutdown                                   |                               |

FIGURE 5-1: MAIN MENU SCREEN

THE DIAGNOSTIC TEST MENU (2)

# DIAGNOSTIC TEST MENU (2)

From the Main Menu Select (2) Diagnostic Test Menu.

### (1) OBDII SCAN

### STEP 1. Select (1) OBDII Scan

| iagnostic Test Menu |                             |  |
|---------------------|-----------------------------|--|
|                     |                             |  |
|                     |                             |  |
|                     | (1) OBDII Scan              |  |
|                     | (2) Opacity Diagnostic Test |  |
|                     | (3) Gas Emissions Readings  |  |
|                     | (0) Main Menu               |  |
|                     |                             |  |
|                     |                             |  |

FIGURE 5-2: DIAGNOSTIC TEST MENU SCREEN

# THE DIAGNOSTIC TEST MENU (2)

- STEP 2. Next, "Enter vehicle Information".
- **STEP 3.** Locate the vehicles OBDII. Diagnostic Link Connector (DLC) and attach the workstation OBDII Cable.
- **STEP 4. Select next** to continue.

Note: If you do not want to continue with the OBDII Diagnostic Test select cancel.

| Enter Vehicle Info<br>OBDII Scan<br>This is not an officia<br>actual inspection results. | l test. Results of this diagnostic te<br>The results of this test should be | est may not be indicative of the<br>used fo <mark>r di</mark> agnostic purposes only. |
|------------------------------------------------------------------------------------------|-----------------------------------------------------------------------------|---------------------------------------------------------------------------------------|
| License Pla<br>Model ye<br>Ma<br>Mo                                                      | tte:                                                                        |                                                                                       |
| e 5-3: Start OBDII Scan Screen                                                           |                                                                             | Next Cancel                                                                           |

THE DIAGNOSTIC TEST MENU (2)

- **STEP 5.** Next, Connect to DLC Screen, follow steps 1-3 or Press <F1> for help locating the vehicles DLC.
- STEP 6. Could the DLC be located and a connection made? Select Yes or No.
- STEP 7. If Yes, continue to next step.

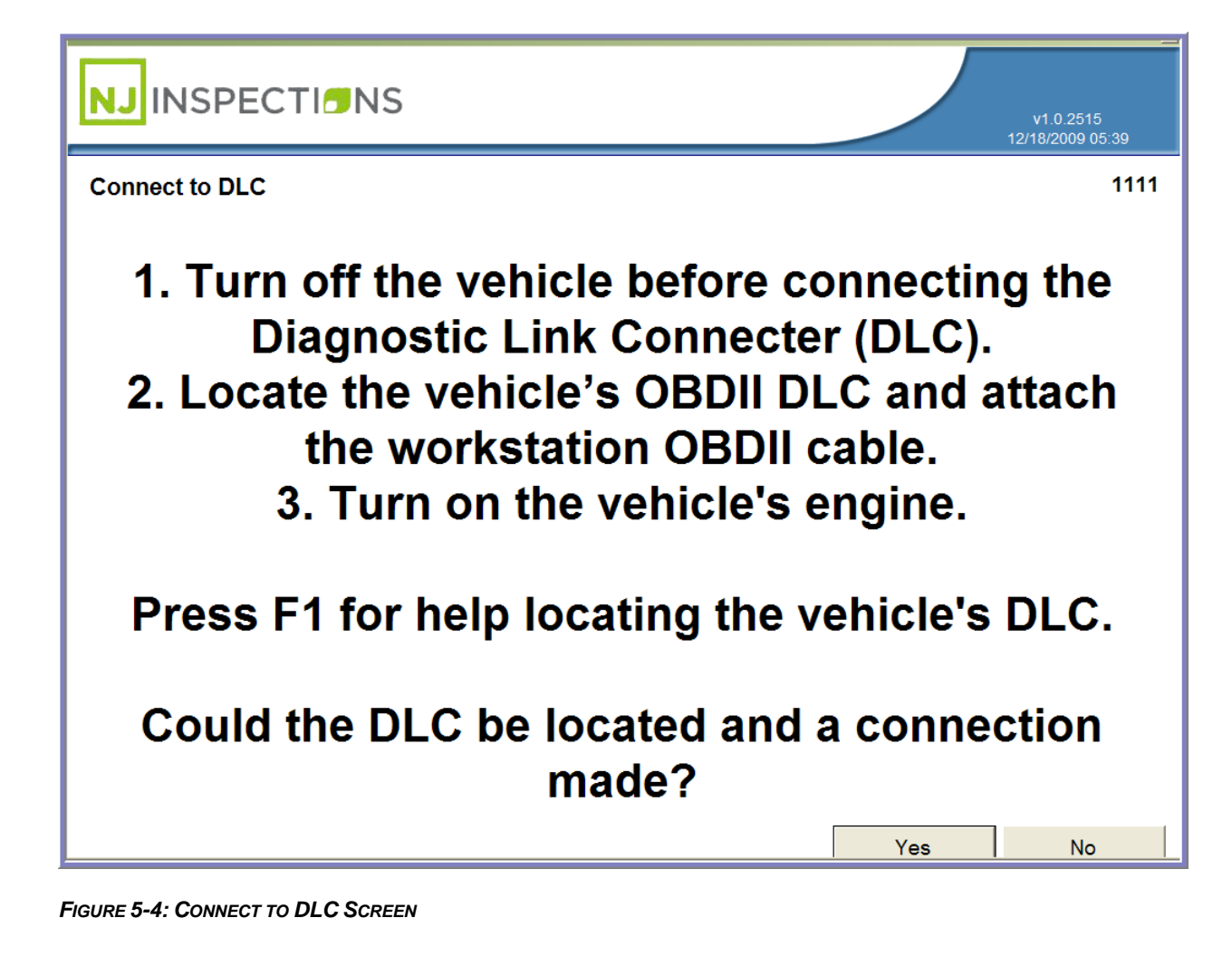

THE DIAGNOSTIC TEST MENU (2)

STEP 8. Next, OBDII Scan in Progress message appears, now Verify your

connection to the OBDII module.

**STEP 9.** Then select appropriate OBD reading.

**STEP 10.** If reading is Pass, **select <Pass>** to continue with OBDII Diagnostic Test.

| )BDII Scan In | Progress        |               |                   |                | 11 |
|---------------|-----------------|---------------|-------------------|----------------|----|
|               |                 |               |                   |                |    |
|               | What should the | subsequent Of | 3D readings refle | ct?            |    |
|               |                 |               |                   |                |    |
|               |                 |               |                   |                |    |
|               | Pass            | Fail          | Comm Error        | Equipment Fail |    |
|               |                 |               |                   |                |    |

FIGURE 5-5: OBDII SCAN IN PROGRESS SCREEN

# THE DIAGNOSTIC TEST MENU (2)

### STEP 11. View/Print OBDII Scan Results

STEP 12. Select <OK> to return to the Diagnostic Test Menu or <Print> for print

copy of results.

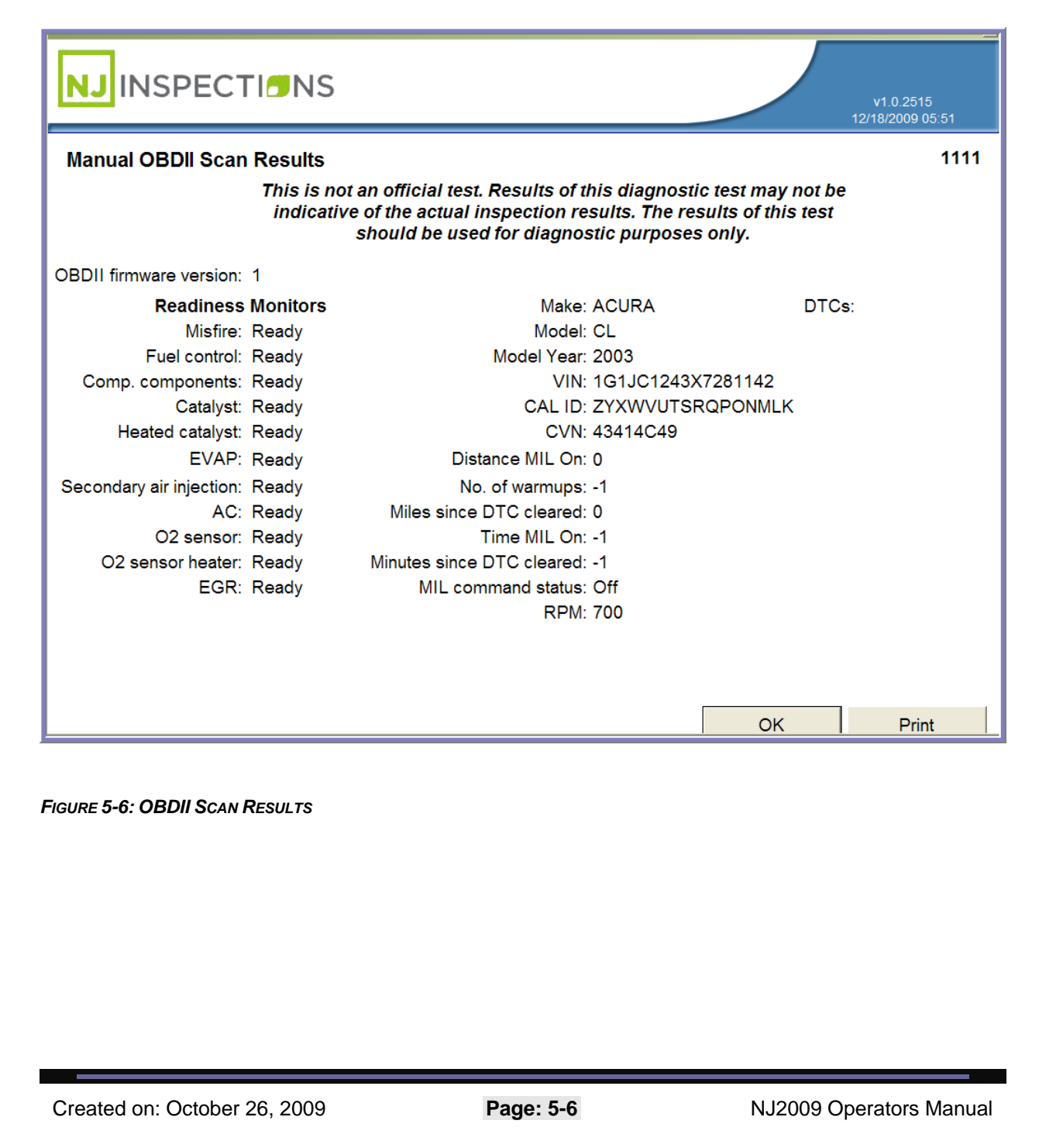

# **OPACITY DIAGNOSTIC TEST (2)**

## (2) OPACITY DIAGNOSTIC TEST

**Note:** Screen displays for diagnostic check may vary from screens used for actual inspection.

STEP 1. From the Diagnostic Test Menu, Select (2) Opacity Diagnostic Test.

| Diagnostic Test Menu |                             | 1211012003 VZ 43 |
|----------------------|-----------------------------|------------------|
|                      |                             |                  |
|                      | (1) OBDII Scan              |                  |
|                      | (2) Opacity Diagnostic Test |                  |
|                      | (3) Gas Emissions Readings  |                  |
|                      | (0) Main Menu               |                  |
|                      |                             |                  |
|                      |                             |                  |
|                      |                             |                  |
|                      |                             |                  |

**OPACITY DIAGNOSTIC TEST (2)** 

STEP 2. Start Opacity Diagnostic Test, enter requested information in each field

and Select Next.

Please note: Message below is only showed on manual Opacity test.

"This is not an official test. Results of this diagnostic test may not be indicative of the

actual inspection results. The results of this test should be used for diagnostic purposes

only".

| Start Opacity Diagnostic Test                                                                 | 12/18/2009 06:15                                                                                              |
|-----------------------------------------------------------------------------------------------|----------------------------------------------------------------------------------------------------|
| This is not an official test. Resu<br>indicative of the actual inspec<br>should be used for o | Its of this diagnostic test may not be<br>tion results. The results of this test<br>diagnostic purposes only. |
| License plate:                                                                                |                                                                                                    |
| Model year:                                                                                   |                                                                                                    |
| Make:                                                                                         | •                                                                                                    |
| Model:                                                                                        | •                                                                                                    |
| Transmission:                                                                                 | •                                                                                                    |
| Engine HP:                                                                                    | •                                                                                                    |
| Number of cylinders:                                                                          | -                                                                                                    |
| Engine speed:                                                                                 | ▼                                                                                                    |
| Use RPM and oil temperture s                                                                  | ensors?                                                                                                    |
|                                                                                               |                                                                                                    |
|                                                                                               |                                                                                                    |
|                                                                                               |                                                                                                    |
|                                                                                               | Next Cancel                                                                                                   |
| URE 5-8: START OPACITY DIAGNOSTIC TEST                                                        |                                                                                                    |

Created on: October 26, 2009

# **OPACITY DIAGNOSTIC TEST (2)**

### STEP 3. Turn Off Accessories (Diesel Opacity Test)

**STEP 4.** Turn off the engine brake and all vehicle accessories, including, but not

limited to, air conditioning, heating, defroster, radio, and lights.

**STEP 5.** Select **<Next>** to continue.

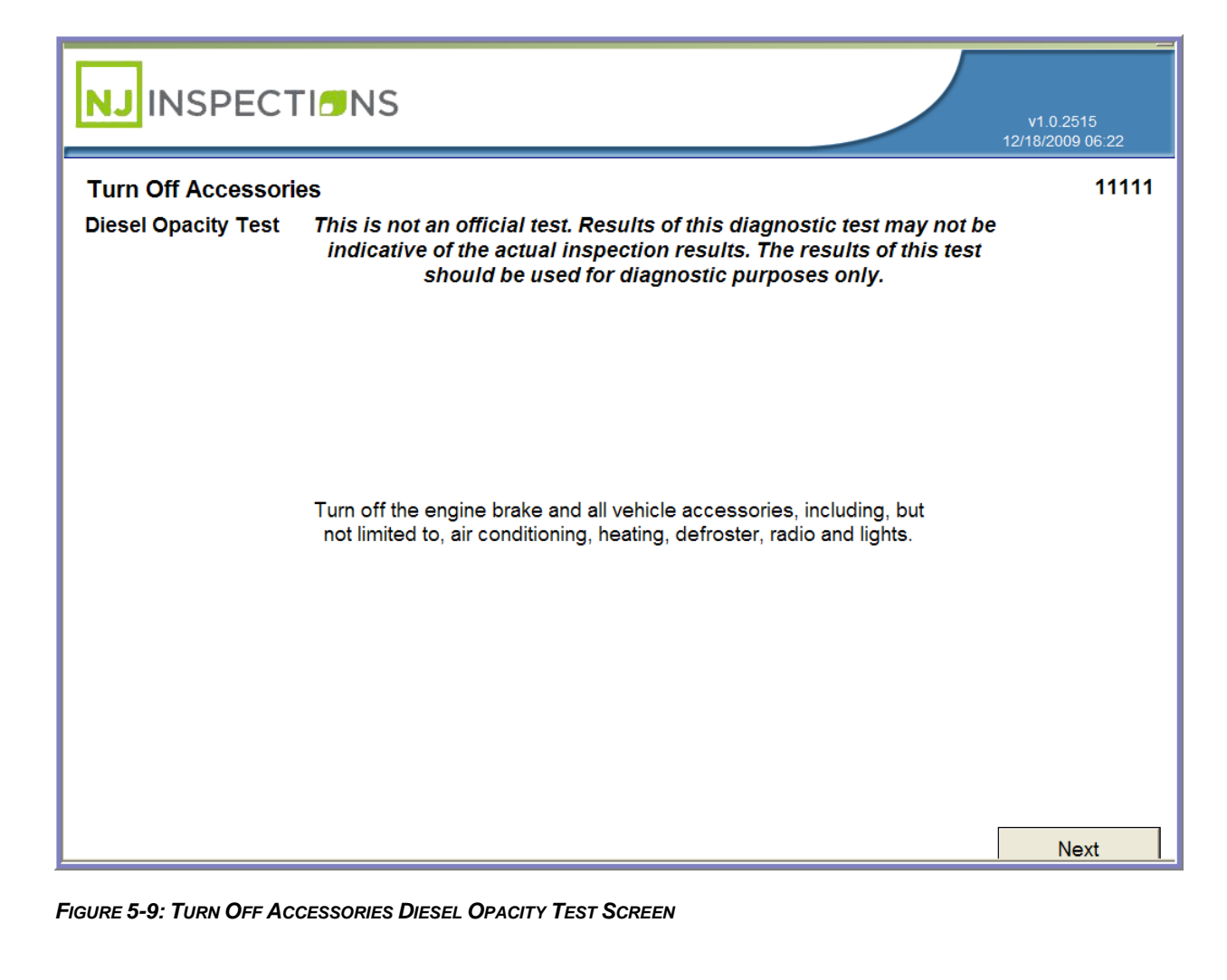

# **OPACITY DIAGNOSTIC TEST (2)**

### STEP 6. Test Selection (Diesel Opacity Test) - Select Test to be performed.

- (1) Rolling Acceleration
- (2) Power Brake
- (3) Snap Acceleration

### (1) Rolling Acceleration:

### STEP 1. Select (1) Rolling Acceleration

| Test Selection      |                                                                                                    | 1111 |
|---------------------|----------------------------------------------------------------------------------------------------|------|
| Diesel Opacity Test | This is not an official test. Results of this diagnostic test may not be<br>indicative of the actual inspection results. The results of this test<br>should be used for diagnostic purposes only. |      |
|                     | (1) Rolling Acceleration                                                                                                    |      |
|                     | (2) Power Brake                                                                                                    |      |
|                     | (3) Snap Acceleration                                                                                                    |      |
|                     |                                                                                                    |      |
|                     |                                                                                                    |      |
|                     |                                                                                                    |      |
|                     |                                                                                                    |      |
|                     |                                                                                                    |      |

Created on: October 26, 2009

# **OPACITY DIAGNOSTIC TEST (2)**

- STEP 2. Connect Smokemeter (Diesel Opacity Test)
- **STEP 3.** Follow instructions on screen, **Click** *<***Next>** to continue.

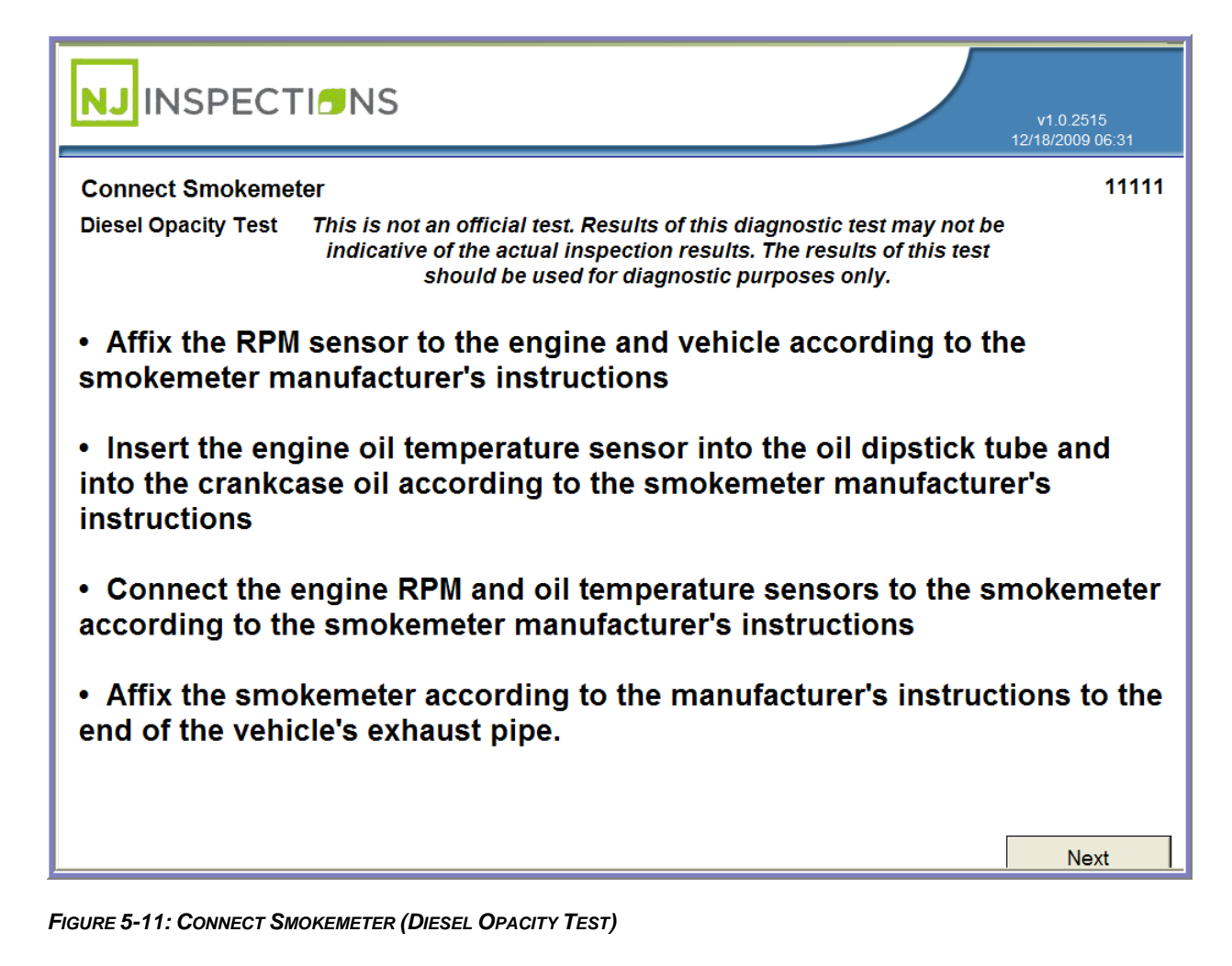

# **OPACITY DIAGNOSTIC TEST (2)**

### STEP 4. Next, Start Rolling Acceleration Test

• Select what the result of the smokemeter test should be.

**STEP 5. Smokemeter Pass -** Select Pass to continue to the next step.

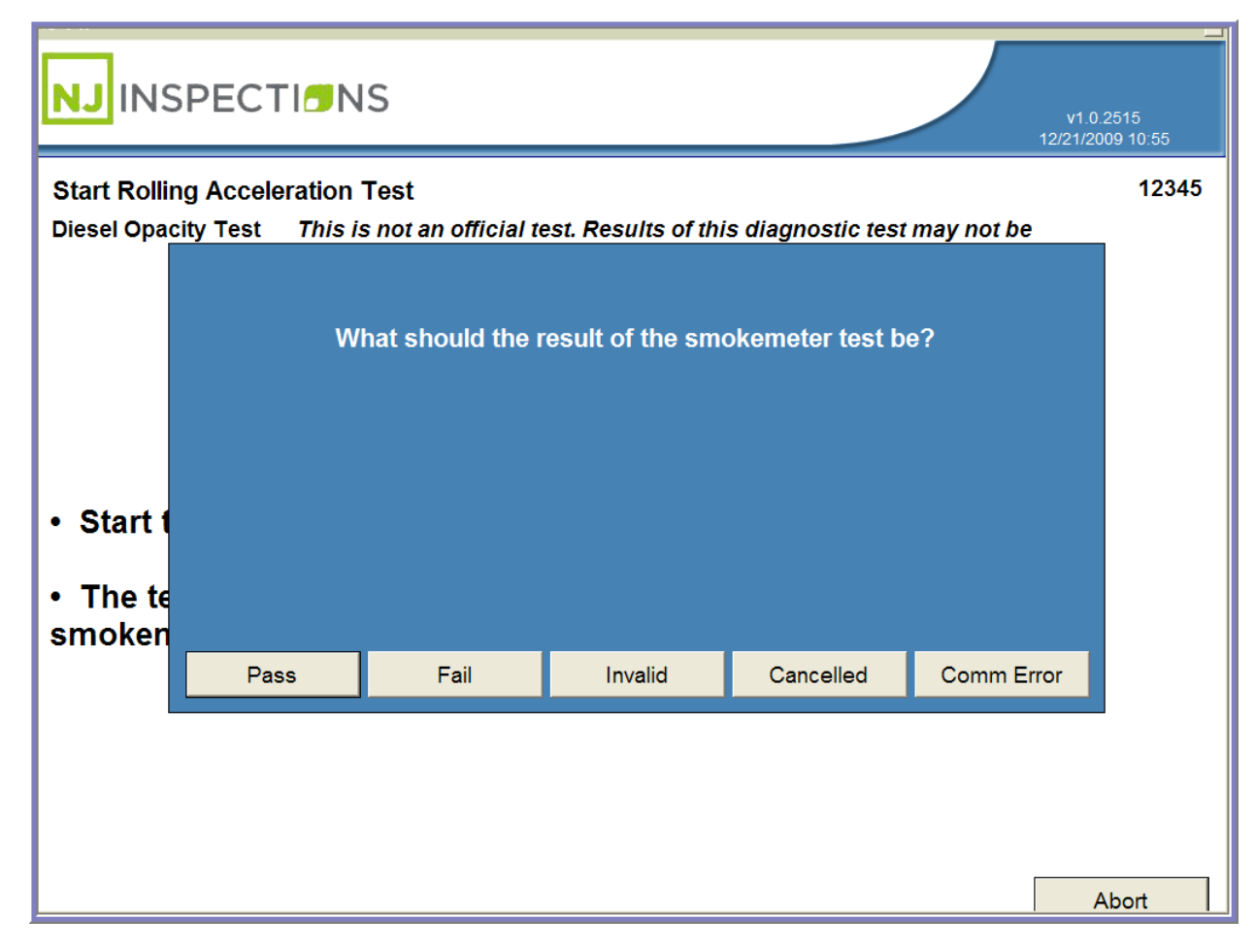

FIGURE 5-12: START ROLLING ACCELERATION TEST (DIESEL OPACITY TEST)

**OPACITY DIAGNOSTIC TEST (2)** 

STEP 6. View/Print Opacity Diagnostic Test Results (Start Rolling

Acceleration)

**STEP 7.** Select **<OK>** to return to the Diagnostic Test Menu or **<Print>** for print

copy of results.

|                              |                                                    |                            |                                                        |                          |                                                           | v1.0.2515<br>2/21/2009 11:05 |
|------------------------------|----------------------------------------------------|----------------------------|--------------------------------------------------------|--------------------------|-----------------------------------------------------------|------------------------------|
| Opacity Diagnostic Test Resu | ılts                                               |                            |                                                        |                          |                                                           | 12345                        |
| This is no<br>indication     | ot an official to<br>ve of the actu<br>should be u | est. R<br>al ins<br>ised f | esults of this d<br>pection results<br>or diagnostic p | iagno<br>. The<br>ourpos | stic test may not be<br>results of this test<br>ses only. |                              |
| Make: ACUR/                  | 4                                                  |                            |                                                        |                          | Ambient temperature:                                      | 35.5                         |
| Model: CSX                   |                                                    |                            |                                                        |                          | Barometric pressure:                                      | 0                            |
| Model Year: 2009             |                                                    |                            |                                                        |                          | Relative humidity:                                        | 0                            |
|                              |                                                    |                            |                                                        |                          | Dewpoint:                                                 | 0                            |
| Snap 1                       | Snap                                               | 2                          | Snap                                                   | 3                        |                                                           |                              |
| Opacity: 0                   | Opacity:                                           | 0                          | Opacity:                                               | 29.8                     |                                                           |                              |
| Oil temp: 0                  | Oil temp:                                          | 0                          | Oil temp:                                              | 140                      | Opacity average:                                          | 29.8                         |
| Max RPM: 0                   | Max RPM:                                           | 0                          | Max RPM:                                               | 0                        | Opacity spread:                                           | 5                            |
| Min RPM: 0                   | Min RPM:                                           | 0                          | Min RPM:                                               | 0                        | Zero drift:                                               | 1.2                          |
| Rise time: 0                 | Rise time:                                         | 0                          | Rise time:                                             | 4                        |                                                           |                              |
|                              |                                                    |                            |                                                        |                          | ок                                                        | Print                        |

FIGURE 5-13: OPACITY DIAGNOSTIC TEST RESULTS

# **OPACITY DIAGNOSTIC TEST (2)**

### (2) Power Brake Test

**STEP 1.** Follow steps 1-6 above from the **Diagnostic Test Menu** (See Figure 5-5

thru Figure 5-9) and Select (2) Power Brake

| NJ INSPECT                            | 1 <mark>0</mark> NS                                      |                                                                                                    | v1.0.2515<br>12/18/2009.06-26                         |
|---------------------------------------|----------------------------------------------------------|----------------------------------------------------------------------------------------------------|-------------------------------------------------------|
| Test Selection<br>Diesel Opacity Test | This is not an offici<br>indicative of the a<br>should i | ial test. Results of this diagnostic<br>actual inspection results. The resu<br>be used for diagnostic purposes o | 11111<br>test may not be<br>lts of this test<br>only. |
|                                       |                                                          | (1) Rolling Acceleration                                                                                         |                                                       |
|                                       |                                                          | (2) Power Brake                                                                                                  |                                                       |
|                                       |                                                          | (3) Snap Acceleration                                                                                            |                                                       |
|                                       |                                                          |                                                                                                    |                                                       |
|                                       |                                                          |                                                                                                    |                                                       |
|                                       |                                                          |                                                                                                    |                                                       |

FIGURE 5-14: TEST SELECTION (DIESEL OPACITY TEST)

# **OPACITY DIAGNOSTIC TEST (2)**

- STEP 2. Connect Smokemeter (Diesel Opacity Test)
- **STEP 3.** Follow instructions on screen, **Click** *<***Next>** to continue.

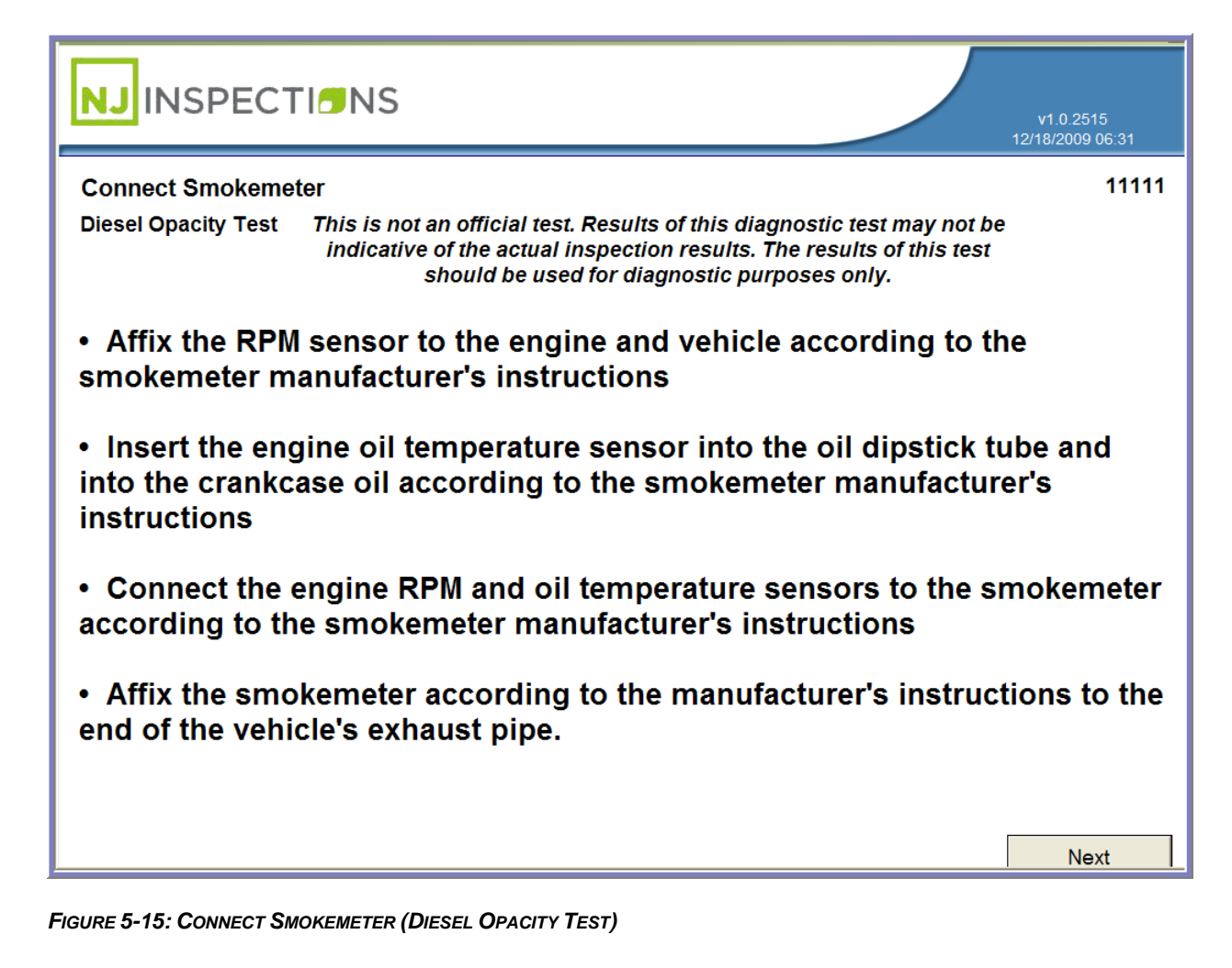

# **OPACITY DIAGNOSTIC TEST (2)**

### STEP 4. Start Power Brake Test

• Select what the result of the smokemeter test should be.

**STEP 5. Smokemeter Pass -** Select Pass to continue to the next step.

|                        | DNS                     |                     |                    | v1.0.<br>12/21/20 | 2515<br>09 11:20 |
|------------------------|-------------------------|---------------------|--------------------|-------------------|------------------|
| Start Power Brake T    | est                     |                     |                    |                   | 12345            |
| Diesel Opacity Test    | This is not an official | test. Results of th | is diagnostic test | t may not be      |                  |
|                        | What should the I       | result of the smo   | okemeter test be   | e?                |                  |
| • Choc                 |                         |                     |                    |                   |                  |
| • Set th               |                         |                     |                    |                   |                  |
| • Start                |                         |                     |                    |                   |                  |
| The to Pass     smoker | Fail                    | Invalid             | Cancelled          | Comm Error        |                  |
|                        |                         |                     |                    |                   |                  |
|                        |                         |                     |                    |                   |                  |
|                        |                         |                     |                    | A                 | bort             |

FIGURE 5-16: START POWER BRAKE TEST (DIESEL OPACITY TEST)

# **OPACITY DIAGNOSTIC TEST (2)**

- STEP 6. View/Print Opacity Diagnostic Test Results (Power Break Test)
- STEP 7. Select <OK> to return to the Diagnostic Test Menu or <Print> for print

copy of results.

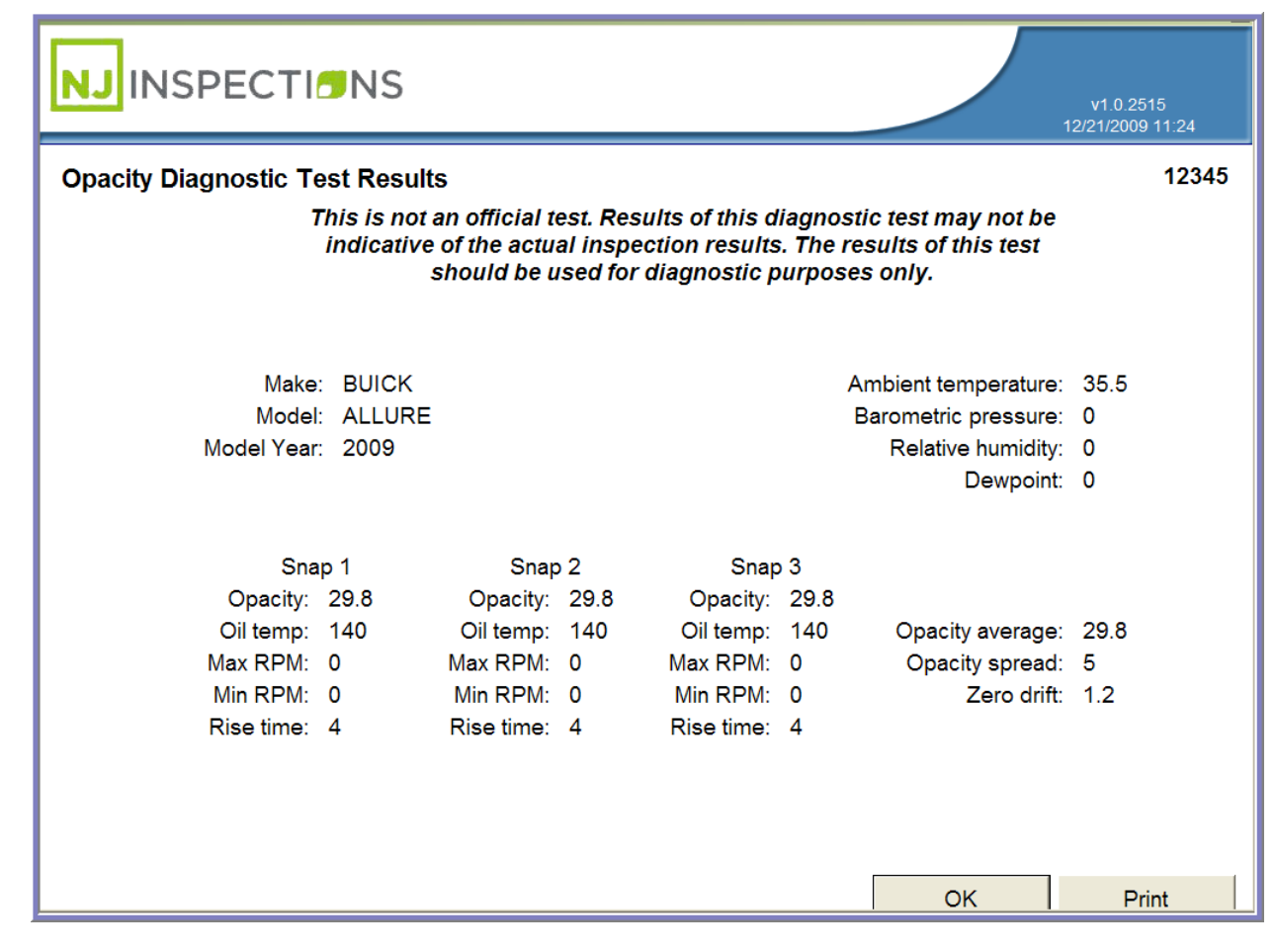

FIGURE 5-17: OPACITY DIAGNOSTIC TEST RESULTS (POWER BREAK TEST)

# **OPACITY DIAGNOSTIC TEST (2)**

### (3) Snap Acceleration Test:

**STEP 1.** Follow steps 1-6 above from the **Diagnostic Test Menu** (See Figure 5-5

thru Figure 5-9) and Select (3) Snap Acceleration

| Test Selection      |                                       |                                                                                                    | 12/18                                               | /2009 06:26 |
|---------------------|---------------------------------------|----------------------------------------------------------------------------------------------------|-----------------------------------------------------|-------------|
| Diesel Opacity Test | This is not an<br>indicative of<br>sh | official test. Results of this diagnost<br>f the actual inspection results. The re<br>ould be used for diagnostic purposes | ic test may not be<br>sults of this test<br>s only. |             |
|                     |                                       | (1) Rolling Acceleration                                                                                                   |                                                     |             |
|                     |                                       | (2) Power Brake                                                                                                    |                                                     |             |
|                     |                                       | (3) Snap Acceleration                                                                                                    |                                                     |             |
|                     |                                       |                                                                                                    |                                                     |             |
|                     |                                       |                                                                                                    |                                                     |             |
|                     |                                       |                                                                                                    |                                                     |             |
|                     |                                       |                                                                                                    |                                                     |             |

FIGURE 5-18: TEST SELECTION (DIESEL OPACITY TEST)

# **OPACITY DIAGNOSTIC TEST (2)**

### STEP 2. Start Snap Acceleration Test

• Select what the result of the smokemeter test should be.

**STEP 3. Smokemeter Pass -** Select Pass to continue to the next step.

|                  |                | IS                  |                     |                    | v1.0.<br>12/21/20 | 2515<br>09 11:53 |
|------------------|----------------|---------------------|---------------------|--------------------|-------------------|------------------|
| Start Snap A     | Acceleration T | est                 |                     |                    |                   | 12345            |
| Diesel Opacit    | y Test This i  | s not an official t | est. Results of the | is diagnostic test | t may not be      |                  |
| • Choc<br>• Ensu |                |                     |                     |                    |                   |                  |
| • The t          |                |                     |                     |                    |                   |                  |
| smoker           | Pass           | Fail                | Invalid             | Cancelled          | Comm Error        |                  |
|                  |                |                     |                     |                    |                   |                  |
|                  |                |                     |                     |                    |                   |                  |
|                  |                |                     |                     |                    | A                 | Abort            |

FIGURE 5-19: START SNAP ACCELERATION TEST (DIESEL OPACITY TEST)

# **OPACITY DIAGNOSTIC TEST (2)**

- STEP 4. View/Print Opacity Diagnostic Test Results (Snap Acceleration Test)
- STEP 5. Select <OK> to return to the Diagnostic Test Menu or <Print> for print

copy of results.

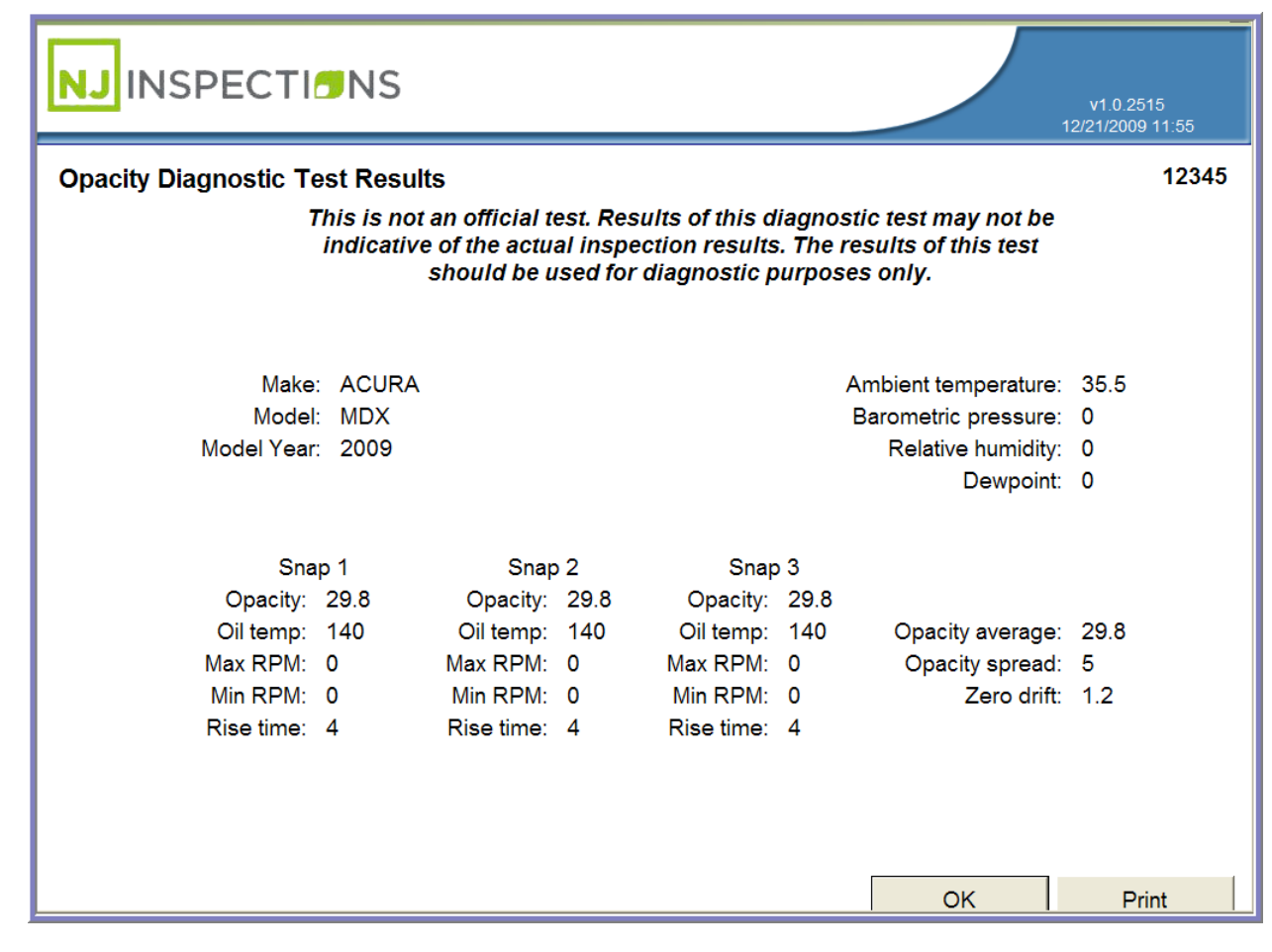

FIGURE 5-20: OPACITY DIAGNOSTIC TEST RESULTS (SNAP ACCELERATION TEST)

# **OPACITY DIAGNOSTIC TEST (2)**

# (3) GAS EMISSIONS READINGS

STEP 1. From the Diagnostic Test Menu, Select (3) Test Gas Emissions

Readings.

|                      |                             | v1.0.2515        |
|----------------------|-----------------------------|------------------|
| Diagnostic Test Menu |                             | 12/15/2009 02:43 |
|                      |                             |                  |
|                      |                             |                  |
|                      | (1) OBDII Scan              |                  |
|                      | (2) Opacity Diagnostic Test |                  |
|                      | (3) Gas Emissions Readings  |                  |
|                      | (0) Main Menu               |                  |
|                      |                             |                  |
|                      |                             |                  |
|                      |                             |                  |
|                      |                             |                  |

### FIGURE 5-21: DIAGNOSTIC TEST MENU

# **OPACITY DIAGNOSTIC TEST (2)**

### STEP 2. Enter Vehicle Info (Gas Diagnostic Test)

**STEP 3.** Enter requested information and **Select <Next>** to continue.

| Cas Diagnostic Test This is not an official test. Results of this diagnostic test may not be indicative of the actual inspection results. The results of this test should be used for diagnostic purposes only. | Enter Vehicle Info  |                                                                                     |                                                                            |                                                        |  |
|----------------------------------------------------------------------------------------------------|---------------------|-------------------------------------------------------------------------------------|----------------------------------------------------------------------------|--------------------------------------------------------|--|
| License plate:<br>Model year:<br>Make:<br>Model:                                                                                                    | Gas Diagnostic Test | This is not an official test. R<br>indicative of the actual ins<br>should be used f | esults of this diagnos<br>pection results. The re<br>or diagnostic purpose | tic test may not be<br>esults of this test<br>es only. |  |
| Model year:<br>Make:                                                                                                    |                     | License plate: [                                                                    |                                                                            |                                                        |  |
| Make: T                                                                                                    |                     | Model year:                                                                         |                                                                            |                                                        |  |
| Model:                                                                                                    |                     | Make:                                                                               | •                                                                          |                                                        |  |
|                                                                                                    |                     | Model:                                                                              |                                                                            |                                                        |  |
|                                                                                                    |                     |                                                                                     |                                                                            |                                                        |  |
|                                                                                                    |                     | Model:                                                                              |                                                                            |                                                        |  |

FIGURE 5-22: ENTER VEHICLE INFO (GAS DIAGNOSTIC TEST)

# **OPACITY DIAGNOSTIC TEST (2)**

### STEP 4. Gas Emission Readings Start

**STEP 5.** Follow instructions on the screen, **Select <Next>** to continue.

|                                                                                                    | v1.0.2515<br>12/21/2009 01:52 |
|----------------------------------------------------------------------------------------------------|-------------------------------|
| Gas Emissions Readings Start<br>This is not an official test. Results of this diagnostic test may not be<br>indicative of the actual inspection results. The results of this test<br>should be used for diagnostic purposes only. |                               |
| <ol> <li>Keep the transmission in park or neutral.</li> <li>All accessories must be turned off.</li> <li>Insert the exhaust sample probe in the tailpipe.</li> <li>Connect the RPM probe.</li> </ol>                              |                               |
| 5. Turn on the engine.<br>6. Turn the zero air cylinder on.                                                                                                    |                               |
|                                                                                                    | Next                          |

FIGURE 5-23: GAS EMISSIONS READING START

**OPACITY DIAGNOSTIC TEST (2)** 

**STEP 6.** Zero Calibration Message (Gas Diagnostic Test)

|                                          | v1.0.2515<br>19/21/2009 01.54 |
|------------------------------------------|-------------------------------|
| Zero Calibration<br>Gas Diagnostics Test | Plate Number                  |
| Turning zero solenoid on                 |                               |
|                                          | Abort                         |

FIGURE 5-24: ZERO CALIBRATION (GAS DIAGNOSTIC TEST)

# **OPACITY DIAGNOSTIC TEST (2)**

**STEP 7.** Message to turn off the zero air cylinder is displayed; **Select <OK>** to

continue.

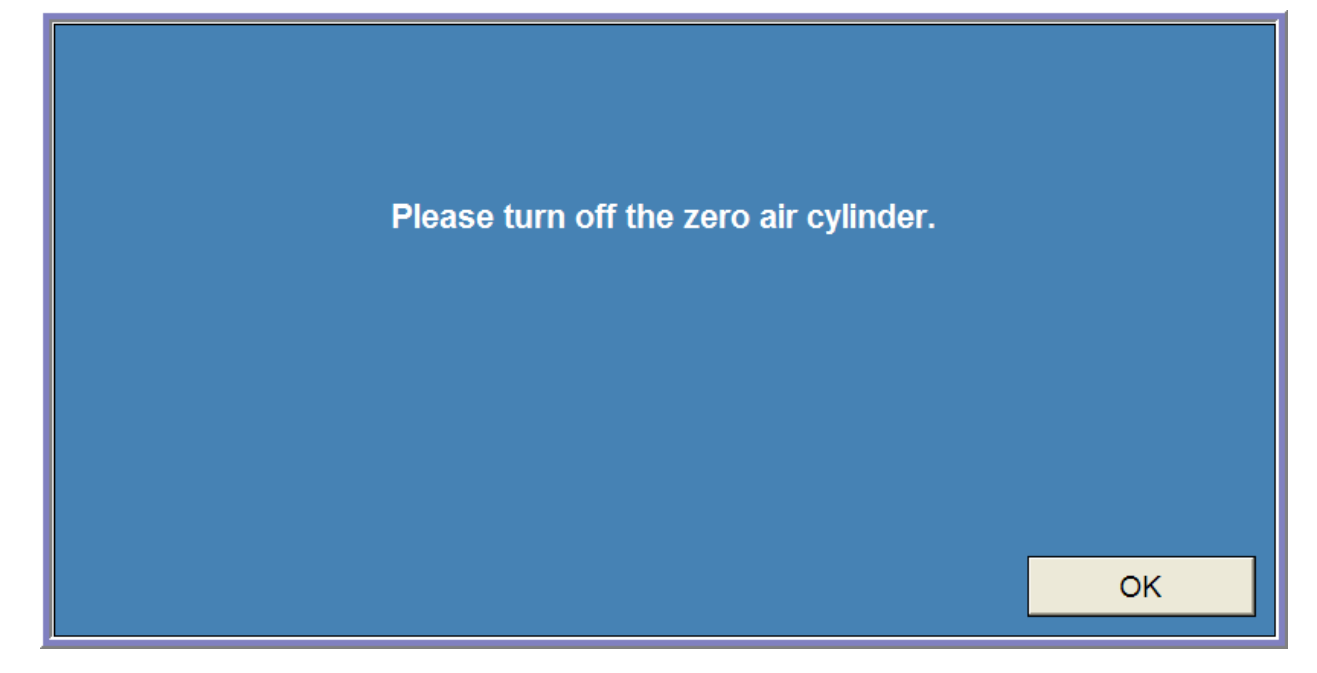

FIGURE 5-25: TURN OFF ZERO AIR CYLINDER MESSAGE

TABLE\_OF\_CONTENTS

# Chapter 6

# Equipment Checks and Calibrations (3)
### **EQUIPMENT CHECKS/CALIBRATIONS MENU (3)**

### **CHAPTER 6: EQUIPMENT CHECKS/CALIBRATIONS MENU**

EQUIPMENT CHECKS AND CALIBRATIONS MENU

Menu.

STEP 1. From the Main Menu Select (3) Equipment Checks and Calibrations

|           |                                            | V1.0.2515<br>12/15/2009 04:46 |
|-----------|--------------------------------------------|-------------------------------|
| Main Menu |                                            |                               |
|           | (1) Vehicle Inspection Menu                |                               |
|           | (2) Diagnostic Test Menu                   |                               |
|           | (3) Equipment Checks and Calibrations Menu |                               |
|           | (4) Utilities Menu                         |                               |
|           | (5) View Messages                          |                               |
|           | (6) Service Menu                           |                               |
|           | (7) Workstation Menu                       |                               |
|           | (8) State Menu                             |                               |
|           | (9) Repair Data Entry                      |                               |
|           | Shutdown                                   |                               |

FIGURE 6-1: MAIN MENU SCREEN

Created on: October 26, 2009

### **EQUIPMENT CHECKS/CALIBRATIONS MENU (3)**

- **STEP 2. Scan badge number** of enter login information.
- STEP 3. Click OK to continue.

| Please Log In                                                                                      |        |
|----------------------------------------------------------------------------------------------------|--------|
| <ol> <li>Enter or scan badge number INL000013</li> <li>2. Enter your accers code ●●●●●●</li> </ol> |        |
| ОК                                                                                                 | Cancel |

FIGURE 6-2: LOG IN SCREEN - SCAN OR ENTER BADGE/ACCESS CODE

### **EQUIPMENT CHECKS/CALIBRATIONS MENU (3)**

### (2) PRINTER AND BARCODE

STEP 4. From the Calibration/Check Menu, Select (2) Printer and Barcode

Scanner Check.

| NJ INSPECTIONS         |                                       | v1.0.2515<br>12/15/2009 02:57 |
|------------------------|---------------------------------------|-------------------------------|
| Calibration/Check Menu |                                       |                               |
|                        |                                       |                               |
|                        | (1) Calibrate/Check All               |                               |
|                        | (2) Printer and Barcode Scanner Check |                               |
|                        | (3) Gas Analyzer Calibration          |                               |
|                        | (4) Gas Analyzer Leak Check           |                               |
|                        | (5) Gas Cap Tester Calibration        |                               |
|                        | (6) Smokemeter Calibration            |                               |
|                        | (0) Main Menu                         |                               |
|                        |                                       |                               |
|                        |                                       |                               |

FIGURE 6-3: CALIBRATION/CHECK MENU SCREEN

Created on: October 26, 2009

### **EQUIPMENT CHECKS/CALIBRATIONS MENU (3)**

**STEP 5.** Verify that the text, the 1D, and 2D barcodes have printed correctly.

STEP 6. Select Yes or No.

If Yes, continue to Step 7.

|                                                      |                                                         |     | v1.1 2564<br>12/16/2009 04:25 |
|------------------------------------------------------|---------------------------------------------------------|-----|-------------------------------|
| Verify Printing<br>Printer and Barcode Scanner Check |                                                         |     |                               |
|                                                      | Did the printed text, 1D and 2D barcodes print clearly? |     |                               |
|                                                      |                                                         | Yes | No                            |

FIGURE 6-4: VERIFY PRINTING "PRINTER AND BARCODE SCANNER CHECK" SCREEN

Created on: October 26, 2009

### **EQUIPMENT CHECKS/CALIBRATIONS MENU (3)**

**STEP 7. Scan the 1D barcode** on the printer test page.

|                                                      |                                                      | v1.1.2564<br>12/16/2009.04/25 |
|------------------------------------------------------|------------------------------------------------------|-------------------------------|
| Scan 1D Barcode<br>Printer and Barcode Scanner Check |                                                      |                               |
|                                                      |                                                      |                               |
|                                                      |                                                      |                               |
|                                                      | Please scan the 1D barcode on the printer test page. |                               |
|                                                      |                                                      |                               |
|                                                      |                                                      |                               |
|                                                      |                                                      | Cancel                        |

FIGURE 6-5: SCAN 1D BARCODE "PRINTER AND BARCODE SCANNER CHECK" SCREEN

Created on: October 26, 2009

Page: 6-6

### **EQUIPMENT CHECKS/CALIBRATIONS MENU (3)**

**STEP 8.** Verify your Barcode scanner and Printer Equipment check results.

STEP 9. Click OK.

Please note, example below illustrates a failed result. If pass, screen will display

Barcode scanner: Passed.

|                                                |                                               | v1.0.2515<br>12/21/2009 04 22 |
|------------------------------------------------|-----------------------------------------------|-------------------------------|
| esults                                         |                                               |                               |
| inter and Barcode Scanner Check                |                                               |                               |
|                                                |                                               |                               |
|                                                |                                               |                               |
|                                                |                                               |                               |
|                                                |                                               |                               |
| Printer:                                       | Passed                                        |                               |
| Barcode scanner:                               | Failed                                        |                               |
| Make sure that you use the printout from the   | e start of the test to check the barcode scan | iner.                         |
| For assistance, please conta                   | ct the help desk at 1-888-665-2009.           |                               |
|                                                |                                               |                               |
|                                                |                                               |                               |
|                                                |                                               |                               |
|                                                |                                               |                               |
|                                                |                                               | OK                            |
|                                                |                                               | UK                            |
| RE 6-6: RESULTS "PRINTER AND BARCODE SCANNER C | HECK" SCREEN                                  |                               |
|                                                |                                               |                               |
|                                                |                                               |                               |

Created on: October 26, 2009

### **EQUIPMENT CHECKS/CALIBRATIONS MENU (3)**

**STEP 10.** Completed Calibration test message will be displayed, **Select <OK>** to

return to the Calibration/Check Menu.

|                        | v1.0.2515<br>12/21/2009 04:23 |
|------------------------|-------------------------------|
| Completing Calibration | 12/21/2009 04:23              |
|                        |                               |
|                        |                               |
|                        |                               |
| Complete               |                               |
|                        |                               |
|                        |                               |
|                        |                               |
|                        |                               |
|                        | OK                            |

FIGURE 6-7: COMPLETING CALIBRATION COMPLETED MESSAGE

Created on: October 26, 2009

Page: 6-8

TABLE\_OF\_CONTENTS

# Chapter 7 The Utilities Menu (4)

**UTILITIES MENU (4)** 

### **CHAPTER 7: THE UTILITIES MENU**

### UTILITIES MENU

From the Main Menu select (4) Utilities Menu.

Within the (4) Utilities menu option there are several functions available, see the different options below in Figure 7-1 to Figure 7-7.

| INSPECT   |                                            | v1.0.2515<br>12/15/2009.04:46 |
|-----------|--------------------------------------------|-------------------------------|
| Main Menu |                                            |                               |
|           | (1) Vehicle Inspection Menu                |                               |
|           | (2) Diagnostic Test Menu                   |                               |
|           | (3) Equipment Checks and Calibrations Menu |                               |
|           | (4) Utilities Menu                         |                               |
|           | (5) View Messages                          |                               |
|           | (6) Service Menu                           |                               |
|           | (7) Workstation Menu                       |                               |
|           | (8) State Menu                             |                               |
|           | (9) Repair Data Entry                      |                               |
|           | Shutdown                                   |                               |

FIGURE 7-1: MAIN MENU SCREEN

Created on: October 26, 2009

### **UTILITIES MENU (4)**

### (1) DATA FILE REFRESH FROM THE UTILITIES MENU

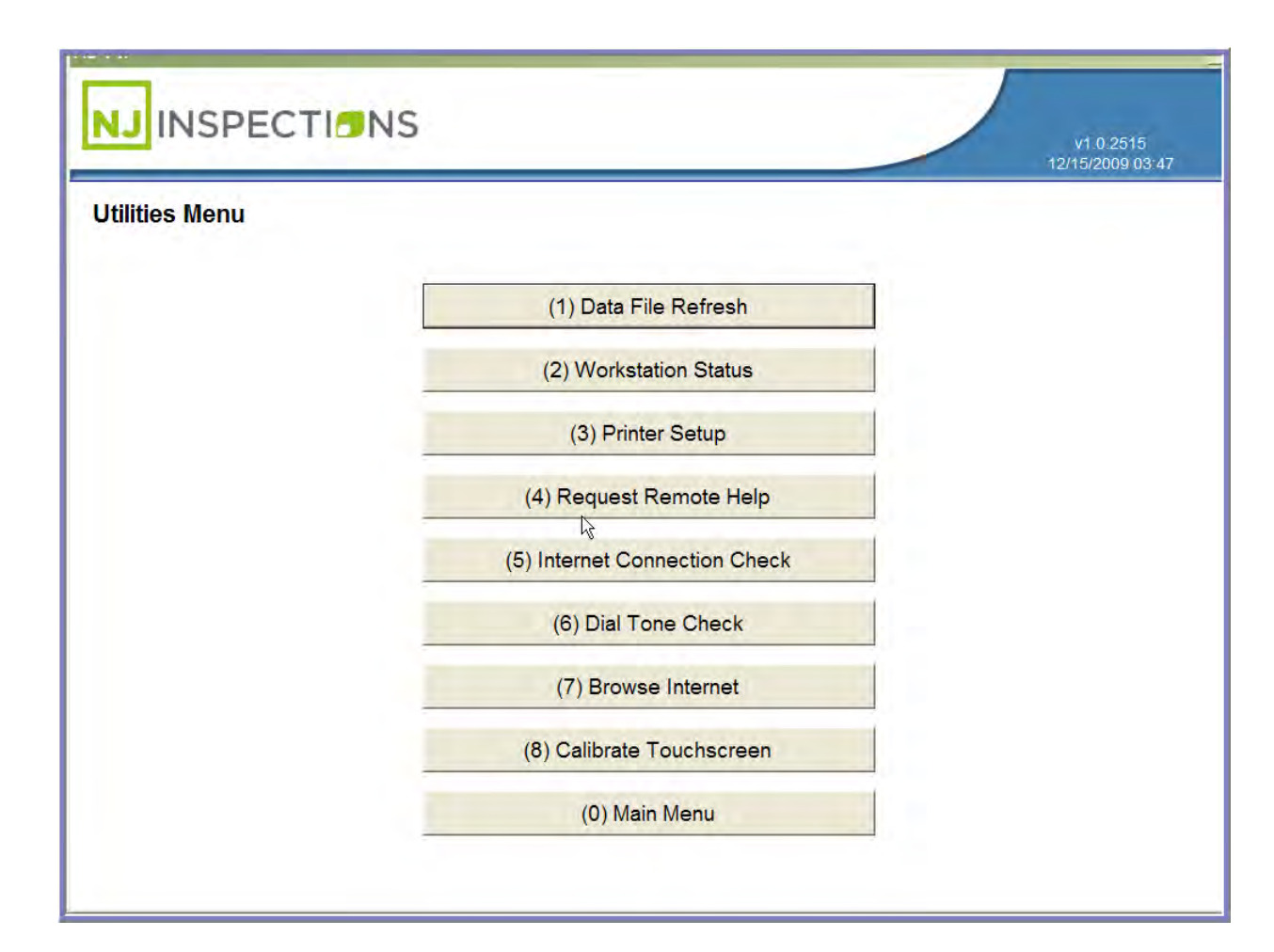

FIGURE 7-2: UTILITIES MENU

Created on: October 26, 2009

Page: 7-11

### NEW JERSEY

| OPERATORS INSTRUCTION MANUAL |                               |
|------------------------------|-------------------------------|
| UTILITIES MENU (4)           |                               |
| DATA FILE REFRESH MESSAGE    |                               |
|                              | V1.1.2564<br>12/16/2009.04:39 |
| Data File Refresh            |                               |
|                              |                               |
|                              |                               |
| Contacting VID               |                               |
|                              |                               |
|                              |                               |
|                              |                               |
|                              | DK                            |

FIGURE 7-3: DATA FILE REFRESH SCREEN

Created on: October 26, 2009

Page: 7-12

### **UTILITIES MENU (4)**

### (2) WORKSTATION STATUS SCREEN FROM THE UTILITIES MENU.

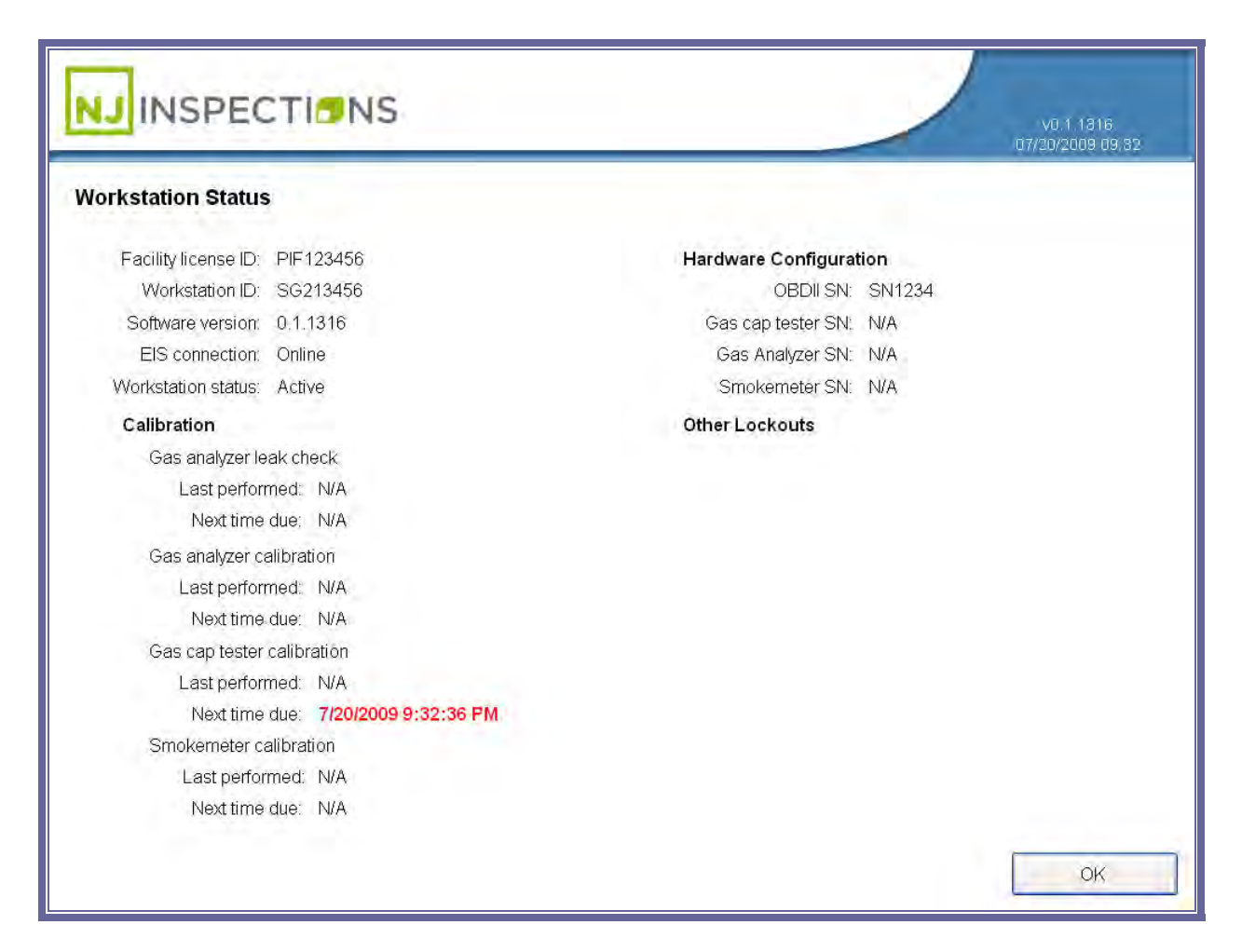

FIGURE 7-4: WORKSTATION STATUS SCREEN

Page: 7-13

UTILITIES MENU (4)

### (3) PRINTER SETUP SCREEN FROM THE UTILITIES MENU

|               | NS                     |    | v1.1.2564<br>12/16/2009.04:37 |
|---------------|------------------------|----|-------------------------------|
| Printer Setup |                        |    | 12/16/2009 04:37              |
|               |                        |    |                               |
|               |                        |    |                               |
|               | Printer: Lexmark E260d | V  |                               |
|               |                        |    |                               |
|               |                        |    |                               |
| -             |                        | ОК | Cancel                        |

FIGURE 7-5: PRINTER SETUP SCREEN OPTION

Created on: October 26, 2009

Page: 7-14

### **UTILITIES MENU (4)**

### (4) REQUEST REMOTE HELP SCREEN FROM THE UTILITIES MENU

- You will be prompted to enter the daily password, which must be requested by the helpdesk.
- Click OK to continue.

| Please call the help desk at 1-888-665-2009 t<br>for accessing this fun | to obtain the da<br>iction. | ily password |
|-------------------------------------------------------------------------|-----------------------------|--------------|
| Daily password:                                                         |                             |              |
|                                                                         | ОК                          | Cancel       |

FIGURE 7-6: REQUEST REMOTE HELP SCREEN ENTRY

 Once the daily password is entered and you choose <OK> you will be returned to the Utilities Menu.

### UTILITIES MENU (4)

(5) INTERNET CONNECTION CHECK SCREEN FROM THE FROM THE UTILITIES MENU

- Verify your connection if any problems contact the help desk at 1-888-665-2009.
- **Click OK** to return to the Utilities Menu.

|                                   |                                            |            | v1.0.2515<br>12/15/2009.04:10 |
|-----------------------------------|--------------------------------------------|------------|-------------------------------|
| nternet Connection Check          |                                            |            |                               |
|                                   |                                            |            |                               |
|                                   |                                            |            |                               |
|                                   |                                            |            |                               |
| Ť                                 | he internet connection check passed        |            |                               |
|                                   | Le.                                        |            |                               |
| For assista                       | nce, please contact the help desk at 1-888 | -665-2009. |                               |
|                                   | Check Again                                |            |                               |
|                                   |                                            |            |                               |
|                                   |                                            |            |                               |
|                                   |                                            |            |                               |
|                                   |                                            |            | OK                            |
|                                   |                                            |            |                               |
| IRE 7-7: INTERNET CONNECTION CHEC | CK SCREEN                                  |            |                               |
|                                   |                                            |            |                               |
|                                   |                                            |            |                               |

### UTILITIES MENU (4)

### (6) DIAL TONE CHECK SCREEN FROM THE FROM THE UTILITIES MENU

- If any problems with connection contact the help desk at 1-888-665-2009
- Click OK to return to the Utilities Menu.

| ial Tone Check |                                                                 |    |
|----------------|-----------------------------------------------------------------|----|
|                |                                                                 |    |
|                | This workstation is not currently set to use the modem.         |    |
|                | Check Again                                                     |    |
|                | For assistance, please contact the help desk at 1-888-665-2009. |    |
|                |                                                                 |    |
|                |                                                                 |    |
|                |                                                                 | OK |

Created on: October 26, 2009

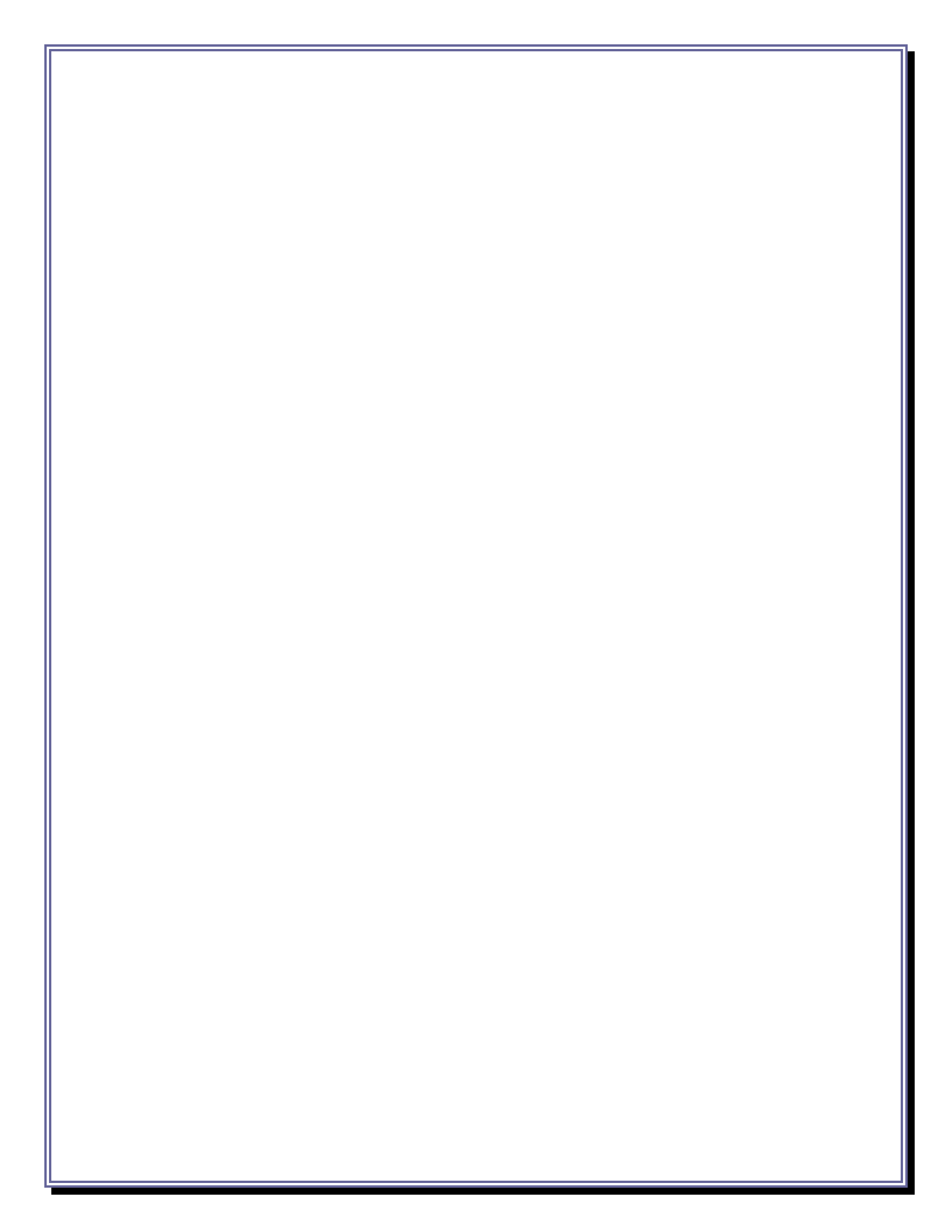

TABLE\_OF\_CONTENTS

### Chapter 8

### View

## Messages (5)

VIEW MESSAGES (5)

### **CHAPTER 8: VIEW MESSAGES**

### 1. From the Main Menu, select (5) Messages.

| 2.3.122.15.90 |                                            | 12/15/2009 02:49 |
|---------------|--------------------------------------------|------------------|
| ain Menu      |                                            |                  |
|               | (1) Vehicle Inspection Menu                |                  |
|               | (2) Diagnostic Test Menu                   |                  |
|               | (3) Equipment Checks and Calibrations Menu |                  |
|               | (4) Utilities Menu                         |                  |
|               | (5) View Messages                          |                  |
|               | (6) Service Menu                           |                  |
|               | (7) Workstation Menu                       |                  |
|               | (8) State Menu                             |                  |
|               | (0) Demain Data Estar                      |                  |

FIGURE 8-1: MAIN MENU SCREEN

VIEW MESSAGES (5)

- All messages will be listed with the newest message listed first. All messages are listed in order of the date they were sent.
- 3. Click on the message you wish to view and select OK.

|             | V0.1.1328<br>07/26/2009 12:11 |
|-------------|-------------------------------|
| Messages    |                               |
| New - Title | Sent                          |
|             |                               |
|             |                               |
|             |                               |
|             |                               |
|             |                               |
|             |                               |
|             |                               |
|             | OK                            |

FIGURE 8-2: MESSAGES SCREEN

TABLE\_OF\_CONTENTS

## Chapter 9 The Workstation Management Menu (7)

### THE WORKSTATION MANAGEMENT MENU (7)

### **CHAPTER 9: THE WORKSTATION MANAGEMENT MENU**

### 1. From the Main Menu, select (7) Workstation Management Menu.

| NJINSPECI | IDINS                                      | v1.0.2515<br>12/15/2009 04:46 |
|-----------|--------------------------------------------|-------------------------------|
| Main Menu |                                            |                               |
|           | (1) Vehicle Inspection Menu                |                               |
|           | (2) Diagnostic Test Menu                   |                               |
|           | (3) Equipment Checks and Calibrations Menu |                               |
|           | (4) Utilities Menu                         |                               |
|           | (5) View Messages                          |                               |
|           | (6) Service Menu                           |                               |
|           | (7) Workstation Menu                       |                               |
|           | (8) State Menu                             |                               |
|           | (9) Repair Data Entry                      |                               |
|           | Shutdown                                   |                               |

FIGURE 9-1: MAIN MENU SCREEN

Created on: October 26, 2009

Page: 9-24

### THE WORKSTATION MANAGEMENT MENU (7)

2. Enter Workstation password to continue.

| Please enter the workstation | password |        |
|------------------------------|----------|--------|
| Password:                    |          |        |
|                              | ОК       | Cancel |

FIGURE 9-2: WORKSTATION PASSWORD SCREEN

THE WORKSTATION MANAGEMENT MENU (7)

From the Workstation Management Menu, select option (1) Data File Refresh.

|                      | NS                            | v1.0.2515<br>12/15/20 <u>09.05:00</u> |
|----------------------|-------------------------------|---------------------------------------|
| /orkstation Manageme | ent Menu                      |                                       |
|                      | (1) Data File Refresh         |                                       |
|                      | (2) Change Password           |                                       |
|                      | (3) Equipment Maintenance     |                                       |
|                      | (4) Update Software From CD   |                                       |
|                      | (5) Internet Access Setup     |                                       |
|                      | (6) Internet Connection Check |                                       |
|                      | (7) Close Out Workstation     |                                       |
|                      | (8) Reports                   |                                       |
|                      | (9) View Facility Information |                                       |
|                      | (0) Main Menu                 |                                       |

FIGURE 9-3: WORKSTATION MANAGEMENT MENU SCREEN

Page: 9-26

### THE WORKSTATION MANAGEMENT MENU (7)

### (1) DATA FILE REFRESH SCREEN

| NJ INSPECTI       | JNS            | V1.1.2564<br>12/16/2009.04/39 |
|-------------------|----------------|-------------------------------|
| Data File Refresh |                | 12/16/2009.04:39              |
|                   |                |                               |
|                   | Contacting VID |                               |
|                   |                |                               |
|                   |                | QIC                           |

FIGURE 9-4: DATA FILE REFRESH SCREEN

Created on: October 26, 2009

Page: 9-27

### THE WORKSTATION MANAGEMENT MENU (7)

### (2) CHANGE WORKSTATION PASSWORD

 Enter new password and confirm click <OK> to complete change and return to the Workstation Menu.

| NJINSPECTIONS<br>Change Workstation Password |               |    | V0.1.1316<br>07/20/2009 09:42 |
|----------------------------------------------|---------------|----|-------------------------------|
|                                              |               |    |                               |
|                                              | New password: |    |                               |
|                                              |               |    |                               |
|                                              |               | OK | Cancel                        |

### FIGURE 9-5: CHANGE WORKSTATION PASSWORD SCREEN

### THE WORKSTATION MANAGEMENT MENU (7)

### (3) EQUIPMENT MAINTENANCE

• Enter equipment information and click OK to return to the Workstation

Management Menu.

| -quipment Maintenance                |           |        |           |
|--------------------------------------|-----------|--------|-----------|
|                                      |           |        |           |
| Servicer name.                       | 1         | - 2080 |           |
| Service request date:                | 7/26/2009 | ×      |           |
| Initial service date:                | //26/2009 | ×      |           |
|                                      |           |        |           |
| Service item:                        | 1         | ~      |           |
| Serial number:                       | -         |        |           |
| Work performed:                      | 1         | ~      |           |
| Problem resolved:                    | 1         | ~      |           |
| Return visit required:               | 1         | *      |           |
|                                      |           |        | OK Cancel |
| re 9-6: Equipment Maintenance Screen |           |        |           |

### THE WORKSTATION MANAGEMENT MENU (7)

### (4) UPDATE SOFTWARE FROM CD

| oftware Update from | n CD                                                            |    |  |
|---------------------|-----------------------------------------------------------------|----|--|
|                     | An update CD was not found in the CD-ROM drive.                 |    |  |
|                     | For assistance, please contact the help desk at 1-888-665-2009. |    |  |
|                     |                                                                 | ок |  |
|                     |                                                                 |    |  |

### FIGURE 9-7: SOFTWARE UPDATE FROM CD SCREEN

Created on: October 26, 2009

Page: 9-30

### THE WORKSTATION MANAGEMENT MENU (7)

### (5) INTERNET ACCESS SETUP

|                     | NS                                  |    | V0.1.1316<br>07/20/2009 09:45 |
|---------------------|-------------------------------------|----|-------------------------------|
| inemer Access Serup |                                     |    |                               |
|                     | Internet connection type: Broadband | v  |                               |
|                     |                                     |    |                               |
|                     |                                     |    |                               |
|                     |                                     |    |                               |
|                     |                                     | ОК | Cancel                        |

FIGURE 9-8: INTERNET ACCESS SETUP SCREEN

Created on: October 26, 2009

Page: 9-31

### THE WORKSTATION MANAGEMENT MENU (7)

### (6) INTERNET CONNECTION CHECK

| leck                                                                                                    |     |
|----------------------------------------------------------------------------------------------------|-----|
| The internet connection check <b>Passed</b><br>For assistance, please contact the help desk at 1-888-665-200<br>Check Again | 09. |
|                                                                                                    |     |

FIGURE 9-9: INTERNET CONNECTION CHECK SCREEN

Created on: October 26, 2009

Page: 9-32

### THE WORKSTATION MANAGEMENT MENU (7)

### (7) INITIALIZATION

- See Figure 9-10 to Figure 9-12 for steps to initialize workstation.
  - a. Scan Workstation ID.

| Scan Workstation ID |                                  | vu 1, 7328<br>07/26/2009 11:49 |
|---------------------|----------------------------------|--------------------------------|
|                     | Please scan your workstation ID. |                                |
|                     |                                  | Cancel                         |

Created on: October 26, 2009

### THE WORKSTATION MANAGEMENT MENU (7)

b. Scan Facility ID.

|                  |                               | V0.1.1416<br>08/10/2009 04.27 |
|------------------|-------------------------------|-------------------------------|
| Scan Facility ID |                               |                               |
|                  |                               |                               |
|                  |                               |                               |
|                  |                               |                               |
|                  | Please scan your raciiity iD. |                               |
|                  |                               |                               |
|                  |                               |                               |
|                  |                               | Cancel                        |

FIGURE 9-11: SCAN FACILITY ID SCREEN

Created on: October 26, 2009

Page: 9-34

### THE WORKSTATION MANAGEMENT MENU (7)

### c. View Facility Information.

| Facility name:    | Test Facility   |   |  |
|-------------------|-----------------|---|--|
| Address:          | 123 Main Street |   |  |
| Address 2nd line: | Suite 3         | 1 |  |
| City:             | Rutherford      |   |  |
| State:            | NJ              |   |  |
| Zip code:         | 11111           |   |  |
| Phone number:     | 123-456-7890    |   |  |
| Fax number:       | 123-456-7891    |   |  |
|                   |                 |   |  |

### FIGURE 9-12: VIEW FACILITY INFORMATION SCREEN

Page: 9-35

### THE WORKSTATION MANAGEMENT MENU (7)

### (8) REPORTS MENU

| Reports |                                     | 0//20/2009 00,48 |
|---------|-------------------------------------|------------------|
|         | (1) Vehicle Inspection Report (VIR) |                  |
|         | (2) Sticker Usage Report            |                  |
|         | (3) Inspection Detail Report        |                  |
|         | (4) Workstation Performance Report  |                  |
|         | (5) Inspector Performance Report    |                  |
|         | (6) Workstation Status Report       |                  |
|         | (7) System Access Log Report        |                  |
|         | (8) System Communication Report     |                  |
|         | (9) Compliance Report               |                  |
|         | (0) Main Menu                       |                  |

FIGURE 9-13: REPORTS MENU

Created on: October 26, 2009

Page: 9-36

### THE WORKSTATION MANAGEMENT MENU (7)

### (9) VIEW FACILITY INFORMATION

|                           |                       | v1.1.2564<br>12/17/2009 10:08 |
|---------------------------|-----------------------|-------------------------------|
| View Facility Information |                       |                               |
|                           |                       |                               |
|                           |                       |                               |
| Facility name:            | Test Facility         |                               |
| Address:                  | 123 Main Street       |                               |
| Address 2nd line:         | Suite 3               |                               |
| City:                     | Rutherford            |                               |
| State:                    | NJ                    |                               |
| Zip code:                 | 11111                 |                               |
| Phone number:             | 123-456-7890          |                               |
| Fax number:               | 123-456-7891          |                               |
| Email address:            | mail@testfacility.com |                               |
|                           |                       |                               |
|                           |                       | ОК                            |

FIGURE 9-14: VIEW FACILITY INFORMATION SCREEN

Created on: October 26, 2009

Page: 9-37
Select option (0) Main Menu to return to the Main Menu from the Workstation

Management Menu.

|           | IDNS                                       | v1.0.2515<br>12/15/2009.04:46 |
|-----------|--------------------------------------------|-------------------------------|
| Main Menu |                                            |                               |
|           | (1) Vehicle Inspection Menu                |                               |
|           | (2) Diagnostic Test Menu                   |                               |
|           | (3) Equipment Checks and Calibrations Menu |                               |
|           | (4) Utilities Menu                         |                               |
|           | (5) View Messages                          |                               |
|           | (6) Service Menu                           |                               |
|           | (7) Workstation Menu                       |                               |
|           | (8) State Menu                             |                               |
|           | (9) Repair Data Entry                      |                               |
|           | Shutdown                                   |                               |

TABLE OF CONTENTS

# Chapter 10 Repair Data Entry (9)

#### **REPAIR DATA ENTRY (9)**

# CHAPTER 10: REPAIR DATA ENTRY

1. From the Workstation Management Menu, select option (9) Repair Data Entry.

Repair Data Entry is where the customer inputs any vehicle repair's they have

performed.

|                        | I NS                                       | v1.0.2515<br>12/10/2009 12:46 |
|------------------------|--------------------------------------------|-------------------------------|
| Main Menu              |                                            |                               |
|                        | (1) Vehicle Inspection Menu                |                               |
|                        | (2) Diagnostic Test Menu                   |                               |
|                        | (3) Equipment Checks and Calibrations Menu |                               |
|                        | (4) Utilities Menu                         |                               |
|                        | (5) View Messages                          |                               |
|                        | (6) Service Menu                           |                               |
|                        | (7) Workstation Menu                       |                               |
|                        | (8) State Menu                             |                               |
|                        | (9) Repair Data Entry                      |                               |
|                        | Shutdown                                   |                               |
| <b>4</b> ■2 <b>₽</b> 4 |                                            |                               |

#### FIGURE 10-1: MAIN MENU SCREEN

**REPAIR DATA ENTRY (9)** 

2. Enter your user name and password and click Login to enter the New Jersey

Vehicle Inspection Portal.

| STATE OF NEW JERSEY<br>MOTOR VEHICLE COMMISS | New Jersey Vehicle Inspection Portal Login                                                                                                    |                                       |
|----------------------------------------------|----------------------------------------------------------------------------------------------------|---------------------------------------|
| avalater<br>Tremon                           | Enter your user name and password to login. User Name Password Login Forgot your D or Password? One Portal! ID. So much Data At your Finger Tips | A A A A A A A A A A A A A A A A A A A |

FIGURE 10-2: ERF REPAIR DATA ENTRY LOGIN SCREEN

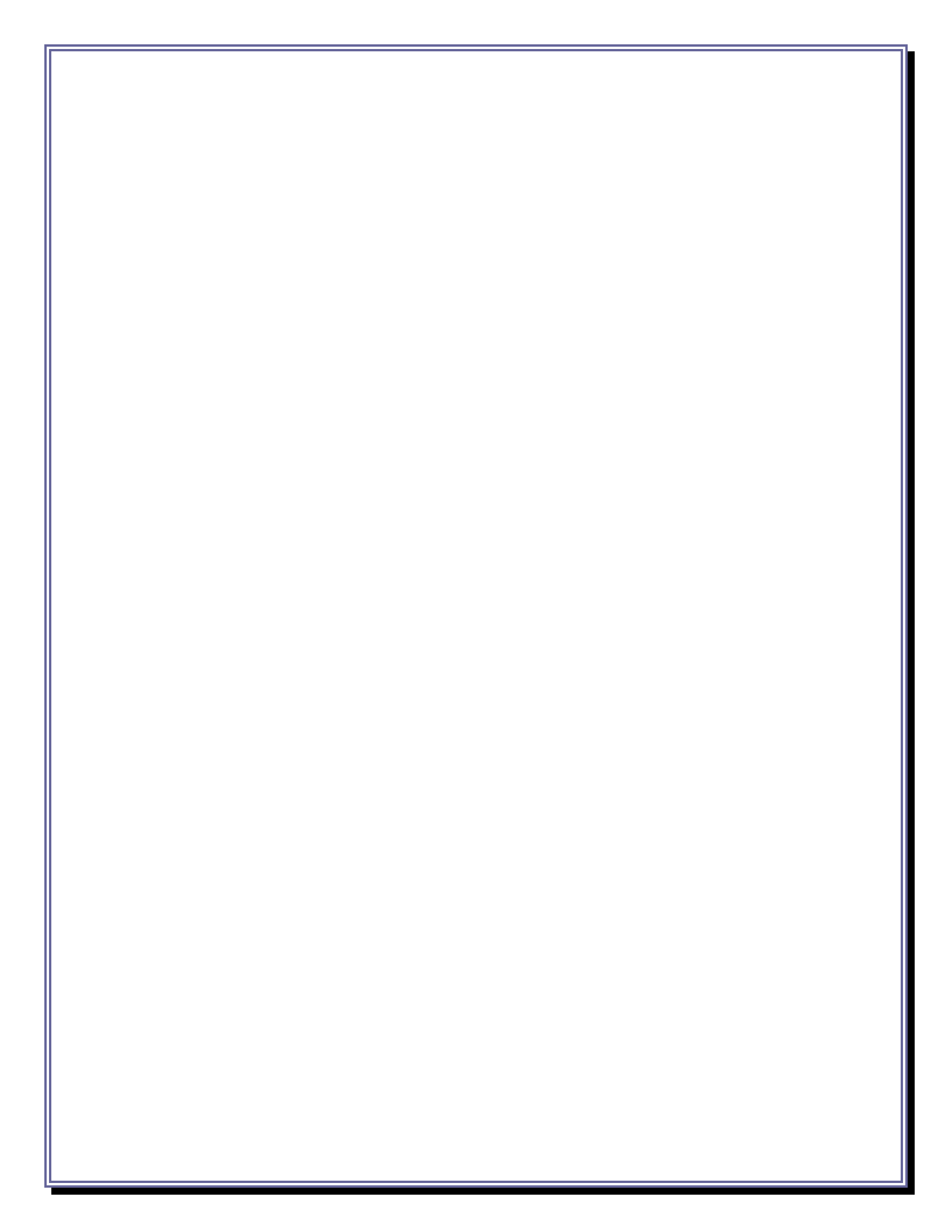

TABLE OF CONTENTS

# Chapter 11

# Troubleshooting

#### **TROUBLESHOOTING GUIDE (LCD MONITOR)**

# CHAPTER 11: TROUBLESHOOTING

#### VIEWSONIC 17" LCD MONITOR TROUBLESHOOTING PROCEDURES:

#### No power

Make sure power button (or switch) is ON.

Make sure A/C power cord is securely connected to the LCD display.

Plug another electrical device (like a radio) into the power outlet to verify that the outlet is supplying proper voltage.

#### POWER IS ON BUT NO SCREEN IMAGE

Make sure the video cable supplied with the LCD display is tightly secured to the video output port on the back of the computer. If the other end of the video cable is not attached permanently to the LCD display, tightly secure it to the LCD display.

Adjust brightness and contrast.

If you are using a Macintosh older than G3, you need a Macintosh adapter.

#### WRONG OR ABNORMAL COLORS

If any colors (red, green, or blue) are missing, check the video cable to make sure it is securely connected. Loose or broken pins in the cable connector could cause an improper connection.

Connect the LCD display to another computer.

If you have an older graphics card, contact ViewSonic® for a non-DDC adapter.

#### **CONTROL BUTTONS DO NOT WORK**

Created on: October 26, 2009

Page: 11-44

#### **TROUBLESHOOTING GUIDE (LCD MONITOR)**

Press only one button at a time.

(Troubleshooting procedures courtesy of ViewSonic)

Created on: October 26, 2009

Page: 11-45

#### **TROUBLESHOOTING GUIDE (BARCODE SCANNER)**

# HONEYWELL HHP 4600 BARCODE SCANNER TROUBLESHOOTING PROCEDURES:

The Bar Code Scanner automatically performs self-tests whenever you turn it on.

# *If your Bar Code Scanner is not functioning properly, review the following Troubleshooting Guide to try to isolate the problem:*

Is the power on?

Is the aiming beam on?

If the aiming beam is not illuminated, check to make sure that:

- The cable is connected properly.
- The host system power is on (if external power is not used).
- The trigger works.

Is the imager having trouble reading your symbols?

- If the imager isn't reading symbols well, check that the symbols:
  - Are not smeared, rough, scratched, or exhibiting voids,
  - Are not coated with frost or water droplets on the surface, or
  - Are enabled in the imager or in the decoder to which the imager connects.

*If the connections and power supply are Ok, please call the NJ2009 Help Desk for assistance* @ 1-888-6NJ-2009 or (888-665-2009).

#### If the Bar Code Scanner won't read your bar code at all.

Call the NJ2009 Help Desk for assistance @ 1-888-6NJ-2009 or (1-888-665-2009).

#### **TROUBLESHOOTING GUIDE (BARCODE SCANNER)**

#### RESET THE BAR CODE SCANNER SETTINGS

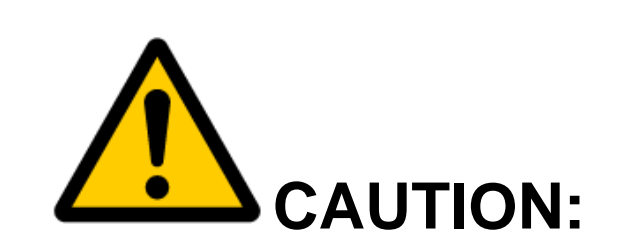

Do not attempt to reset or reprogram your Bar Code Scanner. If you are having difficulty with your bar code scanner, call the NJ2009 Help Desk at 1-888-6NJ-2009 or (1-8888-665-2009) for assistance.

- In the event that the NJ2009 Help Desk Customer Service Agent determines that your bar code scanner requires reprogramming, you will be instructed to scan the Default bar code below.
- DO NOT SCAN THIS BAR CODE UNLESS INSTRUCTED TO DO SO...

Default

| 2 |  |  |
|---|--|--|
|   |  |  |

(Troubleshooting procedures courtesy of Honeywell and SGS Testcom Inc.)

#### **TROUBLESHOOTING GUIDE (GAS CAP)**

#### WAEKON FPT27 GAS CAP TESTER TROUBLESHOOTING PROCEDURES:

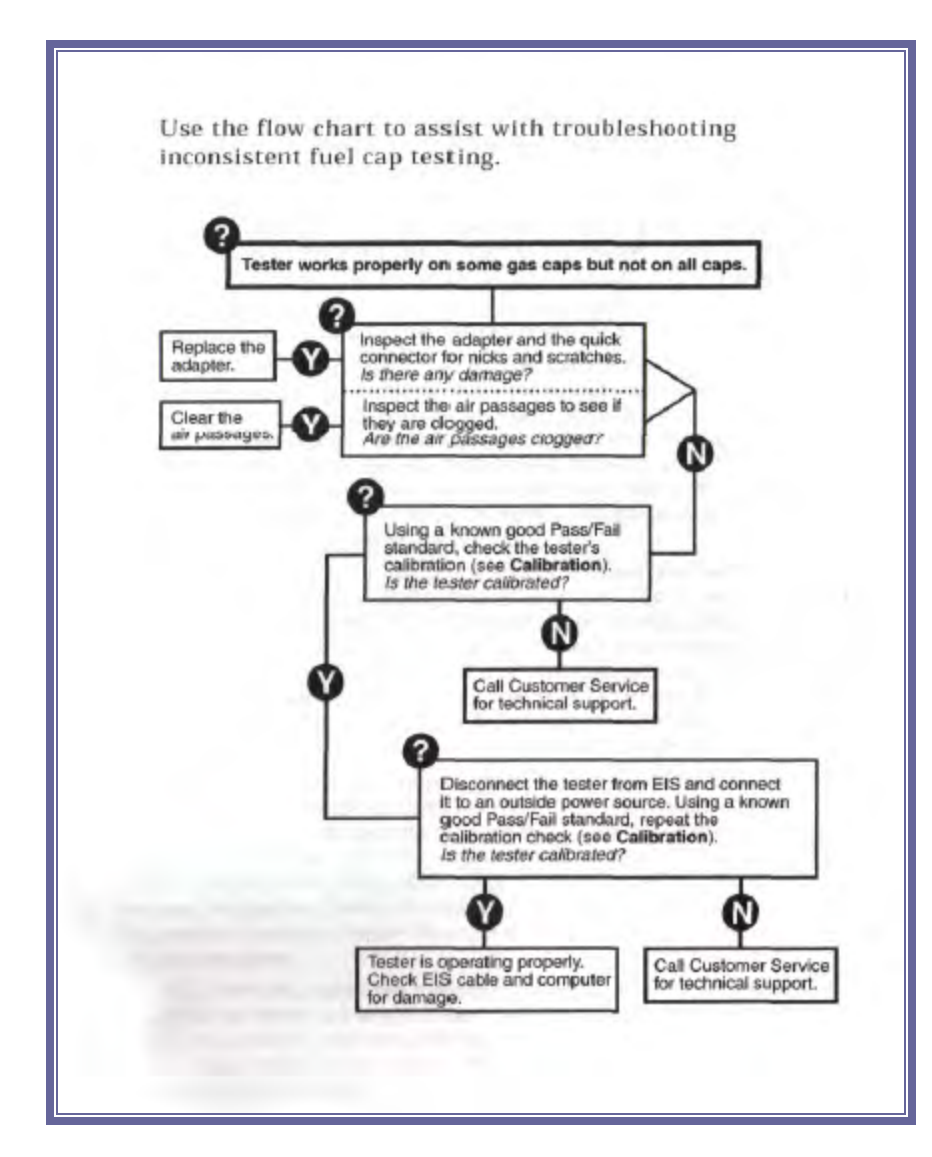

(Troubleshooting procedures courtesy of Waekon)

Created on: October 26, 2009

Page: 11-48

**TROUBLESHOOTING GUIDE (PRINTER JAM)** 

TABLE OF CONTENTS

# Printer Jams Troubleshooting Procedures

Created on: October 26, 2009

Page: 11-49

#### **TROUBLESHOOTING GUIDE (PRINTER JAM)**

#### PRINTER JAMS

- Accessing jammed areas
- Understanding jam lights and access locations
- Clearing jams behind the photo conductor kit and toner cartridge
- Clearing jams from the standard exit bin
- Clearing jams from tray 1
- Clearing jams from tray 2
- Clearing jams in the manual feeder
- Clearing jams behind the rear door

#### **TROUBLESHOOTING GUIDE (PRINTER JAM)**

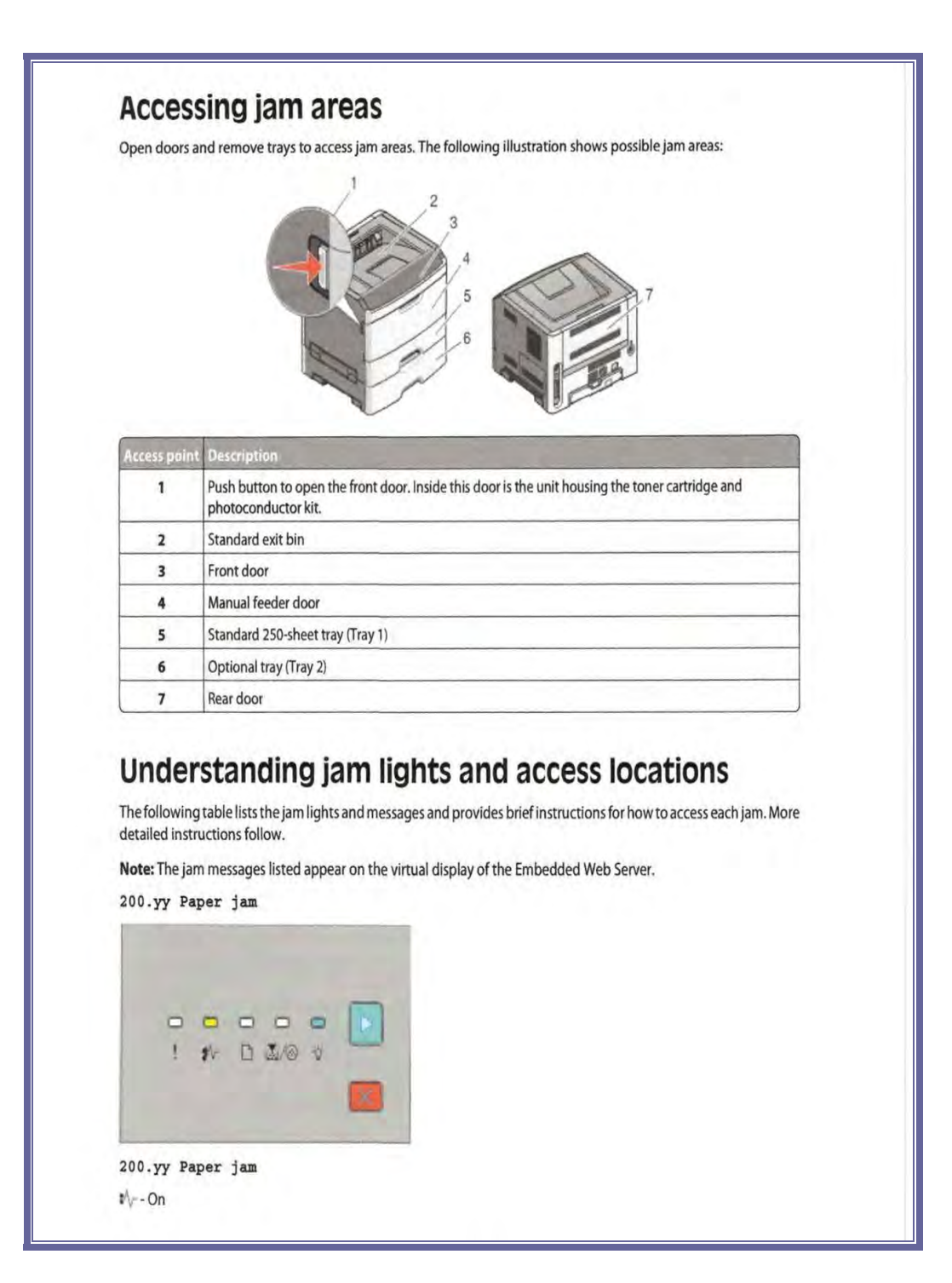

Created on: October 26, 2009

# **TROUBLESHOOTING GUIDE (PRINTER JAM)**

| ▷ - On                                                                                         |           |
|------------------------------------------------------------------------------------------------|-----------|
| Try one of the following:                                                                      |           |
| Remove Tray 1.                                                                                 |           |
| Open the front door, and then remove the photoconductor kit and toner cartric                  | lge unit. |
|                                                                                                |           |
|                                                                                                |           |
| _                                                                                              |           |
|                                                                                                |           |
| ! * D & + -                                                                                    |           |
|                                                                                                |           |
|                                                                                                |           |
|                                                                                                |           |
| 201.yy raper jam                                                                               |           |
| ₽v - On                                                                                        |           |
| <u>i</u> <u>M</u> /∕ <u>⊗</u> - On                                                             |           |
| l⊳-On                                                                                          |           |
| Open the front door, and then remove the photoconductor kit and toner cartridge                | unit.     |
|                                                                                                |           |
|                                                                                                |           |
|                                                                                                |           |
|                                                                                                |           |
|                                                                                                |           |
| ! # D 200 0                                                                                    |           |
| ! #r D & 0 *                                                                                   |           |
|                                                                                                |           |
| 202.yy Paper jam                                                                               |           |
| ! fr D &/⊗ v<br>202.yy Paper jam<br>≇∕/On                                                      |           |
| ! *r D &/⊗ ♥<br>202.yy Paper jam<br>*/√On                                                      |           |
| 1 1 1 1 1 1 1 1 1 1 1 1 1 1 1 1 1 1 1                                                          |           |
| 202.yy Paper jam<br>*/√On<br>□-On<br>□-On<br>Open the front door, and then open the rear door. |           |

Created on: October 26, 2009

#### **TROUBLESHOOTING GUIDE (PRINTER JAM)**

| <br>! \$\                                                                                                    |                                           |                         |  |  |
|----------------------------------------------------------------------------------------------------|-------------------------------------------|-------------------------|--|--|
| 231.yy Paper                                                                                                    | jam                                       |                         |  |  |
| ∎⁄√On                                                                                                    |                                           |                         |  |  |
| - Blinking                                                                                                    |                                           |                         |  |  |
| l⊵-On                                                                                                    |                                           |                         |  |  |
| Open the front do                                                                                                    | or, and then open the re                  | ear door.               |  |  |
|                                                                                                    |                                           |                         |  |  |
| 233.yy Paper<br>≇\/On                                                                                                    | jam                                       |                         |  |  |
| 233.yy Paper<br>≇√On<br>[ <sup>h</sup> -Blinking                                                                                                    | jam                                       |                         |  |  |
| 233.yy Paper<br>∛∵-On<br>□-Blinking<br>☑/@-Blinking                                                                                                    | jam                                       |                         |  |  |
| 233.yy Paper<br>*\On<br>□-Blinking<br>□On                                                                                                    | jam                                       |                         |  |  |
| 233.yy Paper<br><sup>1</sup> √- On<br><sup>1</sup> -Blinking<br><sup>1</sup> √⊗ - Blinking<br><sup>1</sup> ⊵- On<br>Try one of the foll                                        | jam<br>wing:                              |                         |  |  |
| 233.yy Paper<br><sup>1</sup> √··On<br><sup>1</sup> ··Blinking<br><sup>1</sup> √···Blinking<br><sup>1</sup> /····Blinking<br><sup>1</sup> /···································· | jam<br>owing:<br>, and then depress the l | lever.<br>he rear door. |  |  |

Created on: October 26, 2009

Page: 11-53

#### **TROUBLESHOOTING GUIDE (PRINTER JAM)**

| ₽\/On                                                |                                                                                    |          |
|------------------------------------------------------|------------------------------------------------------------------------------------|----------|
| 🕁 - Blinking                                         |                                                                                    |          |
| ⊳-On                                                 |                                                                                    |          |
| Try one of the fo<br>• Open the fro<br>• Remove Tray | lowing:<br>nt door, and then open the rear door.<br>1, and then depress the lever. |          |
|                                                      |                                                                                    |          |
| 235.yy Pape                                          | : jam                                                                              |          |
| ≇∖∕On                                                |                                                                                    |          |
| Blinking                                             |                                                                                    |          |
| ☆-Blinking                                           |                                                                                    |          |
| l⊵-On                                                |                                                                                    |          |
|                                                      |                                                                                    |          |
| 24x.yy Pape                                          | : jam                                                                              |          |
| ₽⁄vOn                                                |                                                                                    |          |
| ſ <sup>™</sup> -On                                   |                                                                                    |          |
| ₩/@-On                                               |                                                                                    |          |
| ⊳-On                                                 |                                                                                    |          |
| Try one of the fo                                    | llowing:                                                                           |          |
| Remove Tray                                          | 1.                                                                                 |          |
| Open the fro     Bemove Tray                         | nt door, and then remove the photoconductor kit and toner cartride                 | ge unit. |

Created on: October 26, 2009

Page: 11-54

#### **TROUBLESHOOTING GUIDE (PRINTER JAM)**

| 251.yy Paper jam         Iv-On         Iv-On         Iv-                                                                                                    |  |
|----------------------------------------------------------------------------------------------------|--|
| <ul> <li>№-On</li> <li>♡-On</li> <li>⊵-On</li> <li>Remove the jam from the manual feeder.</li> <li>Clearing jams behind the photoconductor kit and toner cartridge</li> <li>1 Push the release button, and then lower the front door.</li> </ul>                                                                                                    |  |
| <ul> <li>Image: Image: Im</li></ul> |  |
| <ul> <li>On</li> <li>De - On</li> <li>Remove the jam from the manual feeder.</li> <li>Clearing jams behind the photoconductor kit and toner cartridge</li> <li>1 Push the release button, and then lower the front door.</li> </ul>                                                                                                    |  |
| Perform Preventing in the manual feeder. Clearing jams behind the photoconductor kit and toner cartridge 1 Push the release button, and then lower the front door.                                                                                                    |  |
| Remove the jam from the manual feeder.  Clearing jams behind the photoconductor kit and toner cartridge  Push the release button, and then lower the front door.                                                                                                    |  |
| Clearing jams behind the photoconductor kit and<br>toner cartridge<br>1 Push the release button, and then lower the front door.                                                                                                    |  |
|                                                                                                    |  |

Created on: October 26, 2009

# TROUBLESHOOTING GUIDE (PRINTER JAM)

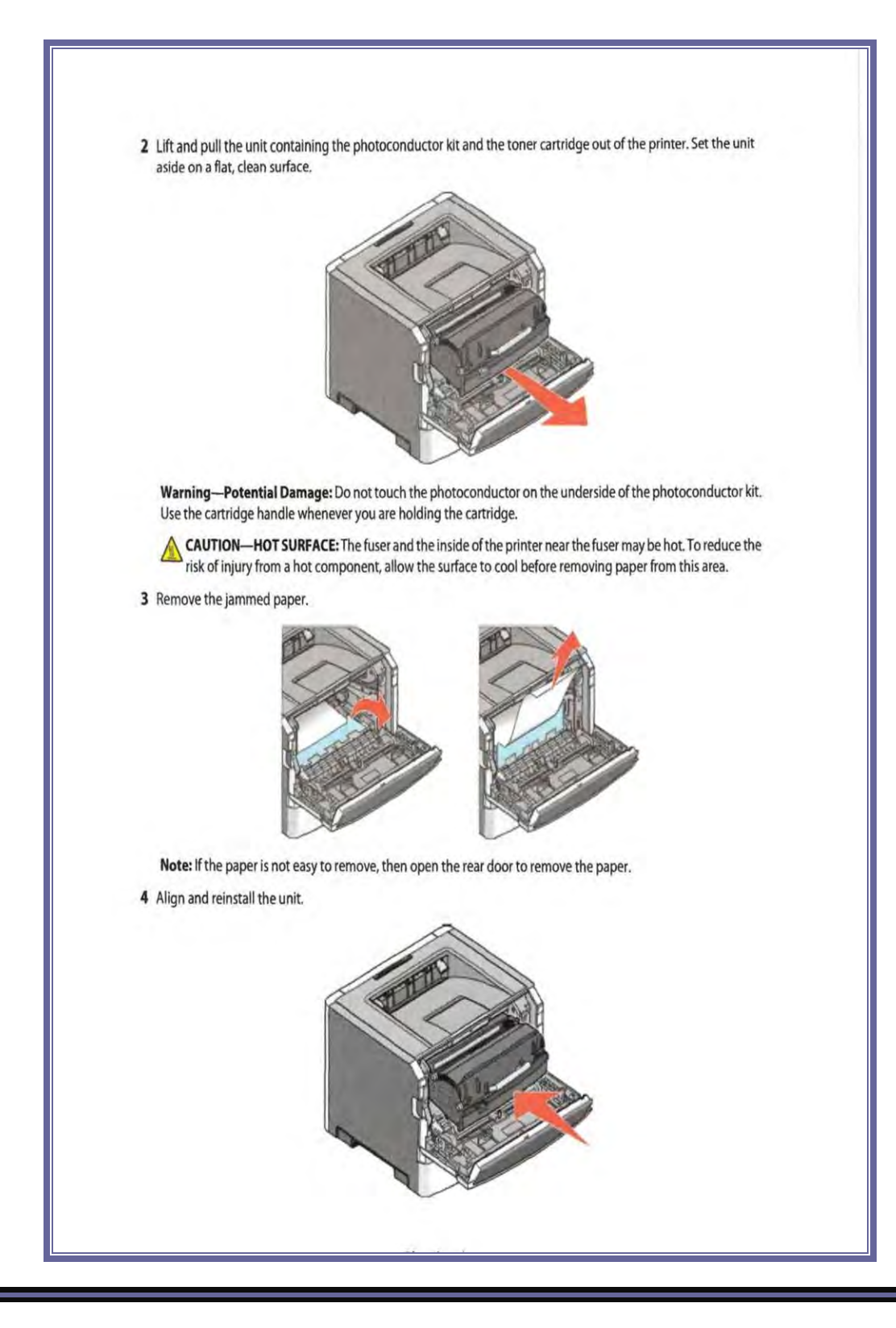

Created on: October 26, 2009

Page: 11-56

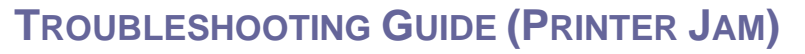

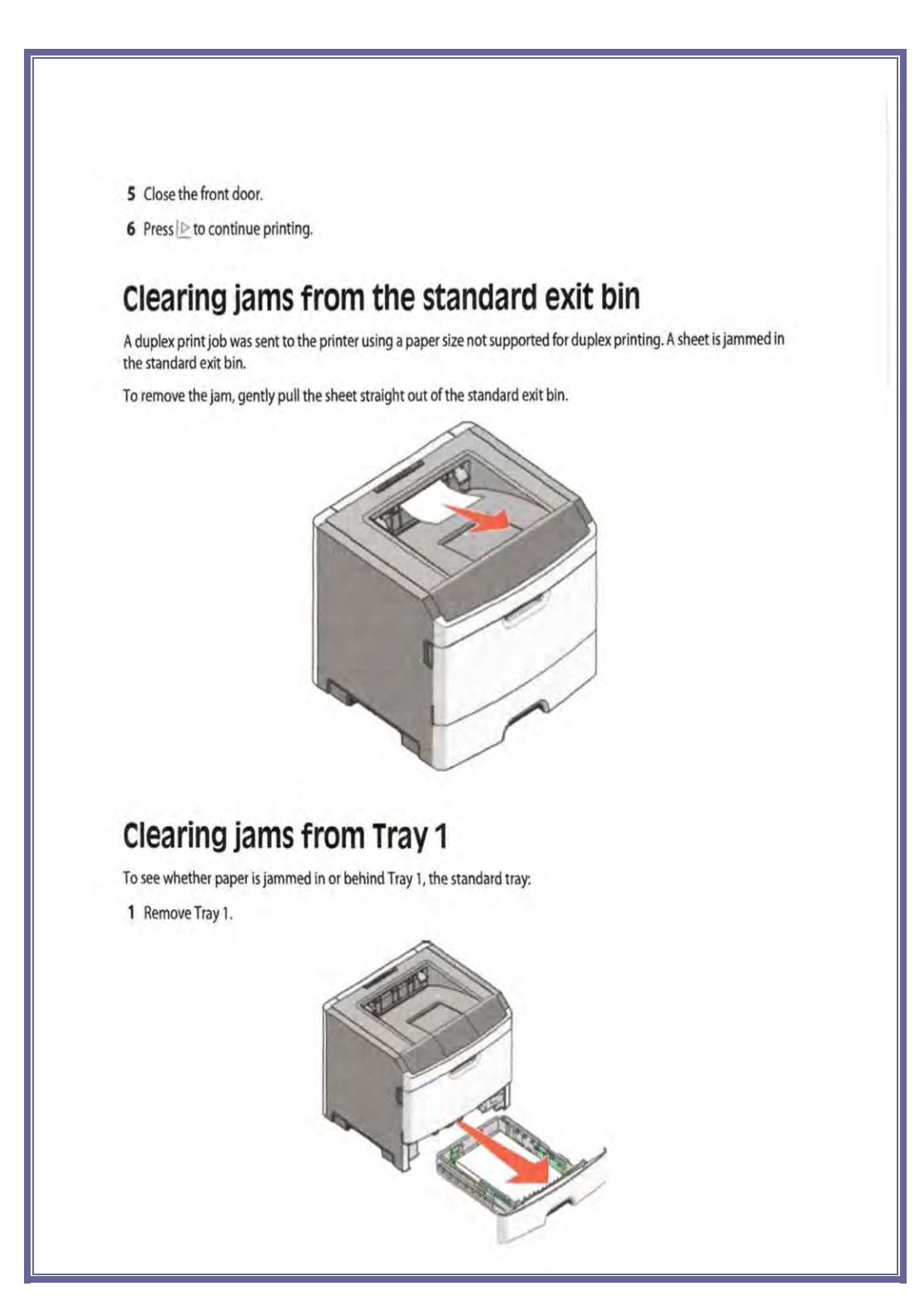

Created on: October 26, 2009

#### **TROUBLESHOOTING GUIDE (PRINTER JAM)**

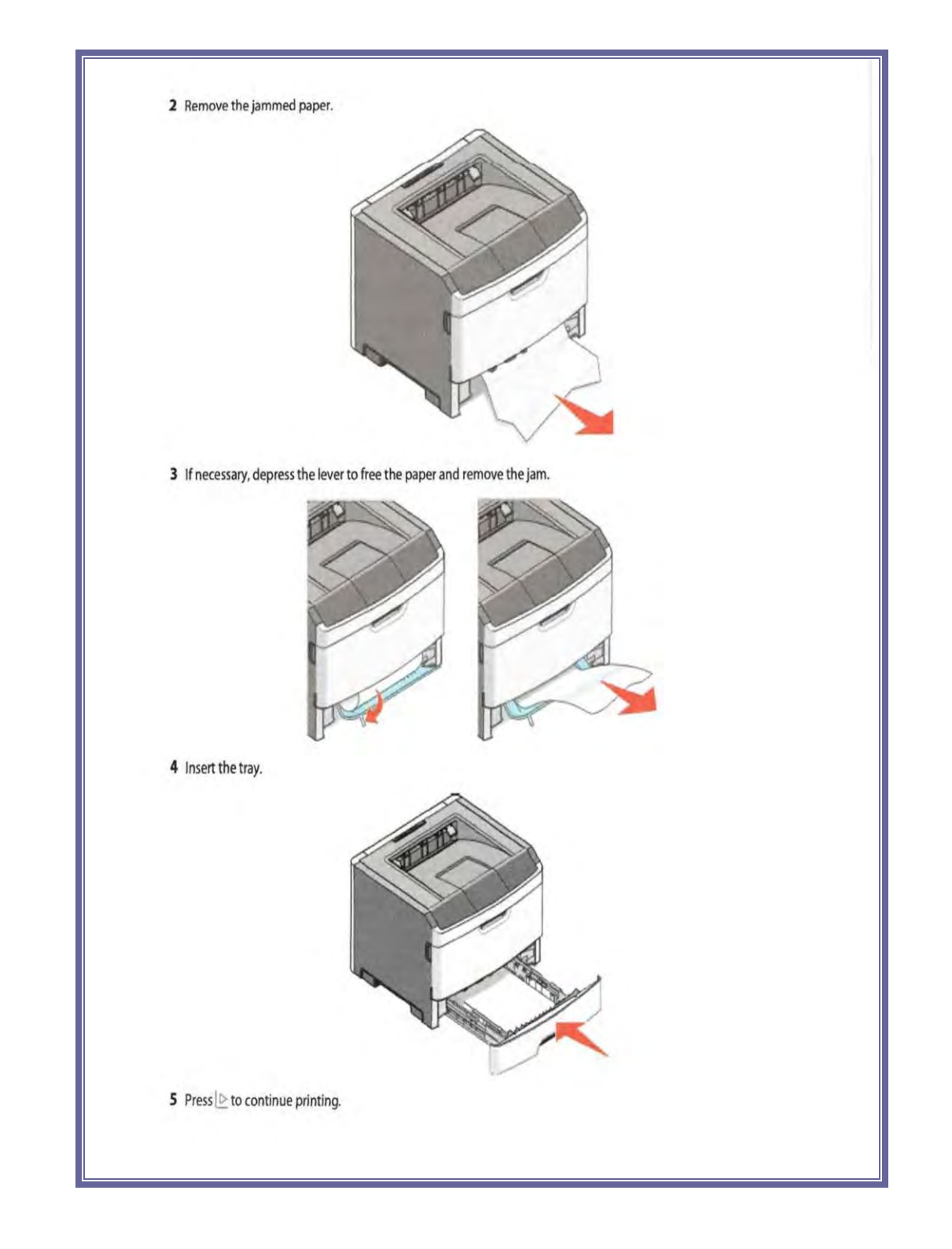

Created on: October 26, 2009

Page: 11-58

#### **TROUBLESHOOTING GUIDE (PRINTER JAM)**

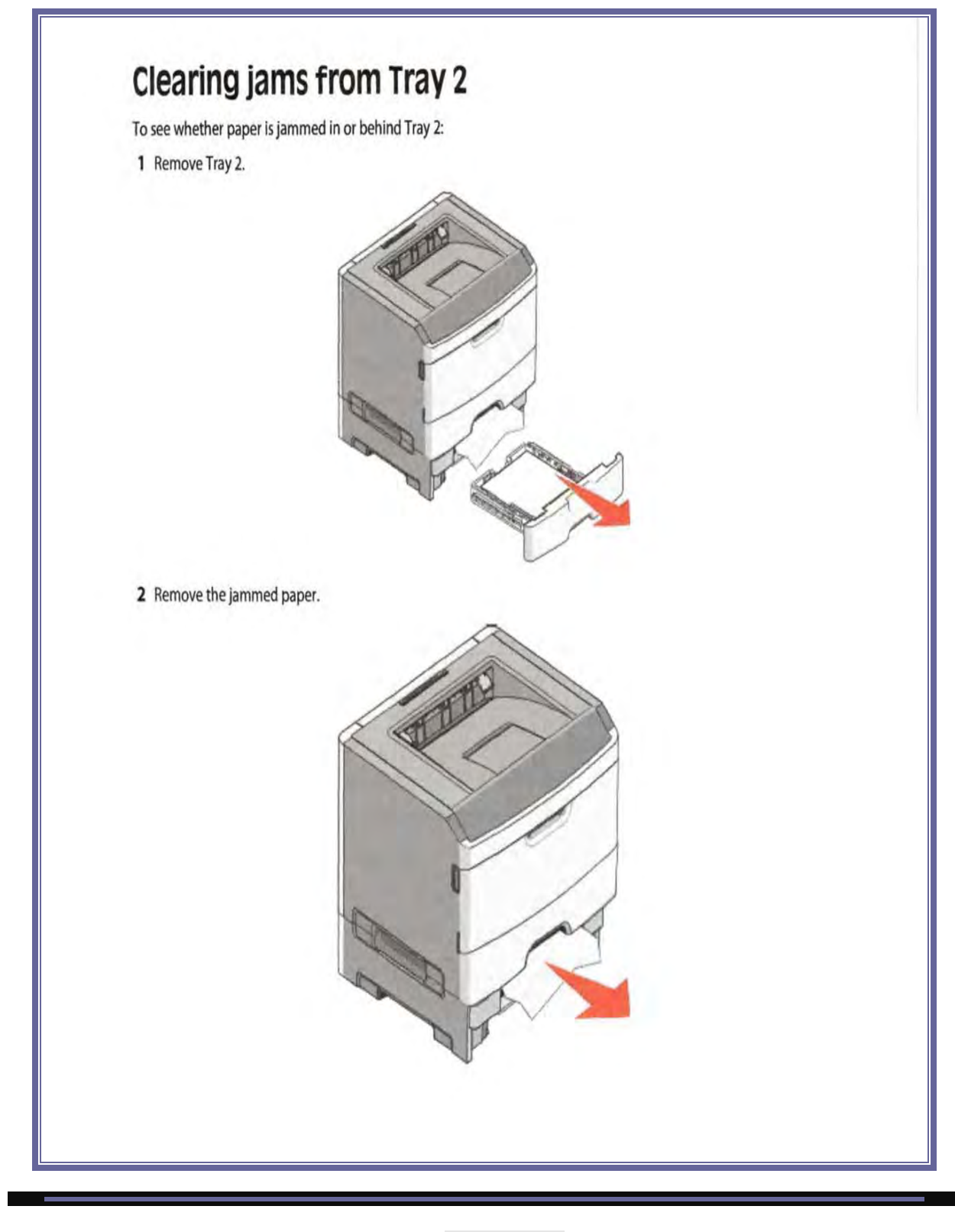

Created on: October 26, 2009

#### **TROUBLESHOOTING GUIDE (PRINTER JAM)**

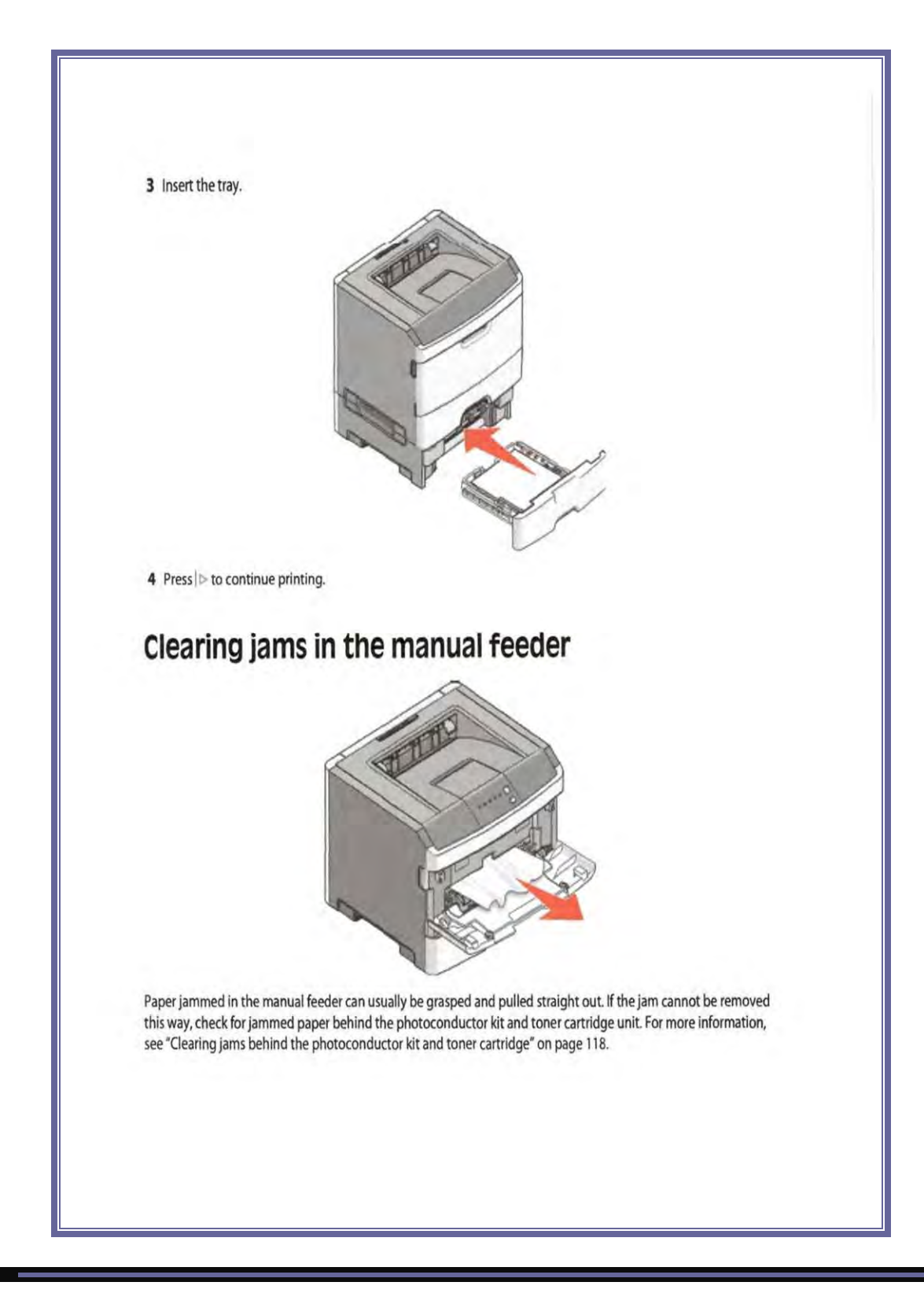

Created on: October 26, 2009

Page: 11-60

#### **TROUBLESHOOTING GUIDE (PRINTER JAM)**

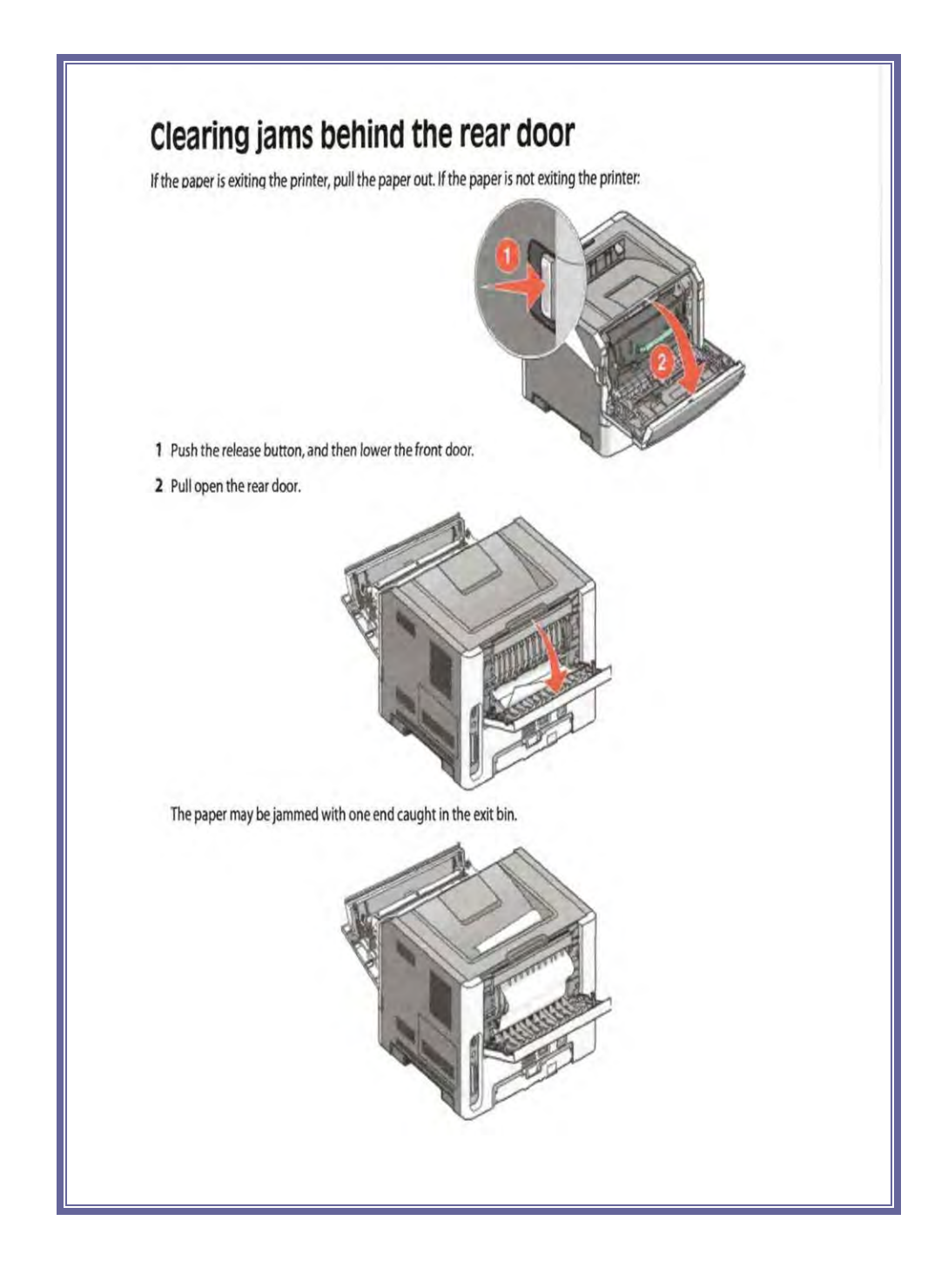

Created on: October 26, 2009

Page: 11-61

#### **TROUBLESHOOTING GUIDE (PRINTER JAM)**

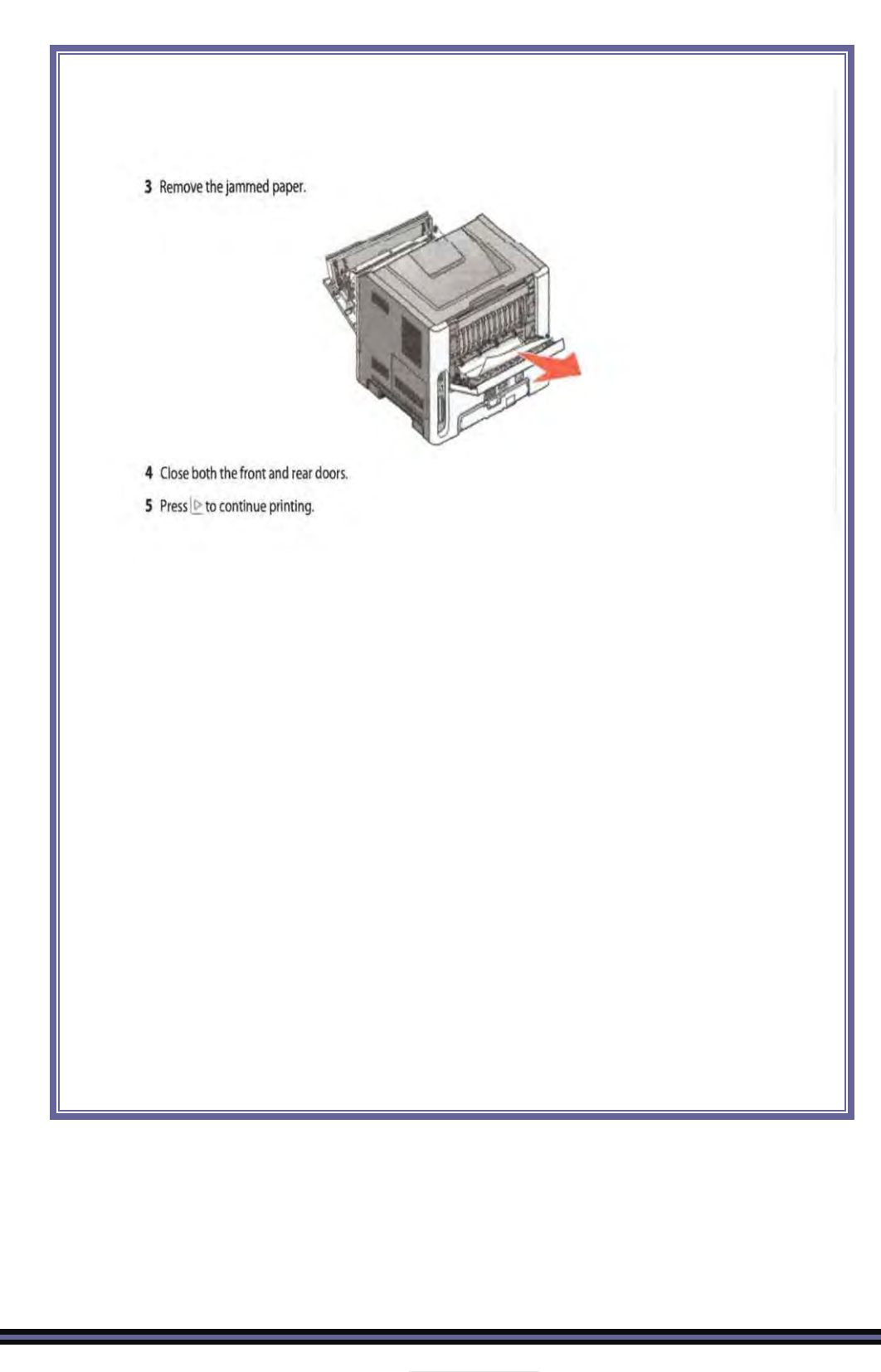

Created on: October 26, 2009

Page: 11-62

**TROUBLESHOOTING GUIDE (BASIC PRINTER ISSUES)** 

TABLE\_OF\_CONTENTS

# Basic Printer

# Troubleshooting

Procedures

Created on: October 26, 2009

Page: 11-63

#### **TROUBLESHOOTING GUIDE (BASIC PRINTER ISSUES)**

#### BASIC PRINTER TROUBLESHOOTING PROCEDURES

- Solving basic printer problems
- Solving printing problems
- Solving option problems
- Solving paper feed problems
- Solving print quality problems
- Clearing jams

#### **TROUBLESHOOTING GUIDE (BASIC PRINTER ISSUES)**

# Troubleshooting

#### Solving basic printer problems

If there are basic printer problems, or the printer is unresponsive, make sure:

- The power cord is plugged into the printer and a properly grounded electrical outlet.
- The electrical outlet is not turned off by any switch or breaker.
- The Ground Fault Circuit Interrupter (GFCI) has not tripped.
- The printer is not plugged into any surge protectors, uninterrupted power supplies, or extension cords.
- Other electronic equipment plugged into the outlet is working.
- The printer is turned on. Check the printer power switch.
- The printer cable is securely attached to the printer and the host computer, print server, option, or other network device.
- All options are properly installed.
- The printer driver settings are correct.

Once you have checked each of these possibilities, turn the printer off, wait for about 10 seconds, and then turn the printer back on. This often fixes the problem.

#### Solving printing problems

#### Jobs do not print

These are possible solutions. Try one or more of the following:

MAKE SURE THE PRINTER IS READY TO PRINT

Make sure the 🖓 light is on before sending a job to print.

CHECK TO SEE IF THE STANDARD EXIT BIN IS FULL

Remove the stack of paper from the standard exit bin.

CHECK TO SEE IF THE TRAY IS EMPTY

Load paper in the tray.

MAKE SURE THE CORRECT PRINTER SOFTWARE IS INSTALLED

Verify that you installed the correct printer software for your printer model.

Click **Install printer and software** on the *Software and Documentation* CD to check which software is installed. Make sure the model number of the software matches the model number of your printer.

To verify that the printer software is the most current, check the Lexmark Web site at www.lexmark.com.

Created on: October 26, 2009

#### **TROUBLESHOOTING GUIDE (BASIC PRINTER ISSUES)**

MAKE SURE THE PRINTER IS CONNECTED TO THE NETWORK

Print a network setup page and check that the status shows **Connected**. If the status is **Not Connected**, check the network cables, and then up printing the network setup page basin. Contact your cyclion support parson to make sure the network is functioning correctly.

Copies of the printer software are also available on the Lexmark Web site at www.lexmark.com.

MAKE SURE YOU ARE USING A RECOMMENDED USB, PARALLEL, OR ETHERNET CABLE

For more information, visit the Lexmark Web site at www.lexmark.com.

MAKE SURE PRINTER CABLES ARE SECURELY CONNECTED

Check the cable connections to the printer to make sure they are secure. For more information, see the setup documentation that came with the printer.

#### Multiple-language PDFs do not print

The documents contain unavailable fonts.

1 Open the document you want to print in Adobe Acrobat.

2 Click the printer icon.

- The Print dialog appears.
- 3 Select Print as image.

4 Click OK.

#### Job takes longer than expected to print

The job is too complex.

Reduce the complexity of your print job by eliminating the number and size of fonts, the number and complexity of images, and the number of pages in the job.

#### Job prints from the wrong tray or on the wrong paper

These are possible solutions. Try one or more of the following:

#### CHECK THE PAPER SIZE AND PAPER TYPE SETTINGS

From the Paper menu, make sure the Paper Size and Paper Type settings match the paper loaded in the trays. To access the Paper menu, do one of the following:

- If the printer is on a network, access the Embedded Web Server by typing the IP address of the printer in the address bar of a Web browser. From the Settings tab, click Paper Menu
- If the printer is connected to a computer by a USB or parallel cable, open the Local Printer Settings Utility for Windows or Printer Settings for Macintosh. One of these utilities installs with the printer software.

Created on: October 26, 2009

### **TROUBLESHOOTING GUIDE (BASIC PRINTER ISSUES)**

| CHECK                     | THE PAPER TAB SETTINGS IN YOUR OPERATING SYSTEM                                                                                                    |
|---------------------------|----------------------------------------------------------------------------------------------------|
| Open l<br>sure d<br>tray. | Print Properties in a Windows operating system or the print dialog in a Macintosh operating system. Make<br>He Input options settings for Paper aize, Paper tray, and Paper type correspond with the paper loaded in th                                                                                                    |
| Incor                     | rect characters print                                                                                                    |
| HexTra                    | te mode                                                                                                    |
|                           |                                                                                                    |
| Q-Slot                    | w/v blinking                                                                                                    |
| Make su                   | re the printer is not in Hex Trace mode. If the "Hex Trace mode" light sequence appears, you must exit Hex                                                                                                    |
| Trace mo                  | de before you can print your job. To exit Hex Trace mode, turn the printer off and back on.                                                                                                    |
| Tray                      | linking does not work                                                                                                    |
| Make su                   | re to do all of the following:                                                                                                    |
| <ul> <li>Load</li> </ul>  | both Tray 1 and Tray 2 with the same paper size and type.                                                                                                    |
| • From                    | Print Properties or the print dialog, change the Paper source to Automatically select.                                                                                                    |
| Large                     | e jobs do not collate                                                                                                    |
| These an                  | e possible solutions. Try one or more of the following:                                                                                                    |
| CHECK                     | THE COLLATE SETTING                                                                                                    |
| From                      | the Finishing menu, make sure Collate is On. To access the Finishing menu, do one of the following:                                                                                                    |
| • If the                  | he printer is on a network, access the Embedded Web Server by typing the printer iP address into the address<br>Id of your Web browser. From the Settings screen, click <b>Finishing Menu</b> .                                                                                                    |
| • If t<br>Wi              | he printer is connected to a computer by a USB or parallel cable, open the Local Printer Settings Utility for<br>ndows or Printer Settings for Macintosh. One of these utilities installs with the printer software.                                                                                                    |
| Снеск                     | THE PAPER TAB SETTINGS IN YOUR OPERATING SYSTEM                                                                                                    |
| Open i<br>sure th         | Print Properties in a Windows operating system or the print dialog in a Macintosh operating system. Make<br>ne "Page layout" setting for "Collate copies" is On, or the Collate check box is selected                                                                                                    |
| dia a                     | and the second second |

Created on: October 26, 2009

Page: 11-67

#### **TROUBLESHOOTING GUIDE (BASIC PRINTER ISSUES)**

| REDUCE THE COMPLEXITY OF THE PRINT JOB                                                                                                    |
|----------------------------------------------------------------------------------------------------|
| Reduce the complexity of the print job by eliminating the number and size of fonts, the number and complexity<br>of Images, and the number of pages in the job. |
| Make sure the printer has enough memory                                                                                                    |
| Add printer memory.                                                                                                    |
| Solving option problems                                                                                                    |
| Option does not operate correctly or quits after it is installed                                                                                                |
| These are possible solutions. Try one or more of the following:                                                                                                 |
| Reset the printer                                                                                                    |
| Turn the printer off, wait for about 10 seconds, and then turn the printer on.                                                                                  |
| CHECK TO SEE IF THE OPTION IS CONNECTED TO THE PRINTER                                                                                                    |
| 1 Turn the printer off.                                                                                                    |
| 2 Unplug the printer.                                                                                                    |
| 3 Check the connection between the option and the printer.                                                                                                    |
| Make sure the option is installed                                                                                                    |
| Print a menu settings page and check to see if the option is listed in the Installed Options list. If the option is not listed, reinstall it,                   |
| Make sure the option is selected                                                                                                    |
| From the program you are using, select the option. Mac OS 9 users should make sure the printer is set up in the Chooser.                                        |
| Drawers                                                                                                    |
| These are possible solutions. Try one or more of the following:                                                                                                 |
| Make sure the paper is loaded correctly                                                                                                    |
| 1 Pull the tray completely out.                                                                                                    |
| 2 Check for paper jams or misfeeds.                                                                                                    |
| 3 Make sure the guides are aligned against the edges of the paper.                                                                                              |
| 4 insert the tray.                                                                                                    |

Created on: October 26, 2009

#### **TROUBLESHOOTING GUIDE (BASIC PRINTER ISSUES)**

RESET THE PRINTER

Turn the printer off, wait about 10 seconds, and then turn the printer on.

#### Memory card

Make sure the memory card is securely connected to the printer system board.

#### Solving paper feed problems

#### Paper frequently jams

These are possible solutions. Try one or more of the following:

#### CHECK THE PAPER

Use recommended paper or specialty media. For more information, see "Paper and specialty media guide" on page 51.

FLEX, FAN, AND STRAIGHTEN THE PAPER BEFORE LOADING IT IN THE TRAY

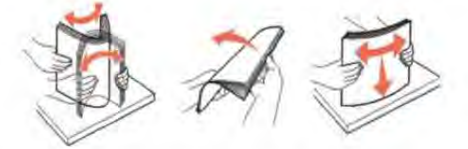

MAKE SURE THERE IS NOT TOO MUCH PAPER IN THE TRAY

Make sure the stack of paper you load does not exceed the maximum stack height indicated in the tray.

#### CHECK THE GUIDES

Move the guides in the tray to the correct positions for the paper size loaded.

THE PAPER MAY HAVE ABSORBED MOISTURE DUE TO HIGH HUMIDITY

- Load paper from a fresh package.
- Store paper in its original wrapper until you use it.

#### Paper jam lights remain on after jam is cleared

The paper path is not clear. Clear jammed paper from the entire paper path, and then close any open doors.

# **TROUBLESHOOTING GUIDE (BASIC PRINTER ISSUES)**

Page that jammed does not reprint after the jam is cleared Jam Recovery is set to Off. Do one of the following to set Jam Recovery to Auto or On: If the printer is on a network, access the Embedded Web Server: 1 Type the printer IP address into the address field of your Web browser. Note: If you do not know the IP address of the printer, print a network setup page and locate the IP address in the TCP/IP section. 2 From the Settings tab, make sure Jam Recovery is set to Auto or On, and then click Submit. If the printer is connected to a computer by a USB or parallel cable, open the Local Printer Settings Utility for Windows or Printer Settings for Macintosh. One of these utilities installs with the printer software. From the Setup menu, make sure Jam Recovery is set to Auto or On. Solving print quality problems The information in the following topics may help you solve print quality problems. If these suggestions still do not correct the problem, call Customer Support. You may have a printer part that requires adjustment or replacement. Isolating print quality problems Print the print quality test pages to isolate print quality problems. 1 Turn the printer off, and then open the front door. 2 Press and hold be while turning the printer on. 3 Release 4 Close the front door. The light sequence that represents the Home menu appears. ----I A D LO V L'-On 1/8-On ☆-On P-On 5 Press and release × until you see the light sequence for print quality test pages, as indicated on the printer settings configuration sheet 6 Press and hold |> until all lights cycle.

Page: 11-70

## **TROUBLESHOOTING GUIDE (BASIC PRINTER ISSUES)**

| After a few minutes, the print quality test pages print. The pages include:                                                                                                    |
|----------------------------------------------------------------------------------------------------|
| <ul> <li>An information page containing information about the device, the cartridge, margin settings, and minimum<br/>stock width and a parable for angle ating the prior traveling.</li> </ul> |
| Stoke wroun, and a graphic to evaluating the print quark     Two pages for assessing how well the printer is capable of printing various types of graphics                                      |
| 7 Examine the pages to determine the quality of printing. If there are problems, see "Solving print quality problems"<br>on page 131.                                                           |
| To return to the Home menu, press and hold $\times$ until all the lights cycle. To exit the menus, turn the printer off.                                                                        |
|                                                                                                    |
| Blank pages                                                                                                    |
|                                                                                                    |
|                                                                                                    |
|                                                                                                    |
|                                                                                                    |
|                                                                                                    |
| r                                                                                                    |
| Try one or more of the following:                                                                                                    |
| Remove and reinstall the toner cartridge.                                                                                                    |
| Remove and reinstall the photoconductor kit.                                                                                                    |
| if the printer still prints blank pages, it may need to be serviced. For more information, contact customer support.                                                                            |
| Characters have jagged or uneven edges                                                                                                    |
|                                                                                                    |
|                                                                                                    |
| ABC                                                                                                    |
| DEE                                                                                                    |
| DEF                                                                                                    |
|                                                                                                    |
| If you are using downloaded fonts, verify that the fonts are supported by the printer, the host computer, and the                                                                               |
| sortware program.                                                                                                    |
| Clipped images                                                                                                    |
| These are possible solutions. Try one or more of the following:                                                                                                    |
| CHECK THE PAPER GUIDES                                                                                                    |
| Move the guides in the tray to the correct positions for the paper size loaded.                                                                                                    |
| CHECK THE PAPER SIZE SETTING                                                                                                    |
| Make sure the Paper Size setting matches the paper loaded in the tray.                                                                                                    |
|                                                                                                    |

Created on: October 26, 2009

#### **TROUBLESHOOTING GUIDE (BASIC PRINTER ISSUES)**

| Gray backgro                                                    | ound                                                                                                    |   |
|-----------------------------------------------------------------|----------------------------------------------------------------------------------------------------|---|
| L                                                               |                                                                                                    |   |
| From the Qualitymen                                             | nu solect a reduced Toner Darkness setting before sending the job to print. To access the Quality                                                                                             | v |
| menu, do one of the f                                           | following:                                                                                                    | / |
| <ul> <li>If the printer is on<br/>field of your Web</li> </ul>  | a network, access the Embedded Web Server by typing the printer IP address into the address browser. From the Settings tab, click <b>Print Settings</b> .                                     | s |
| <ul> <li>If the printer is con<br/>Windows or Printe</li> </ul> | nnected to a computer by a USB or parallel cable, open the Local Printer Settings Utility for<br>er Settings for Macintosh. One of these utilities installs with the printer software.        |   |
| Chost image                                                     | s                                                                                                    |   |
|                                                                 |                                                                                                    |   |
|                                                                 |                                                                                                    |   |
| These are possible sol                                          | lutions. Try one or more of the following:                                                                                                    |   |
| THE PHOTOCONDU                                                  | UCTOR KIT MAY BE DEFECTIVE                                                                                                    |   |
| Replace the photoc                                              | conductor kit.                                                                                                    |   |
| CHECK THE PAPER                                                 | R SIZE AND PAPER TYPE SETTINGS                                                                                                    |   |
| From the Paper me                                               | enu, change the paper size and paper type settings to match the paper loaded in the tray. To                                                                                                  |   |
| <ul> <li>If the printer is o<br/>field of your Wel</li> </ul>   | ienu, do one of the following:<br>on a network, access the Embedded Web Server by typing the printer IP address in the addre:<br>26 browser. From the Settings tab, click <b>Paper Menu</b> . | s |
| <ul> <li>If the printer is c<br/>Windows or Print</li> </ul>    | connected to a computer by a USB or parallel cable, open the Local Printer Settings Utility fo<br>nter Settings for Macintosh. One of these utilities installs with the printer software.     |   |
|                                                                 |                                                                                                    |   |
|                                                                 |                                                                                                    |   |

#### **TROUBLESHOOTING GUIDE (BASIC PRINTER ISSUES)**

| Incorrect margins                                                                                                    |
|----------------------------------------------------------------------------------------------------|
| N                                                                                                    |
| ABC                                                                                                    |
| DEF                                                                                                    |
| CHECK THE PAPER GUIDES                                                                                                    |
| Move the guides in the tray to the correct positions for the paper size loaded.                                                                                                    |
| CHECK THE PAPER SIZE SETTING                                                                                                    |
| Make sure the Paper Size setting matches the paper loaded in the tray.                                                                                                    |
| CHECK THE PAGE SIZE SETTING                                                                                                    |
| Before sending the job to print, specify the correct page size in Print Properties or the software program.                                                                                                    |
| Paper curl                                                                                                    |
| These are possible solutions. Try one or more of the following:                                                                                                    |
| CHECK THE PAPER TYPE SETTING                                                                                                    |
| Make sure the Paper Type setting matches the paper loaded in the tray.                                                                                                    |
| The paper may have absorbed moisture due to high humidity                                                                                                    |
| Try one or more of the following:                                                                                                    |
| <ul> <li>Load paper from a fresh package.</li> <li>Store paper in its original wrapper until you use it.</li> </ul>                                                                                                    |
| Print is too dark                                                                                                    |
|                                                                                                    |
| ABC                                                                                                    |
| DEE                                                                                                    |
|                                                                                                    |
| There are a shift of the second second s |

Created on: October 26, 2009
#### **TROUBLESHOOTING GUIDE (BASIC PRINTER ISSUES)**

| CHECK THE DARKNESS, BRIGHTNESS, AND CONTRAST SETTINGS                                                                                                    |
|----------------------------------------------------------------------------------------------------|
| The Toner Darkness setting is too dark, the Brightness setting is too dark, or the Contrast setting is too high.<br>• From Print Properties, change these settings.                 |
| Note: This solution applies to Windows users only. <ul> <li>From the Quality menu, change these settings.</li> </ul>                                                                |
| The paper may have absorbed moisture due to high humidity                                                                                                    |
| <ul> <li>Load paper from a fresh package.</li> </ul>                                                                                                    |
| <ul> <li>Store paper in its original wrapper until you use it.</li> </ul>                                                                                                    |
| CHECK THE PAPER                                                                                                    |
| Avoid textured paper with rough finishes.                                                                                                    |
| CHECK THE PAPER TYPE SETTING                                                                                                    |
| Make sure the Paper Type setting matches the paper loaded in the tray.                                                                                                    |
| THE TONER CARTRIDGE MAY BE DEFECTIVE                                                                                                    |
| Replace the toner cartridge.                                                                                                    |
| Print is too light                                                                                                    |
|                                                                                                    |
| ABC                                                                                                    |
| DEE                                                                                                    |
|                                                                                                    |
| These are possible solutions. Try one or more of the following:                                                                                                    |
| CHECK THE DARKNESS, BRIGHTNESS, AND CONTRAST SETTINGS                                                                                                    |
| The Toner Darkness setting is too light, the Brightness setting is too light, or the Contrast setting is too low. <ul> <li>From Print Properties, change these settings.</li> </ul> |
| Note: This solution applies to Windows users only. <ul> <li>From the Quality menu, change these settings.</li> </ul>                                                                |
| THE PAPER MAY HAVE ABSORBED MOISTURE DUE TO HIGH HUMIDITY                                                                                                    |
| <ul> <li>Load paper from a fresh package.</li> </ul>                                                                                                    |
| <ul> <li>Store paper in its original wrapper until you use it.</li> </ul>                                                                                                    |
|                                                                                                    |

#### **TROUBLESHOOTING GUIDE (BASIC PRINTER ISSUES)**

| CHECK THE PAPER                                                                                                    |
|----------------------------------------------------------------------------------------------------|
| Avoid textured paper with rough finishes.                                                                              |
| CHECK THE PAPER TYPE SETTING                                                                                           |
| Make sure the Paper Type setting matches the paper loaded in the tray.                                                 |
| THE TONER MAY BE LOW                                                                                                   |
| When <b>Toner is</b> low appears on the virtual display, or when the print becomes faded, order a new toner cartridge. |
| THE TONER CARTRIDGE MAY BE DEFECTIVE                                                                                   |
| Replace the toner cartridge.                                                                                           |
| Skewed print                                                                                                    |
| CHECK THE PAPER GUIDES                                                                                                 |
| Move the guides in the tray to the correct positions for the paper size loaded.                                        |
| CHECK THE PAPER                                                                                                    |
| Make sure you are using paper that meets the printer specifications.                                                   |
| Toner fog or background shading appears on the page                                                                    |
| These are possible solutions. Try one or more of the following:                                                        |
| THE TONER CARTRIDGE MAY BE DEFECTIVE                                                                                   |
| Replace the toner cartridge.                                                                                           |
| THERE IS TONER IN THE PAPER PATH                                                                                       |
| Contact Customer Support.                                                                                              |
| Toner rubs off                                                                                                    |
|                                                                                                    |
| ABC                                                                                                    |
| DEE                                                                                                    |
|                                                                                                    |
|                                                                                                    |

Created on: October 26, 2009

#### **TROUBLESHOOTING GUIDE (BASIC PRINTER ISSUES)**

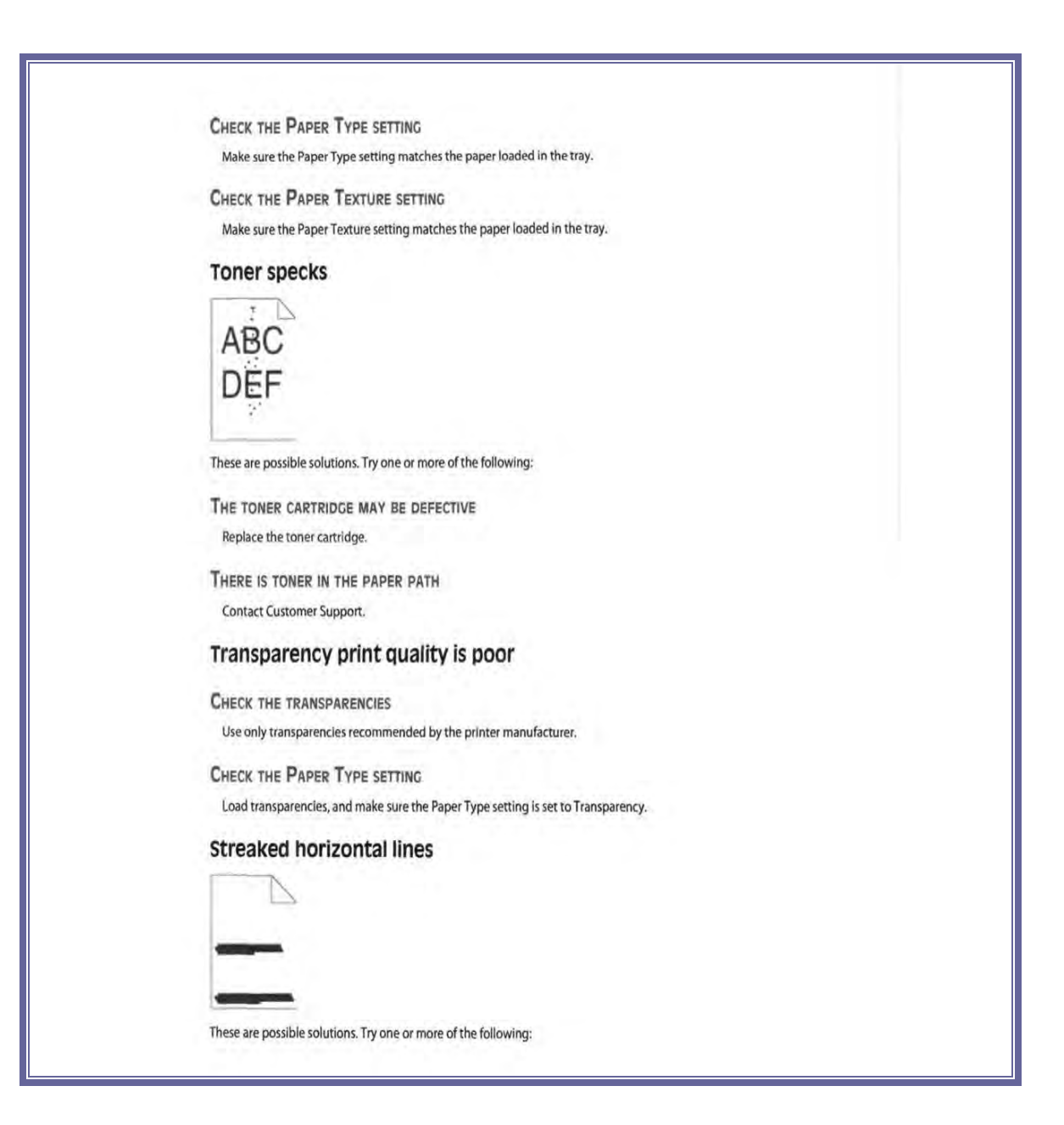

Created on: October 26, 2009

#### **TROUBLESHOOTING GUIDE (BASIC PRINTER ISSUES)**

| THE TONER MAY SMEAR WHEN PAPER IS FED FROM A SPECIFIC SOURCE                                                                                                    |
|----------------------------------------------------------------------------------------------------|
| From Print Properties, the print dialog, or the printer control panel, select another tray or feeder to feed the paper for the job.                                                                        |
| THE TONER CARTRIDGE MAY BE DEFECTIVE                                                                                                    |
| Replace the toner cartridge.                                                                                                    |
| Make sure the paper path is clear                                                                                                    |
| Paper could be caught between the photoconductor kit and the fuser. Check the paper path around the fuser area.                                                                                            |
| CAUTION—HOT SURFACE: The area of the printer near the fuser is hot. Allow the area to cool before removing paper from this area.                                                                           |
| Clear any paper you see.                                                                                                    |
| THERE MAY BE EXCESS TONER IN THE PAPER PATH                                                                                                    |
| Contact Customer Support.                                                                                                    |
| Streaked vertical lines                                                                                                    |
|                                                                                                    |
| These are possible solutions. Try one or more of the following:                                                                                                    |
| THE TONER MAY SMEAR WHEN PAPER IS FED FROM A SPECIFIC SOURCE                                                                                                    |
| From Print Properties, the print dialog, or the printer control panel, select another tray or feeder to feed paper for the job.                                                                            |
| THE TONER CARTRIDGE IS DEFECTIVE                                                                                                    |
| Replace the toner cartridge.                                                                                                    |
| Make sure the paper path is clear                                                                                                    |
| Paper could be caught between the photoconductor kit and the fuser. Check the paper path around the fuser area.                                                                                            |
| Warning—Potential Damage: Do not touch the photoconductor on the underside of the photoconductor kit.<br>Use the cartridge handle whenever you are holding the cartridge.                                  |
| CAUTION—HOT SURFACE: The fuser and the inside of the printer near the fuser may be hot. To reduce the risk of injury from a hot component, allow the surface to cool before removing paper from this area. |
|                                                                                                    |
|                                                                                                    |

Created on: October 26, 2009

#### **TROUBLESHOOTING GUIDE (BASIC PRINTER ISSUES)**

| Clear any paper you see.                                                                                                    |
|----------------------------------------------------------------------------------------------------|
| THERE MAY BE EXCESS TONER IN THE PAPER PATH<br>Contact Customer Support.                                                                                                    |
| Solid black or white streaks appear on transparencies or paper                                                                                                    |
| AEC ABC<br>DEF L'EF                                                                                                    |
| These are possible solutions. Try one or more of the following:                                                                                                    |
| MAKE SURE THE FILL PATTERN IS CORRECT                                                                                                    |
| If the fill pattern is incorrect, choose a different fill pattern from your software program.                                                                                                    |
| <ul> <li>CHECK THE PAPER TYPE</li> <li>Try a different type of paper.</li> <li>For transparencies, use only ones recommended by the printer manufacturer.</li> <li>Make sure the Paper Type setting matches what is loaded in the tray or feeder.</li> <li>Make sure the Paper Texture setting is correct for the type of paper or specialty media loaded in the tray or feeder.</li> </ul> |
| Make sure the toner is distributed evenly in the toner cartridge                                                                                                    |
| Remove the toner cartridge and shake it from side to side to redistribute the toner to extend the life of the cartridge, and then reinstall it.                                                                                                    |
| THE TONER CARTRIDGE MAY BE DEFECTIVE OR LOW ON TONER                                                                                                    |
| Replace the used toner cartridge with a new one.                                                                                                    |
| Contacting Customer Support                                                                                                    |
| When you call Customer Support, describe the problem you are experiencing, the message on the display,<br>and the troubleshooting steps you have already taken to find a solution.                                                                                                    |
| You need to know your printer model type and serial number. For more information, see the label on the inside<br>top front cover of the printer. The serial number is also listed on the menu settings page.                                                                                                    |
| In the U.S. or Canada, call (1-800-539-6275). For other countries/regions, visit the Lexmark Web site at www.lexmark.com.                                                                                                    |

Created on: October 26, 2009

#### **TROUBLESHOOTING GUIDE (BASIC PRINTER ISSUES)**

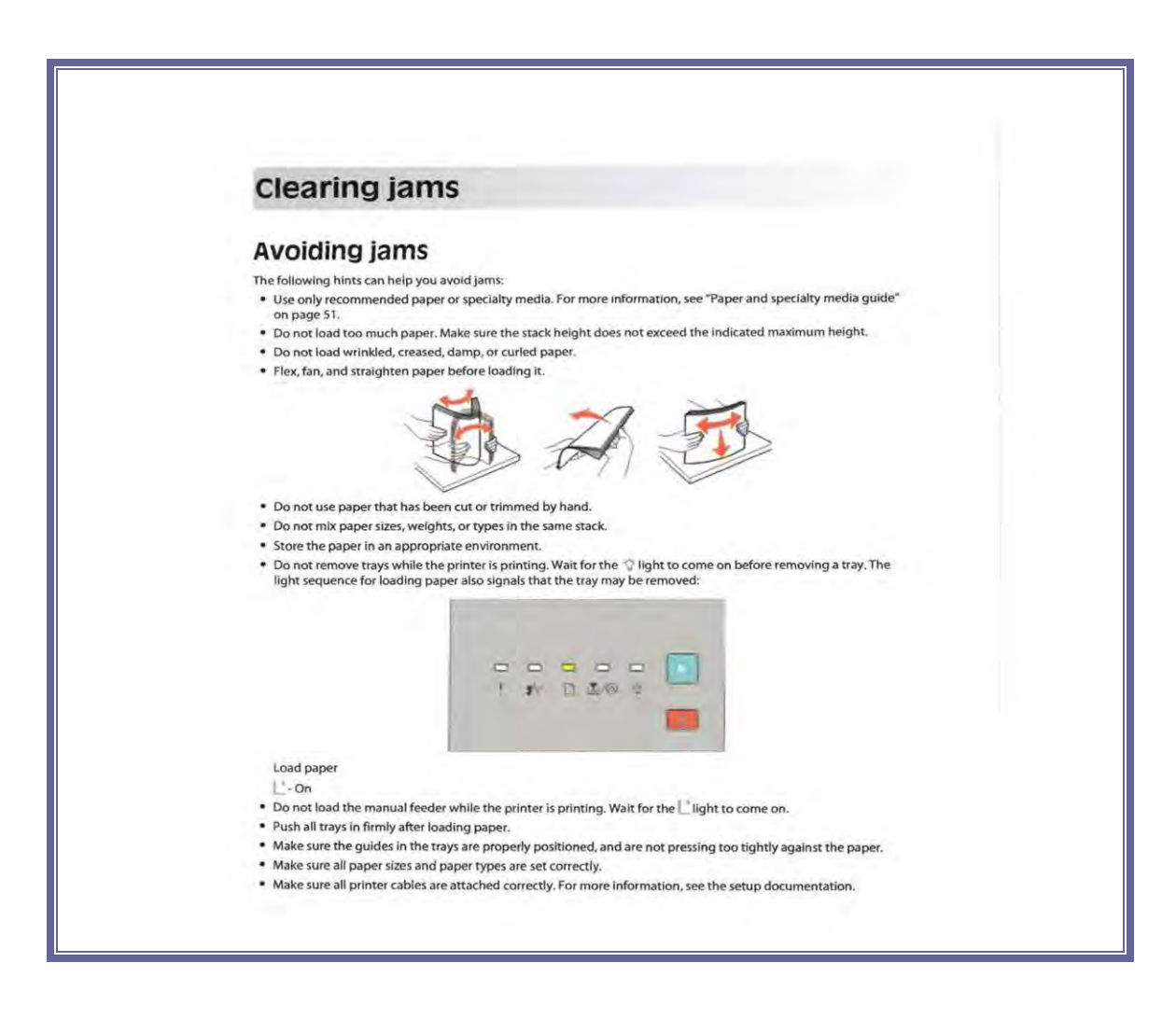

#### (Troubleshooting procedures courtesy of Lexmark)

**TROUBLESHOOTING GUIDE (OBDII INTERFACE MODULE)** 

TABLE OF CONTENTS

## OBDI Interface Module Troubleshooting procedures

Created on: October 26, 2009

NJ2009 Operators Manual

Page: 11-80

#### TROUBLESHOOTING GUIDE (OBDII INTERFACE MODULE)

#### **OBDII** INTERFACE MODULE TROUBLESHOOTING PROCEDURES:

|                        | JNS                                                                                                    | vc<br>08/27 | X<br>).1.1468<br>/2009 09:18 |
|------------------------|----------------------------------------------------------------------------------------------------|-------------|------------------------------|
| OBDII Scan in Progress |                                                                                                    |             | FHR-200                      |
|                        | Check Connection to the OBDII module.<br>For assistance, please contact the help desk at 1-888-665-2009. | ОК          |                              |
|                        |                                                                                                    |             |                              |
|                        |                                                                                                    |             |                              |

FIGURE 11-1: OBDII SCAN IN PROGRESS SCREEN

- If you receive a connection error when testing a vehicle in the inspection menu please do the following:
  - a. Verify that Data Link Connector (DLC) cable is not damaged. If it is please call the help desk to an appointment for a replacement. If the cable does not appear to be damaged proceed to step b.

Created on: October 26, 2009

#### TROUBLESHOOTING GUIDE (OBDII INTERFACE MODULE)

b. Please recycle the power to the OBDII interface module by unplugging and the plugging in the power supply into the power strip. Then try to attempt OBDII communications again with the vehicle. If it still does communicate call the help desk to schedule an appointment for service. It is possible you have a defective OBDII interface module.

Page: 11-82

# Chapter 12 Equipment Maintenance

#### **EQUIPMENT MAINTENANCE**

#### CHAPTER 12: EQUIPMENT MAINTENANCE

The following maintenance must be performed by the PIF:

- Check Low and High Cal gas bottles and ensure that the values are within allowable tolerance and the date has not expired
- Check cal gas bottle pressure if available
- Check the Zero bottle if available
- Check keyboard to ensure that all keys are functioning
- Check time and date
- Change Primary, and all In-lines filters if sample system is available
- Replace or clean any needed tubing
- Perform diagnostic checks on sample system
- Check printer drum and printer for cleanliness; clean or replace as needed
- Perform printer self-cleaning operation, if supported
- Ensure that the gas cap adapters are in good working order
- Perform Pass/Fail calibration on the Waekon tester
- Perform a performance check for the gas cap tester
- Ensure that the proper station information is printing out on the VIR

All PIFs will be responsible for proper routine maintenance of the test system. The

specific routine maintenance will be based on the configuration purchased. For OBDII

only systems, there is very little routine maintenance other than adding paper and toner

#### **EQUIPMENT MAINTENANCE**

to the printer and a periodic calibration of the gas cap tester. However, stations that

purchase the gas analytical system will need to follow routine maintenance schedule.

The schedule will include, but is not limited to:

| Routine Maintenance                | Requirement         |
|------------------------------------|---------------------|
| Bowl Filters                       | Monthly (as needed) |
| Calibration Bottles                | Change when empty   |
| Hoses/Probe Tips (including diesel | Replace when needed |
| cables/hoses)                      |                     |
| Toner Cartridge                    | Replace when needed |
| Diesel Optics                      | Clean as required   |

#### **MOBILE WORKSTATION HANDHELD USE**

#### CHAPTER 13: MOBILE WORKSTATION

#### HANDHELD USE IN THE MOBILE WORKSTATION

There are four main areas where the handheld can be used in the NJ Workstation:

- 1. Scanning barcodes,
- 2. Gas analyzer emissions tests,
- 3. MIL tests, and
- 4. OBD emissions tests.

#### Handheld Prompt for Use: When the

workstation software displays a picture in picture type screen in the upper left hand corner of the workstation screen, the handheld may be used, see Figure 13-1.

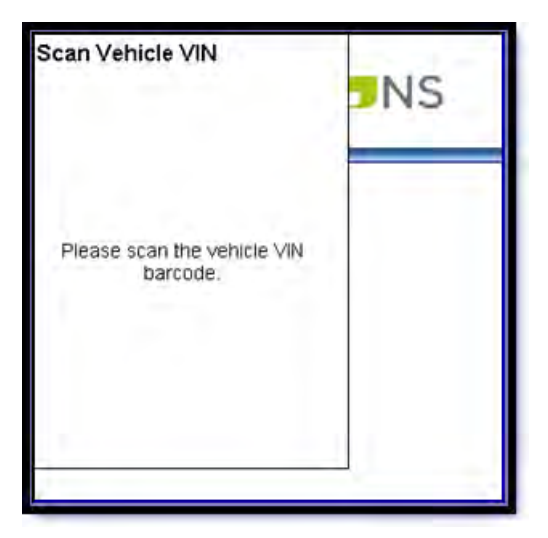

FIGURE 13-1: PICTURE AND PICTURE PROMPT USE HANDHELD

#### **MOBILE WORKSTATION HANDHELD USE**

#### Start Remote Use:

Click on the "**Start Remote**" icon on the main menu of the handheld to start using the handheld device. The handheld's screen will then be updated with the picture in picture screen on the workstation itself and key presses on the handheld such as **escape**, **enter**, **Y** and **N** can be used to interact with the workstation as applicable.

When the process where the handheld may be used is over, the picture in picture screen will close and the handheld should be left with the message "**Tap to exit**". You can then tap on the screen of the handheld to be returned to the main menu on the handheld.

Page: 13-87

#### **MOBILE WORKSTATION HANDHELD USE**

#### BARCODE SCANNING - HANDHELD

Screens like the one below will appear anytime the workstation prompts for scanning a barcode with the handheld. The handheld's green SCAN button can then be pressed to scan a barcode from the handheld into the workstation.

| Scan Vehicle VIN                        | JNS                                  | v1.2<br>01/22/2010 02:17         |
|-----------------------------------------|--------------------------------------|----------------------------------|
| Please scan the vehicle VIN<br>barcode. |                                      |                                  |
|                                         | Please scan the vehicle VIN barcode. |                                  |
|                                         |                                      | Unable to Scan Cancel Inspection |

FIGURE 13-2: SCAN VEHICLE VIN BARCODE MESSAGE (PROMPT TO USE HANDHELD)

Created on: January 25, 2010

Page: 13-88

#### **MOBILE WORKSTATION HANDHELD USE**

#### GAS ANALYZER EMISSIONS TESTS - HANDHELD

During an emissions test that involves the gas analyzer, the RPM tracker will be available on the handheld for viewing inside the vehicle with the handheld. The enter and **arrow** keys at this point can be used on the handheld to click buttons on the screen as needed.

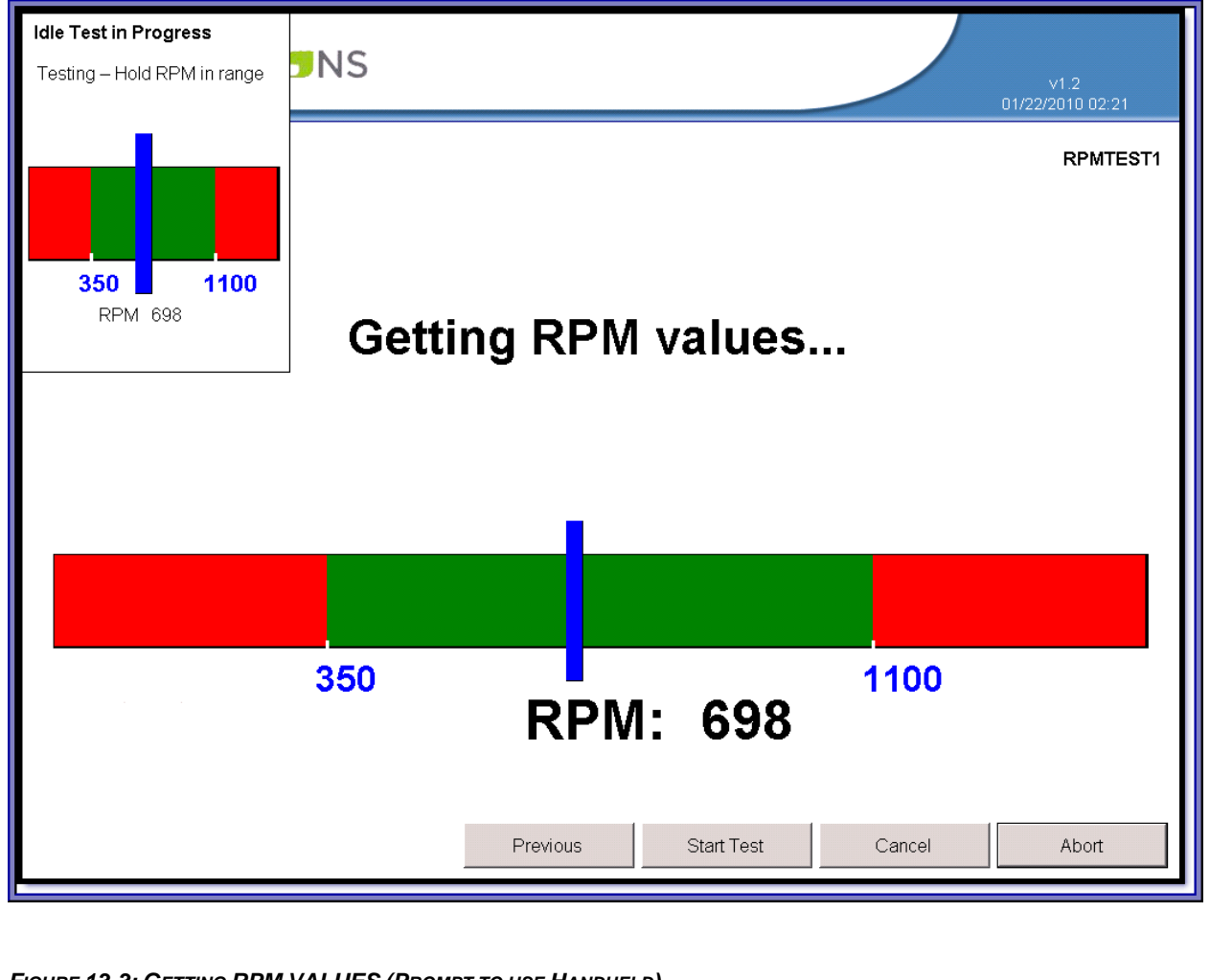

FIGURE 13-3: GETTING RPM VALUES (PROMPT TO USE HANDHELD)

Created on: January 25, 2010

Page: 13-89

#### **MOBILE WORKSTATION HANDHELD USE**

At the end of a gas analyzer emissions test, the handheld will display the test complete

text the same as appears on the workstation screen.

| TestComplete                               | <b>SNS</b> v1.2<br>01/22/2010 02:23 |  |
|--------------------------------------------|-------------------------------------|--|
| The two speed idle test is complete.       | RPMTEST1                            |  |
| Turn the engine off.                       |                                     |  |
| Remove the exhaust probe and<br>RPM probe. |                                     |  |
| The                                        | wo speed idle test is complete.     |  |
| Turn the engine off.                       |                                     |  |
| Remove                                     | the exhaust probe and RPM probe.    |  |
|                                            | OK                                  |  |
|                                            |                                     |  |

FIGURE 13-4: TEST COMPLETE (HANDHELD MESSAGE)

Created on: January 25, 2010

Page: 13-90

#### **MOBILE WORKSTATION HANDHELD USE**

#### MIL TEST - HANDHELD

The MIL test will display the prompts to perform the check on the handheld and will allow the responses to be entered via the keys on the handheld.

| Key On Engine Off (KOEO)                                   | <b>NS</b> v1.2<br>01/22/2010 02:35                                                                                                    |
|------------------------------------------------------------|----------------------------------------------------------------------------------------------------|
| Turn the key to the on position and keep the engine off.   | со) овдмов                                                                                                    |
| Is the Malfunction Indicator Lamp<br>(MIL) on or flashing? |                                                                                                    |
| Press 'Y' for yes or 'N' for no.                           |                                                                                                    |
| not start<br>continuou<br>Is the                           | gnition key to the on position but do<br>the engine. MIL illumination may be<br>us or may stay on for a few seconds.<br>Malfunction Indicator Light (MIL)<br>illuminated? |
|                                                            | Yes No                                                                                                    |
| Figure 13-5: Key On Engin                                  | e Off (KOEO - Handheld Message)                                                                                                    |

Created on: January 25, 2010

Page: 13-91

#### **NEW JERSEY OPERATORS INSTRUCTION MANUAL MOBILE WORKSTATION HANDHELD USE** Key On Engine Running **NS** (KOER) OBDMOB Start the vehicle's engine. Is the Malfunction Indicator Lamp (MIL) on or flashing? Press 'Y' for yes or 'N' for no. ignition key to start the engine and allow the vehicle to idle. MIL illumination may be continuous or may stay on for a few seconds. Is the Malfunction Indicator Light (MIL) illuminated? Yes No

FIGURE 13-6: KEY ON ENGINE RUNNING (KOER - HANDHELD MESSAGE)

Created on: January 25, 2010

Page: 13-92

#### **MOBILE WORKSTATION HANDHELD USE**

#### **OBD TEST - HANDHELD**

The handheld will display notifications at the beginning and end of the OBD test so the inspector may stay in the vehicle the whole time after a successful connection is made until the end of the OBD test.

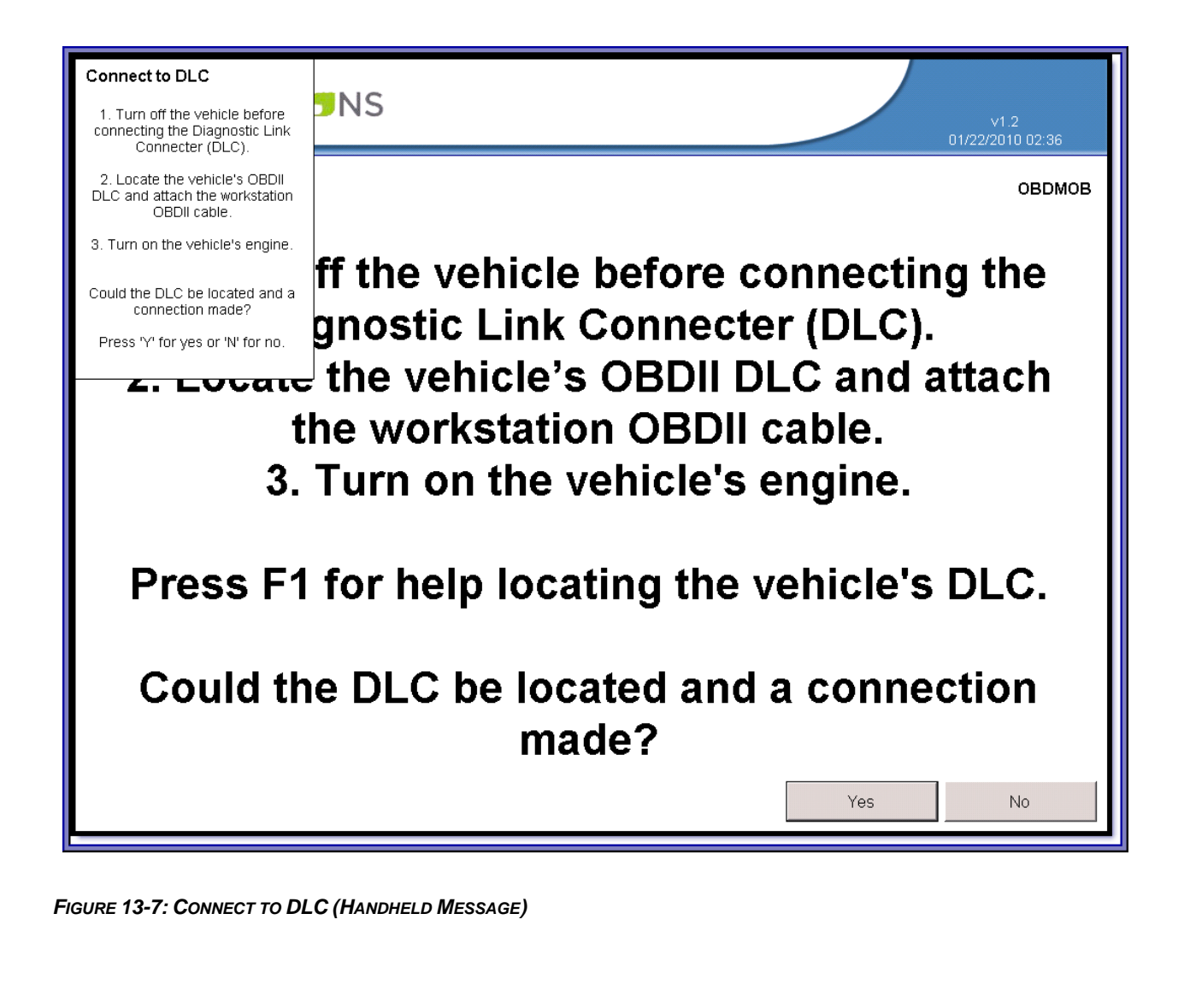

Created on: January 25, 2010

Page: 13-93

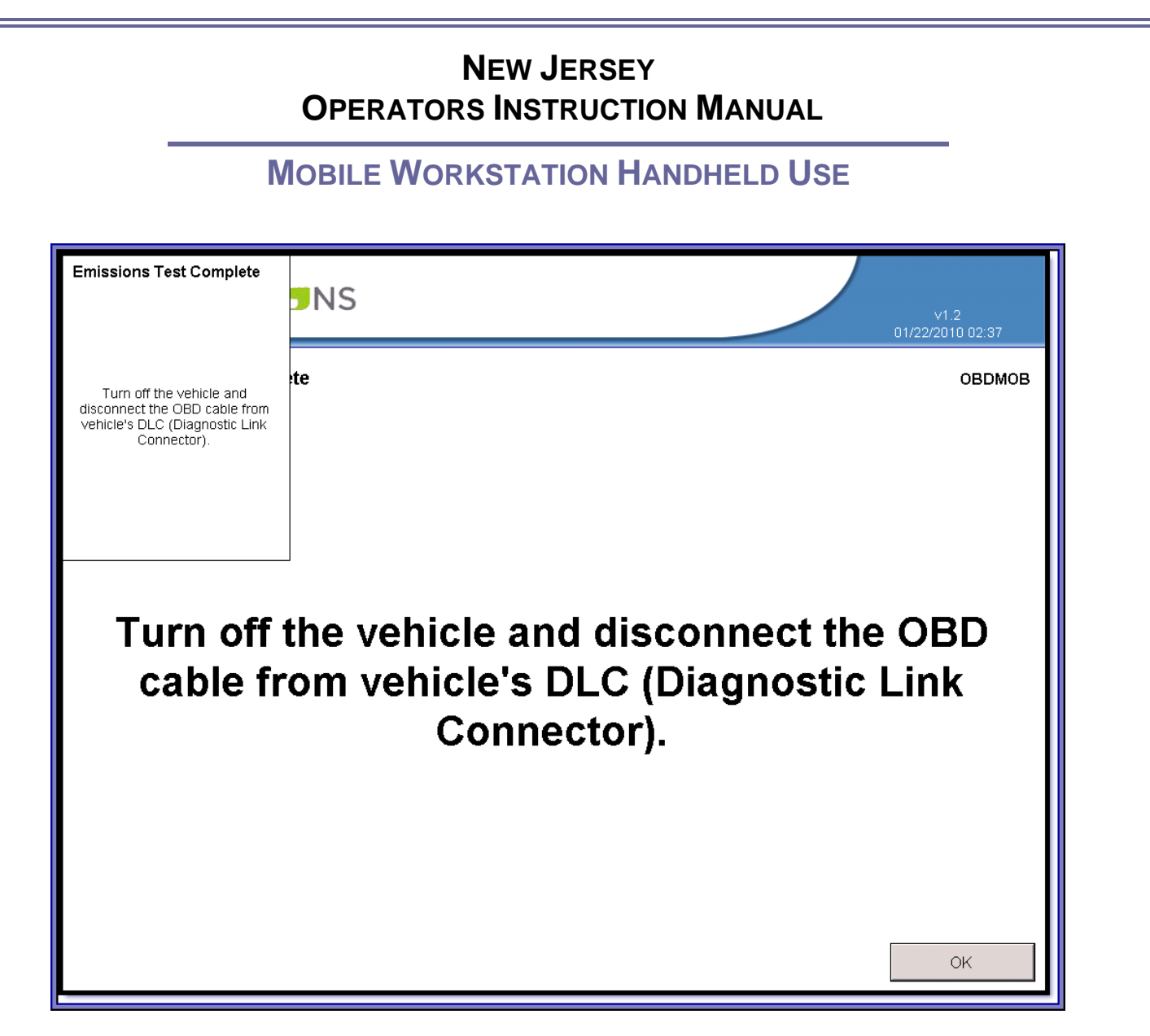

FIGURE 13-8: EMISSIONS TEST COMPLETE (HANDHELD MESSAGE)

Created on: January 25, 2010

Page: 13-94

**INDEX** 

### Index

Created on: January 25, 2010

Page: 13-95

#### **INDEX**

| (1) OBDII SCAN., 5-2                       | BAR CODE SCANNER, 1-4                                                    |  |
|--------------------------------------------|--------------------------------------------------------------------------|--|
| (1) Perform Inspection, 4-2, 4-1           | BARCODE SCANNING - HANDHELD, 13-88                                       |  |
| (1) VEHICLE INSPECTION MENU, 2-2           | BIOMETRIC FINGERPRINT READER, 1-6                                        |  |
| (2) Change Workstation Password, 9-28      | CLEARING JAMS, 11-64                                                     |  |
| (2) DIAGNOSTIC MENU, 2-3                   | CLEARING JAMS BEHIND THE PHOTO CONDUCTOR KIT                             |  |
| (2) Printer and Barcode Scanner Check, 6-4 | AND TONER CARTRIDGE, 11-50                                               |  |
| (3) Equipment Maintenance., 9-29           | CLEARING JAMS BEHIND THE REAR DOOR, 11-50                                |  |
| (4) UPDATE SOFTWARE FROM CD., 9-30         | CLEARING JAMS FROM THE STANDARD EXIT BIN, 11-<br>50                      |  |
| (4) UTILITIES MENU, 2-4                    | CLEARING JAMS FROM TRAY 1, 11-50                                         |  |
| (5) INTERNET ACCESS SETUP, 9-31            | CLEARING JAMS FROM TRAY 2, 11-50                                         |  |
| (5) VIEW MESSAGE, 2-4                      | CLEARING JAMS IN THE MANUAL FEEDER, 11-50                                |  |
| (6) INTERNET CONNECTION CHECK, 9-32        | CONTROL BUTTONS DO NOT WORK, 11-44                                       |  |
| (6) Service Menu, 2-4                      | DATA FILE REFRESH, 7-12                                                  |  |
| (7) INITIALIZATION, 9-33                   | EQUIPMENT CHECKS/CALIBRATIONS MENU, 6-2                                  |  |
| (7) Workstation Menu, 2-4                  | GAS ANALYZER EMISSIONS TESTS - HANDHELD, 13-                             |  |
| (8) Reports Menu, 9-36                     | 89                                                                       |  |
| (8) State Menu, 2-4                        | GAS CAP TESTER, 1-5                                                      |  |
| (9) Edit Facility Information, 9-37        | GENERAL HELP, 1-8                                                        |  |
| (9) Repair Data Entry, 2-4                 | HONEYWELL HHP 4600 BARCODE SCANNER<br>TROUBLESHOOTING PROCEDURES:, 11-46 |  |
| ABOUT THIS OPERATORS MANUAL, 1-8           | INTERNET CONNECTION, 1-10                                                |  |
| Accessing Jammed Areas, 11-50              | INTERNET CONNECTION CHECK SCREEN, 7-16                                   |  |

Created on: January 25, 2010

Page: 13-96

#### **INDEX**

| INTRODUCTION, 1-1                         | SAFETY INFORMATION, 1-8               |
|-------------------------------------------|---------------------------------------|
| Laser Printer, 1-4                        | SAFETY INSTRUCTIONS, 1-9              |
| LENOVO PC WITH LCD MONITOR, KEYBOARD, AND | SAFETY TEST OPTION, 4-16              |
| OPTICAL MIOUSE, 1-3                       | Shutdown, 2-5                         |
| LOADING NEW SOFTWARE, 3-2                 | Shutting down the workstation, 3-2    |
| MAIN MENU, 2-2                            | SOLVING BASIC PRINTER PROBLEMS, 11-64 |
| MIL TEST - HANDHELD, 13-91                | SOLVING OPTION PROBLEMS, 11-64        |
| MOBILE WORKSTATION, 13-86                 | SOLVING PAPER FEED PROBLEMS, 11-64    |
| NJ2009 Workstation, 1-2                   | Solving print quality problems, 11-64 |
| NJ2009 WORKSTATION HELP, 1-8              | SOLVING PRINTING PROBLEMS, 11-64      |
| NJ2009 Workstation Operation, 3-1         | System Requirements, 1-10             |
| NO POWER, 11-44                           | THE DIAGNOSTIC MENU (2), 5-1          |
| OBD TEST - HANDHELD, 13-93                | THE UTILITIES MENU, 7-10              |
| OBDII INTERFACE MODULE, 1-5               | TROUBLESHOOTING, 11-44                |
| Operating Range, 1-10                     | TURNING THE WORKSTATION ON, 3-1       |
| Optional Equipment, 1-2                   | UNDERSTANDING JAM LIGHTS AND ACCESS   |
| Power, 1-10                               | LOCATIONS, 11-50                      |
| Power is ON but no screen image, 11-44    | VEHICLE INSPECTION MENU (1), 4-1      |
| Printer Jams, 11-50                       | VIEW MESSAGES, 8-20                   |
| Repair Data Entry, 10-40                  | WAEKON FPT27 GAS CAP TESTER           |
| RISK OF ELECTRIC SHOCK, 1-9               | INCOURCESHOUTING PROCEDURES, 11-48    |
| Risk of Personal Injury, 1-10             | WARNING SYMBOLS, 1-8                  |

Created on: January 25, 2010

Page: 13-97

#### INDEX

WORKSTATION MANAGEMENT MENU, 9-24

WORKSTATION OPERATION CAUTIONS, 3-1

WORKSTATION STATUS SCREEN., 7-12, 7-13, 7-14, 7-15, 7-16, 7-17

WRONG OR ABNORMAL COLORS, 11-44

Created on: January 25, 2010

Page: 13-98